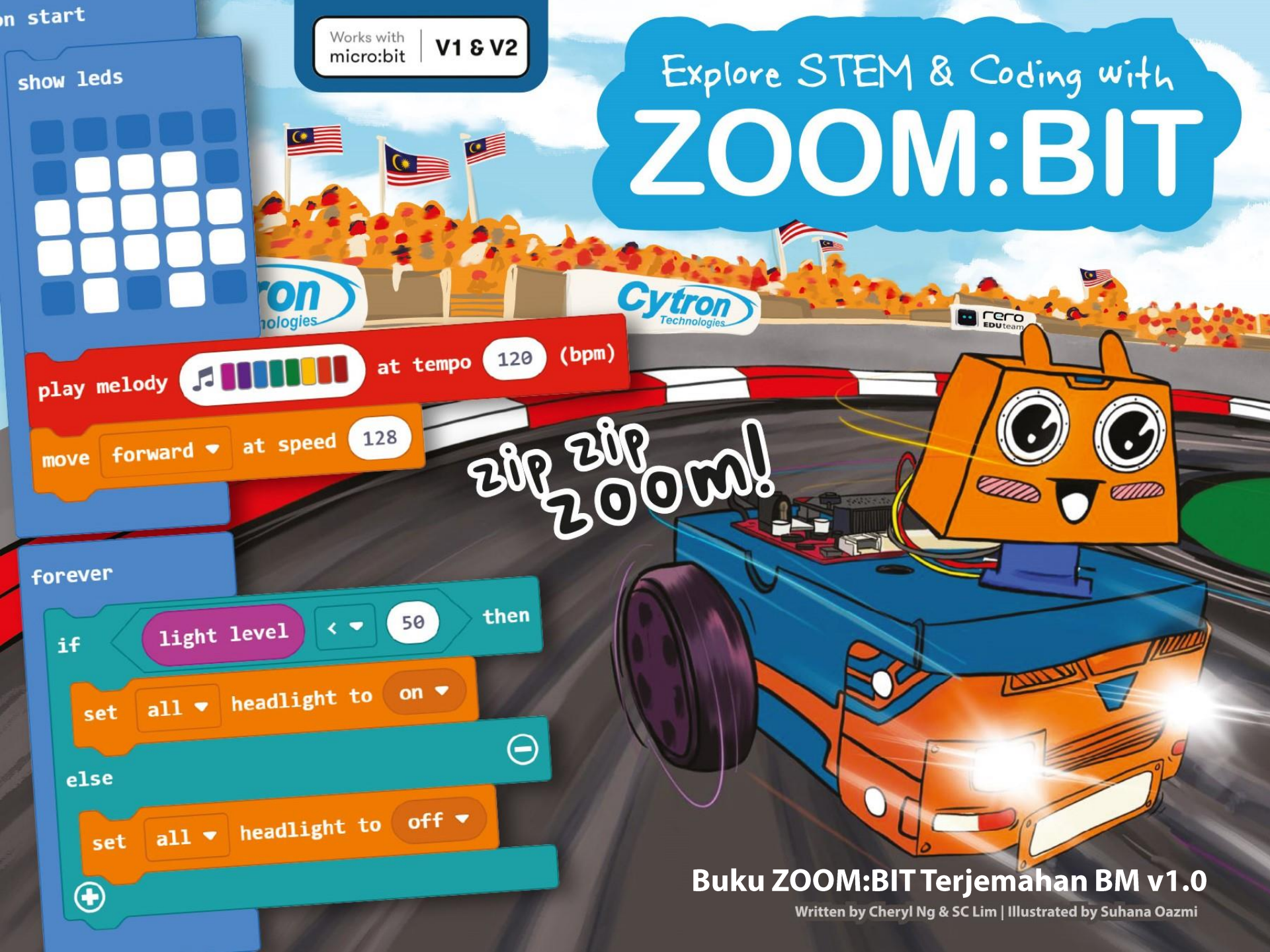

## Pesanan davipada vevo EDUteam @ Cytron

Jr Maker yang disayangi,

Salam perkenalan. Kami adalah Adam & Anna. Kami sangat teruja untuk anda menyertai pasukan Makers Kami.

Pada halaman berikut, kami akan membimbing anda langkah demi langkah untuk membina ZOOM:BIT... dan tidak lama lagi anda akan mempunyai robot kereta anda sendiri. Anda juga akan belajar mengaturcara dan melatih ZOOM:BIT untuk melakukan beberapa helah untuk membuat rakan anda berasa kagum. Pasti seronok!

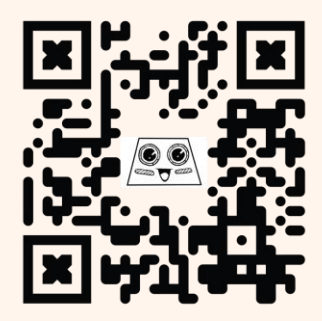

Jika anda menghadapi sebarang masalah, anda boleh menghubungi Kami di Telegram t.me/zoombit\_support. Kami bersedia untuk membantu anda. Jadi adakah anda sudah bersedia? Mari mulakan!

https://t.me /zoombit\_support

Adam & Anna

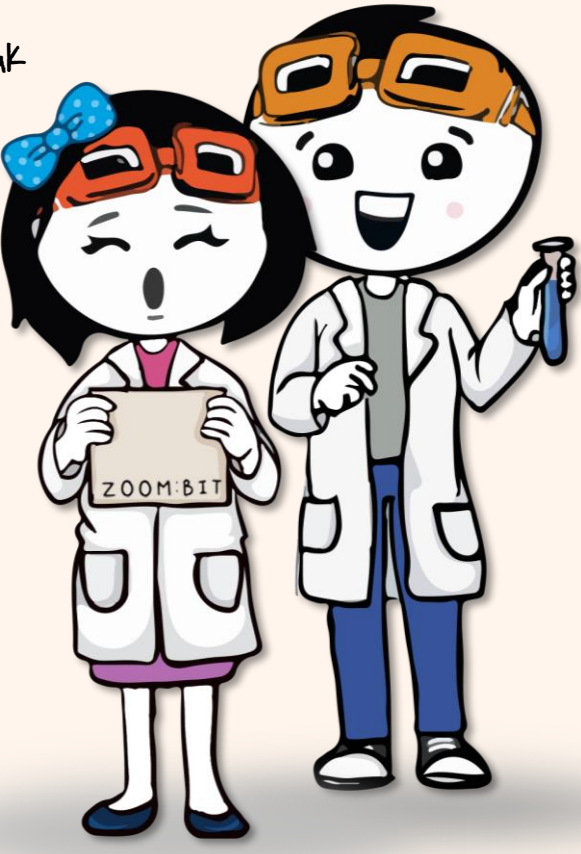

### Meneroka STEM & Pengekodan dengan ZOOM:BIT

Ditulis oleh Cheryl Ng & SC Lim

Diterjemah oleh

Rizali Afiq bin Razak, Mohd Ashraf bin Harun & Nurfairuza Firdaus bt Azmi

Illustrasi oleh Suhana Óazmi

2021

Diterbitkan oleh

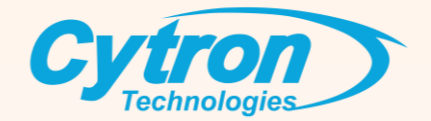

Hak cipta @ 2021 Cytron Technologies Hak cipta terpelihara

ISBN-978-967-19475-1-7

Diterbitkan oleh

#### Cytron Technologies Sdn Bhd

No 1, Lorong Industri Impian 1, Taman Industri Impian, 14000 Bukit Mertajam, Pulau Pinang, Malaysia. Tel: +604-5480668

www.cytron.io/p-zoombit

Dicetak di Malaysia

## Senarai Kandungan

| Apakah Kandungan Dalam Kotak?                               | 1    |
|-------------------------------------------------------------|------|
| Jom Bina!                                                   | 3    |
| Bab 1 : Hello World (Matriks LED pada micro:bit)            | • 17 |
| Bab 2 : Laguku Untukmu(Piezo buzzer/speaker pada micro:bit) | 32   |
| Bab 3 : Nyalakan Lampu Tadaa! (LED lampu hadapan)           | 43   |
| Bab 4 : Jom Bergerak (Motor DC)                             | 50   |
| Bab 5 : Isyarat Pergerakan (LED RGB pada REKA:BIT)          | 58   |
| Bab 6 : Tengok Kiri, Tengok Kanan (Motor servo)             | 63   |
| Bab 7 : Pengelak Halangan (Penderia ultrasonik)             | 71   |
| Bab 8 : Kekal pada Trek! (Penderia Maker Line)              | 80   |
| Bab 9 : Semua Dalam Satu, Bertukar Mod                      | 93   |
| Bab Bonus : Kawalan Jarak Jauh (Komunikasi radio)           | 103  |
| Jurnal Pembelajaran Saya                                    | 108  |

## Apakah Kandungan Dalam Kotak?

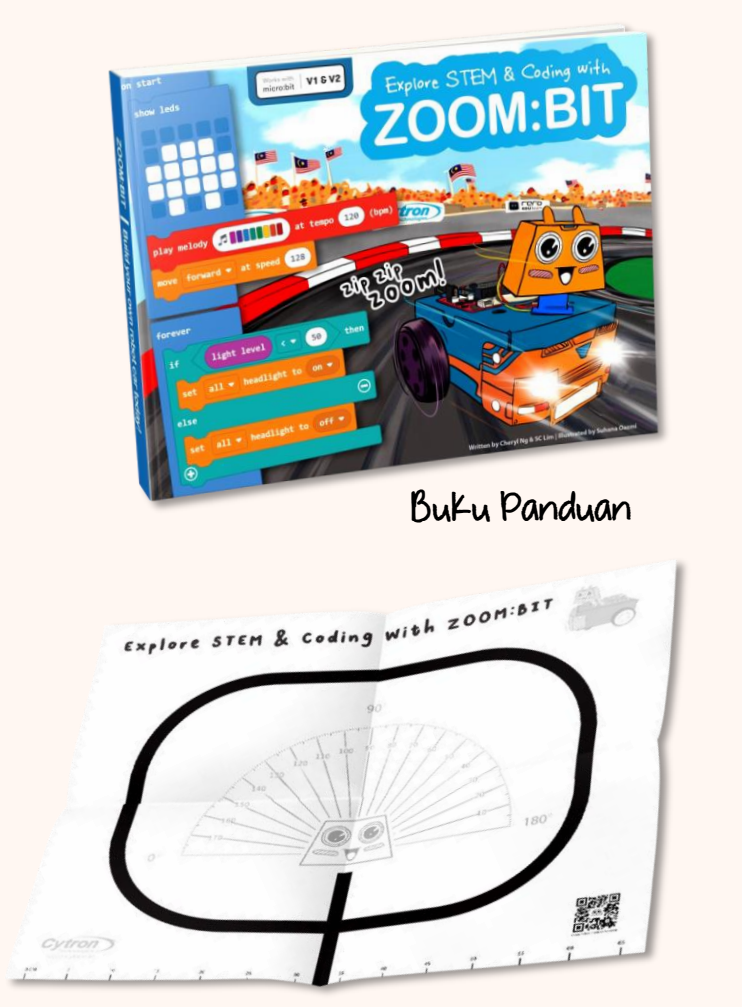

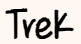

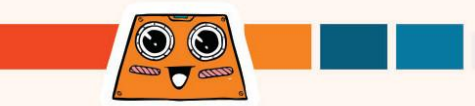

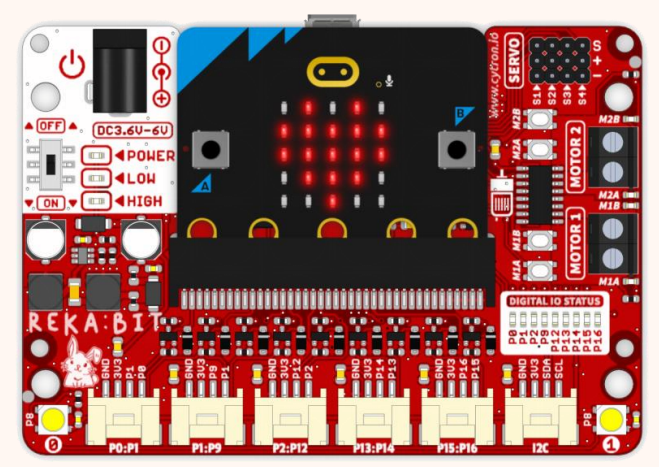

REKA:BIT (dengan atau tanpa micro:bit)

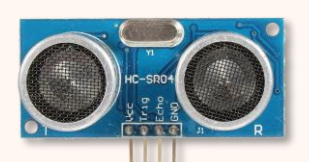

Penderia ultrasonik

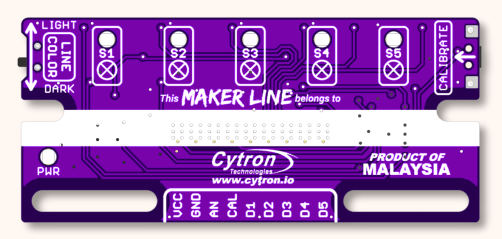

Pendevia Maker Line

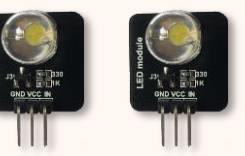

Modul LED x2

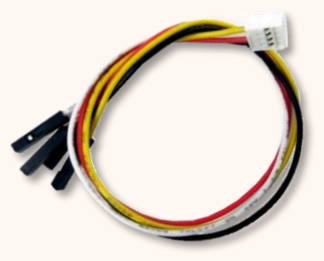

Kabel Grove x4

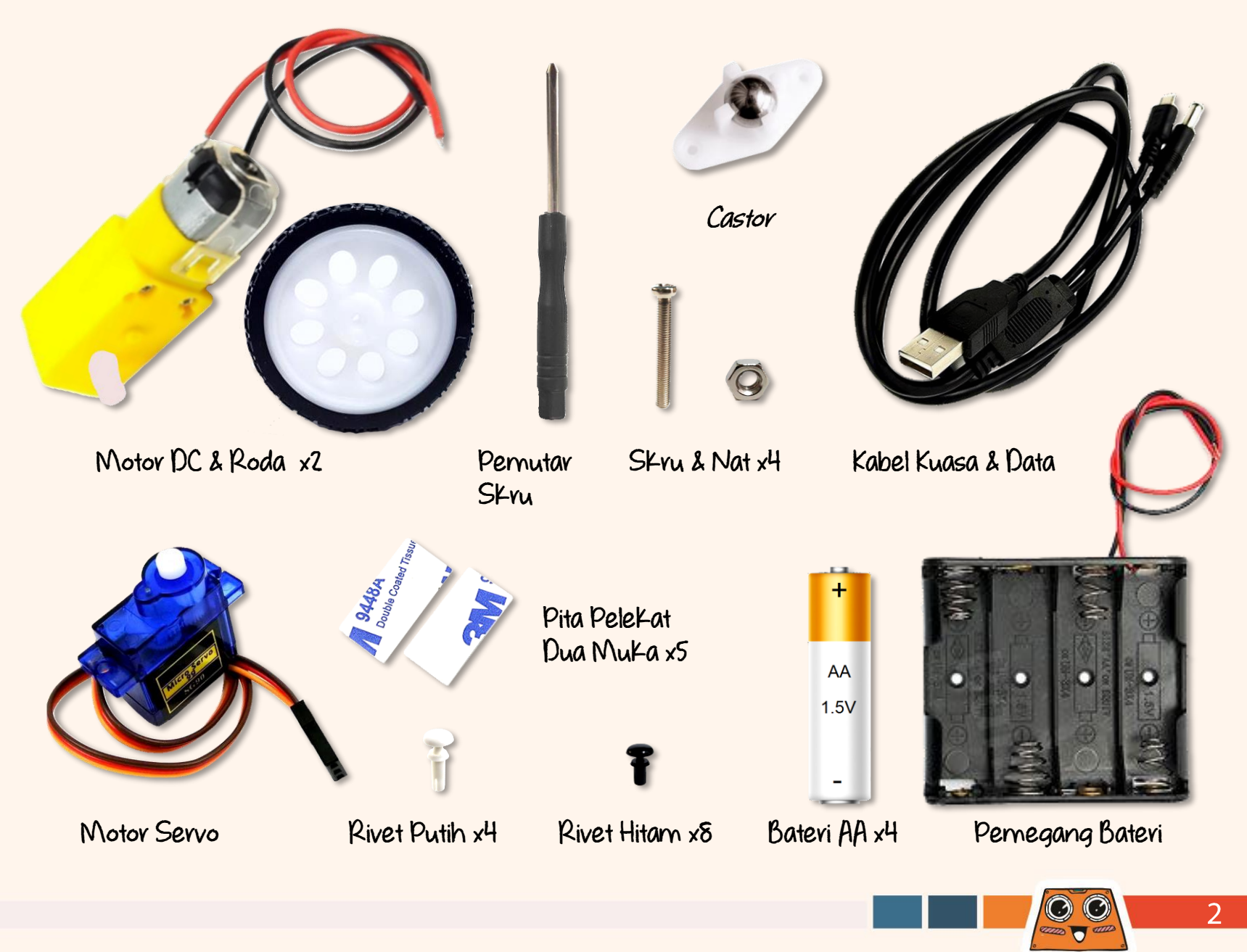

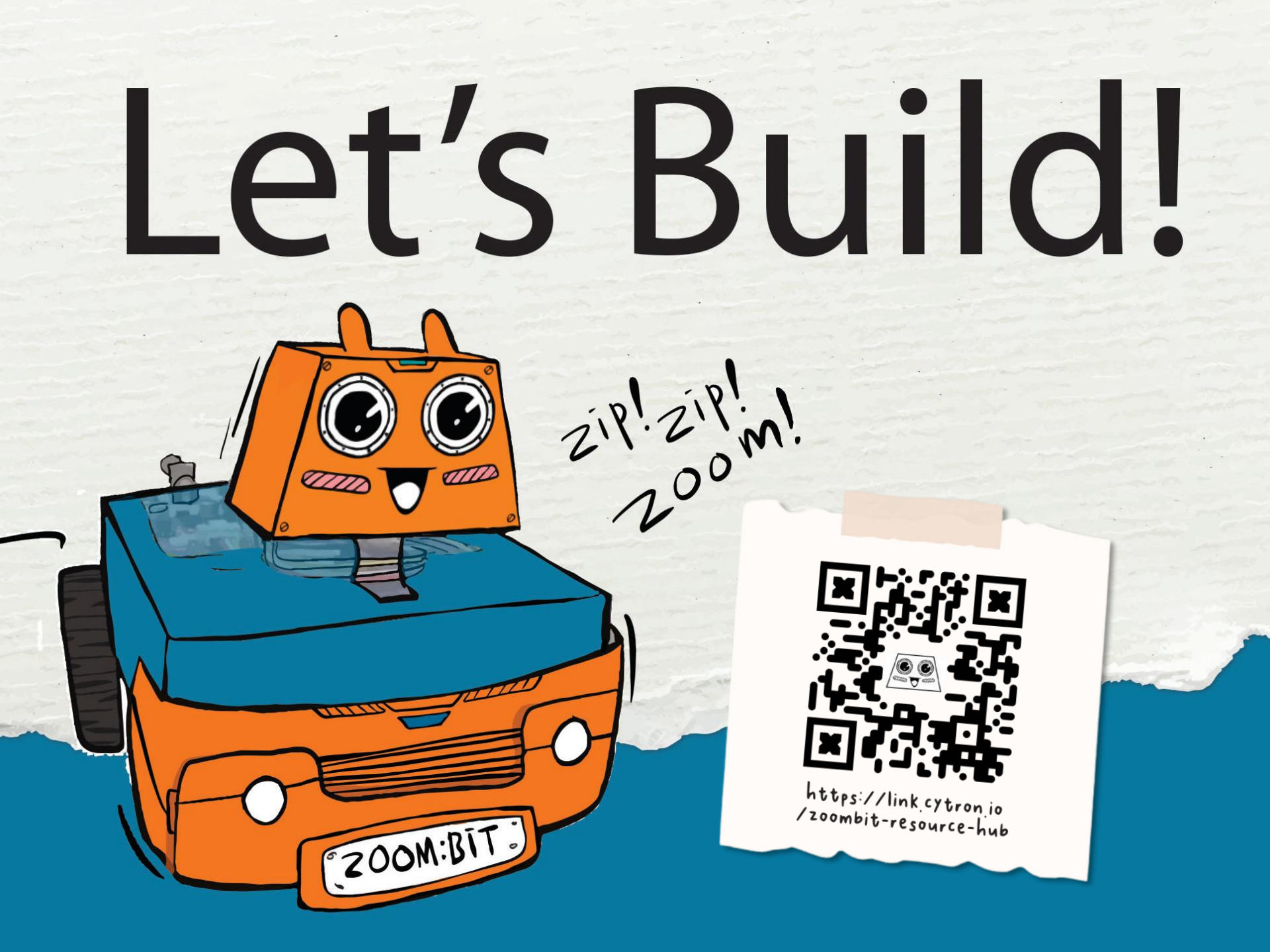

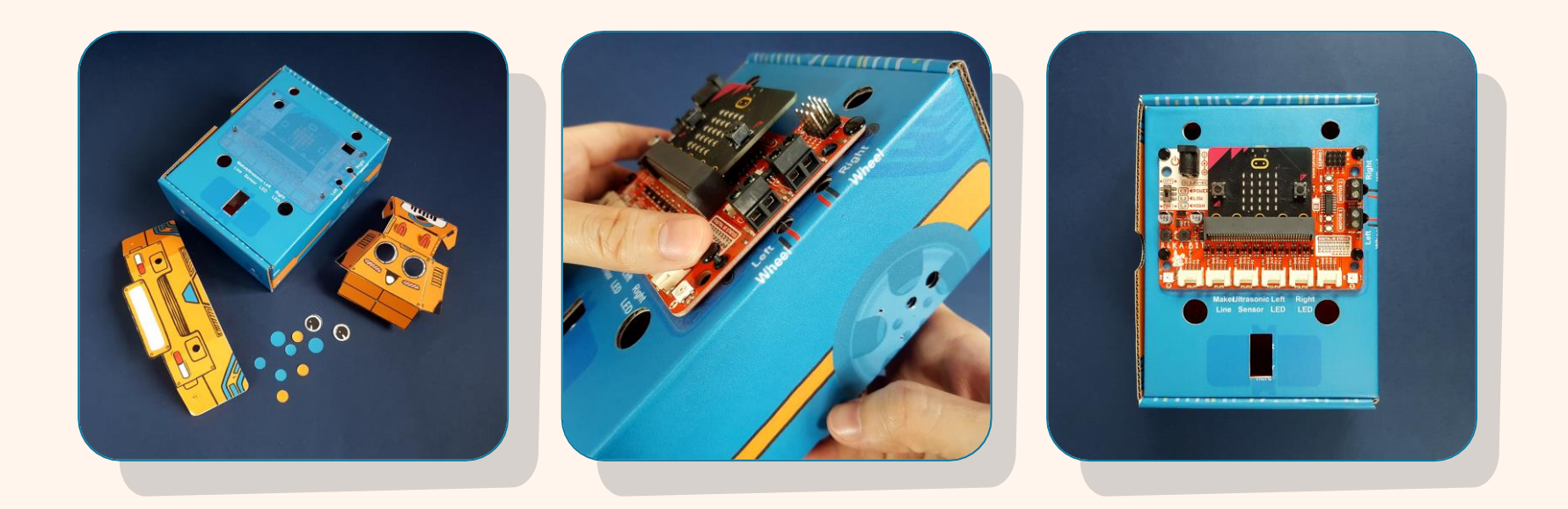

- Kosongkan kotak dan ceraikan semua bahagian yang telah dipotong seperti ditunjukkan di atas.
- Letakkan REKA:BIT di atas kotak; anda boleh merujuk lubang rivet sebagai panduan .
- 3
  - Masukkan empat (4) rivet hitam ke dalam lubang dan tekan sehingga ketat untuk memasang REKA:BIT pada tempatnya.

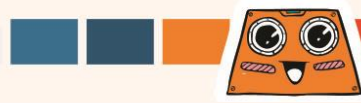

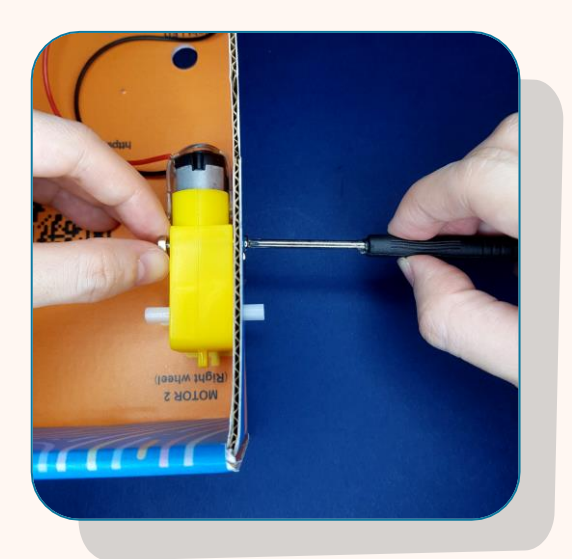

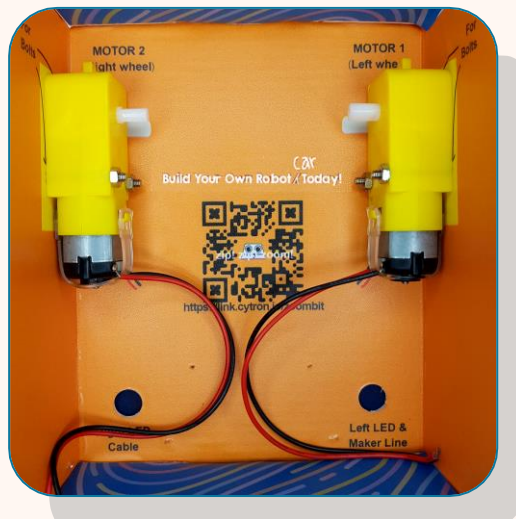

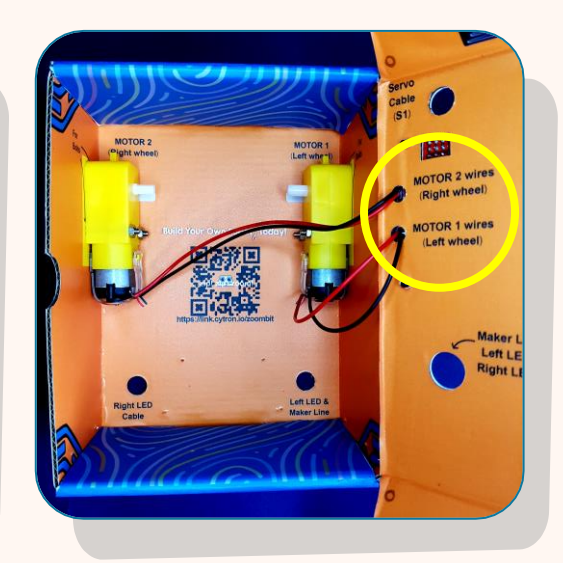

5

 $\odot$ 

Dengan menggunakan skru dan nat, pasangkan motor DC ke sisi kotak yang berlabel '*MOTOR 2 (right wheel)*'.

- Ulang Langkah 4 untuk pasang DC motor di sisi kotak berlabel '*MOTOR 1 (left wheel)*'.
- Masukkan wayar melalui lubang yang berlabel '*MOTOR 1 wires (left wheel)*' dan '*MOTOR 2 wires (right wheel)*'.

Wayar hendaklah menghadap ke dalam dan benjol pada motor DC menghadap ke luar.

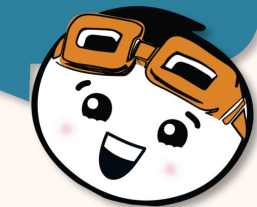

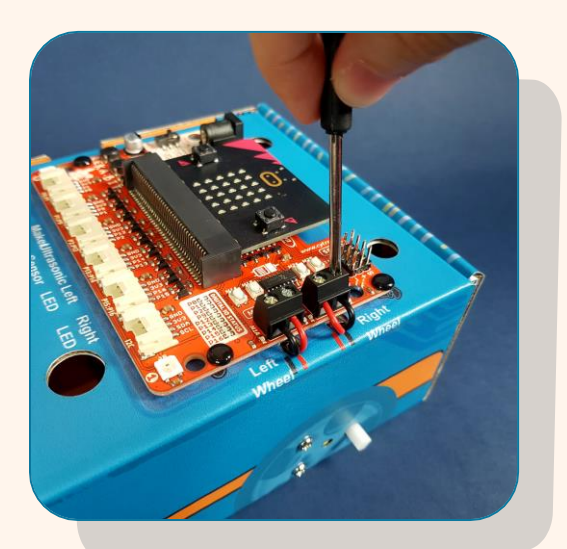

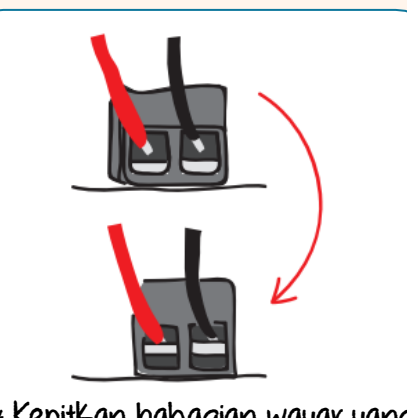

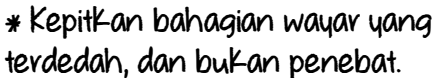

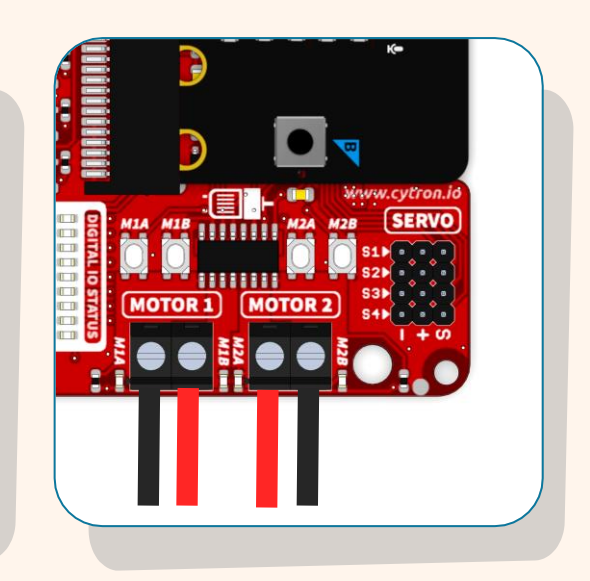

Sambungkan wayar motor ke terminal MOTOR 1 dan MOTOR 2 pada REKA:BIT:-

(i) masukkan wayar ke dalam slot, dan

(ii) ketatkan skru dengan menggunakan pemutar skru.

#### Sambungan wayar:

| Motor |           | Terminal Motor |  |  |  |
|-------|-----------|----------------|--|--|--|
| MOTOR | Hitam (-) | M1A            |  |  |  |
| 1     | Merah (+) | M1B            |  |  |  |
| MOTOR | Merah (+) | M2A            |  |  |  |
| 2     | Hitam (-) | M2B            |  |  |  |

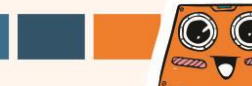

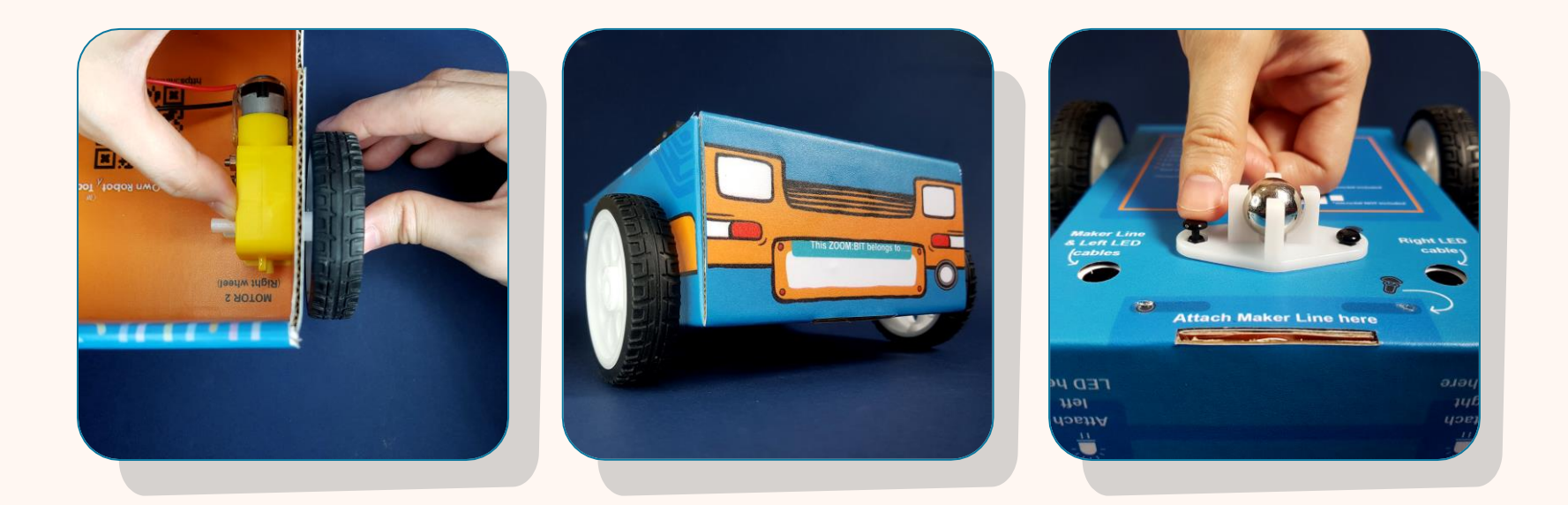

- 8 Pasangkan roda dengan ketat pada aci motor DC.
  - Pusingkan kotak dan letakkan *castor* di posisi yang telah ditetapkan.
  - Masukkan dua (2) rivet hitam ke dalam lubang dan tekan kuat untuk memastikan *castor* terpasang teguh pada bahagian bawah kotak.

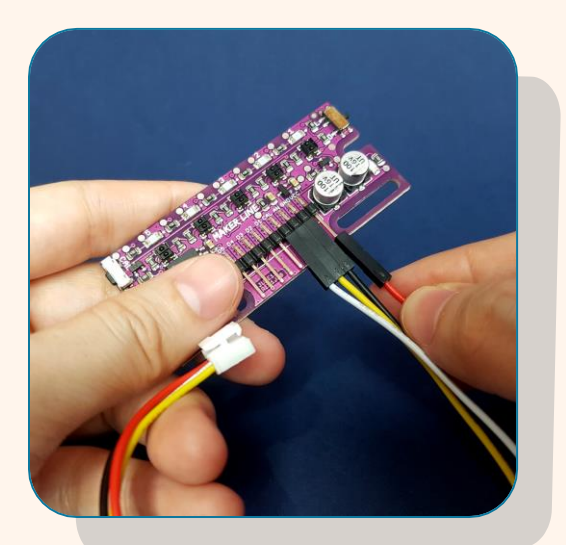

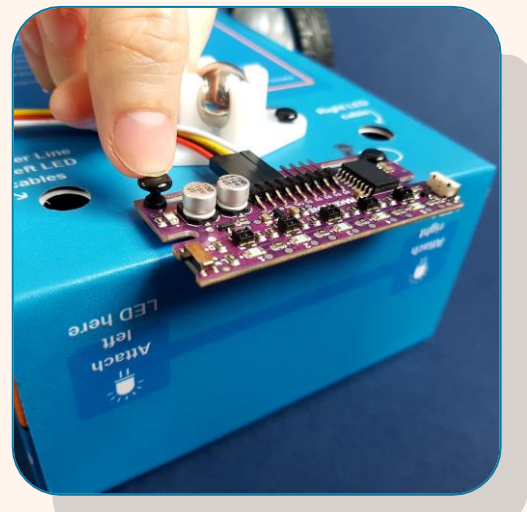

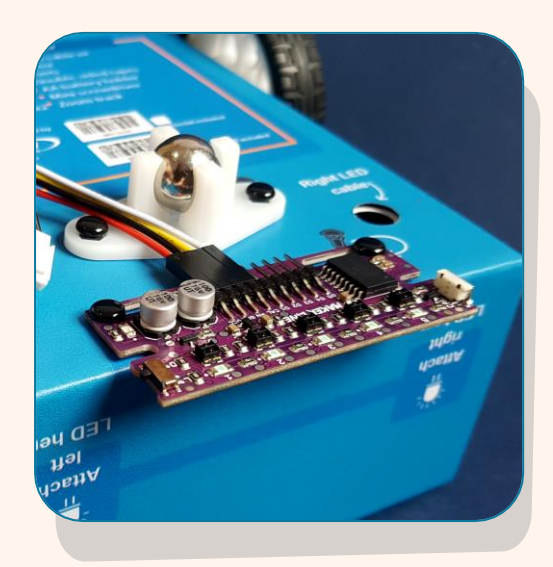

Pasangkan satu kabel *Grove* pada penderia *Maker Line* seperti yang ditunjukkan.

\* Jika anda menggunakan micro:bit v1, JANGAN sambungkan wayar PUTIH pada penderia *Maker Line*. Biarkan wayar putih tidak bersambung.

12

Guna dua (2) rivet hitam untuk memasang penderia *Maker Line* di posisi yang ditetapkan pada bahagian bawah kotak.

#### Sambungan Wayar:

| Kabel <i>Grove</i> | Penderia Maker Line |  |  |  |
|--------------------|---------------------|--|--|--|
| n Putih            | CAL (Calibrate)     |  |  |  |
| Kuning             | AN (Analog)         |  |  |  |
| Hitam              | GND (Ground)        |  |  |  |
| Merah              | VCC (Power input)   |  |  |  |

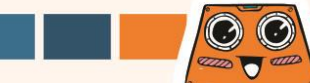

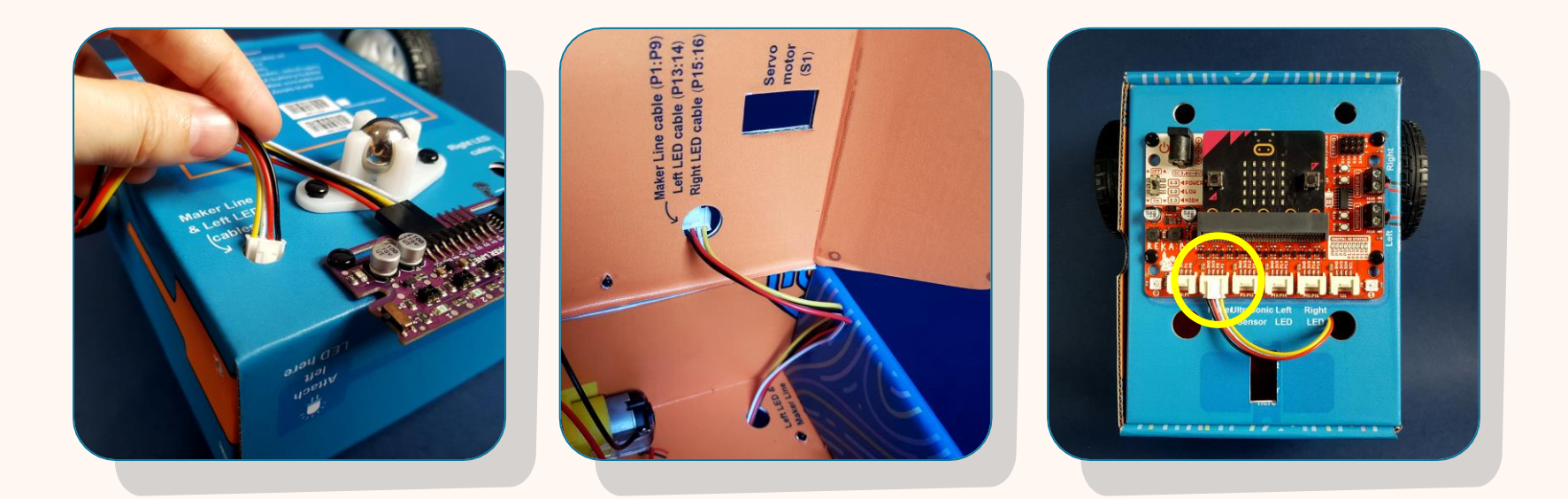

- 13 Masukkan kabel ke dalam lubang seperti yang ditunjukkan
- 14 Sambungkan penderia *Maker Line* ke port P1:P9 pada REKA:BIT.

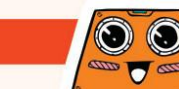

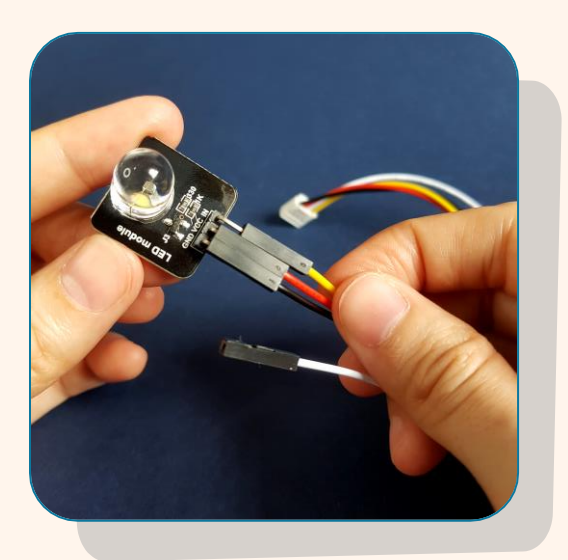

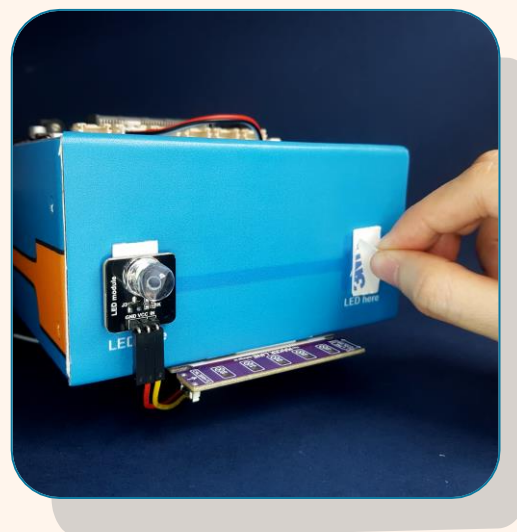

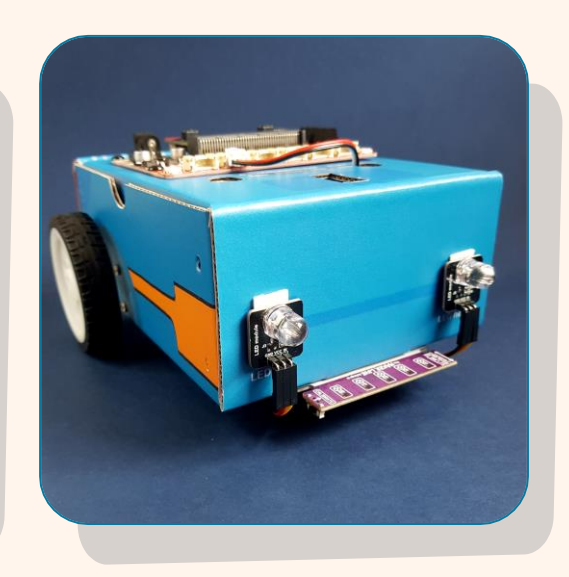

- Pasang satu kabel *Grove* pada modul LED seperti yang ditunjukkan.
- <sup>16</sup> Ulang untuk modul LED yang satu lagi. \*Biarkan wayar putih tidak bersambung.
  - Gunakan dua keping pita pelekat dua muka untuk melekatkan modul LED pada hadapan kotak seperti yang ditunjukkan.

#### Sambungan wayar:

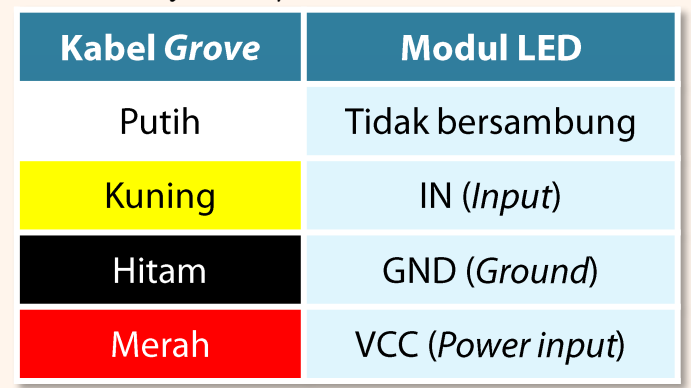

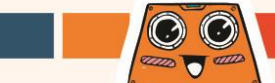

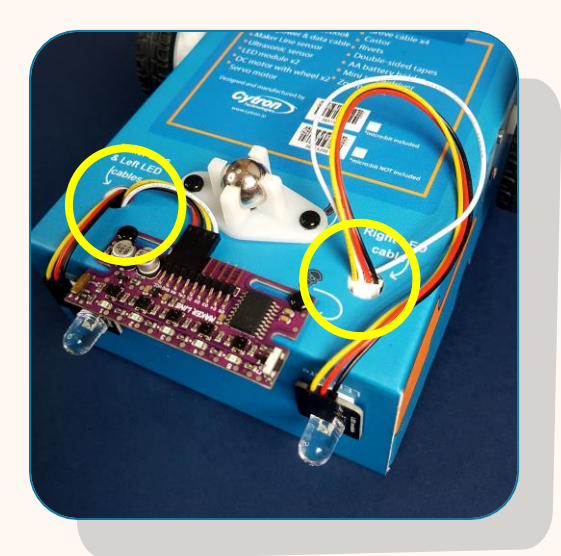

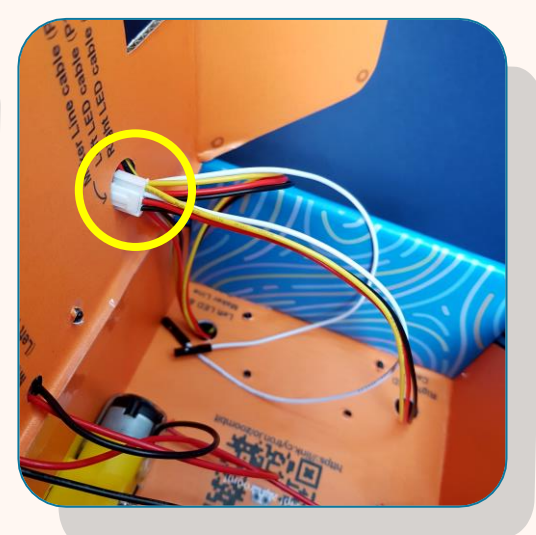

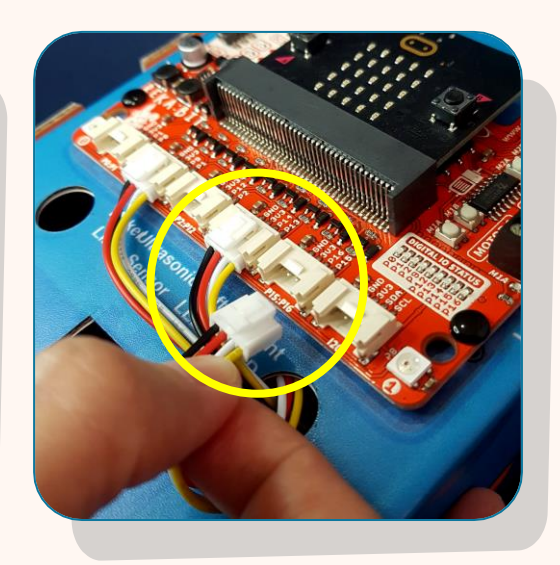

Masukkan kedua-dua kabel LED (kiri dan kanan) ke dalam lubang seperti yang dilabelkan.

19

Sambungkan kabel LED sebelah kiri (left) ke port **P13:P14** pada REKA:BIT.

20 Sambungkan kabel LED sebelah kanan (right) ke port **P15:P16** pada REKA:BIT

#### Sambungan wayar:

| Modul LED              | Port<br>REKA:BIT |  |  |  |
|------------------------|------------------|--|--|--|
| Kiri ( <i>Left</i> )   | P13:P14          |  |  |  |
| Kanan ( <i>Right</i> ) | P15:P16          |  |  |  |

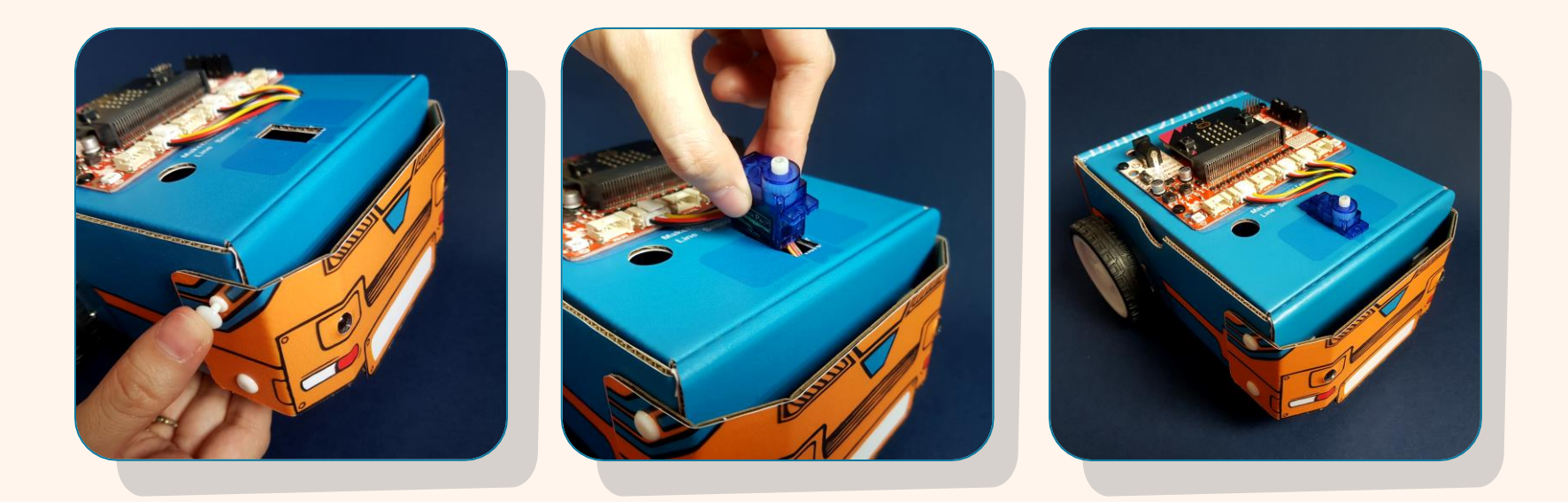

- Pasangkan kadbod bampar hadapan pada kotak dengan menggunakan empat (4) rivet putih seperti yang ditunjukkan.
- Masukkan servo ke dalam bukaan sehingga rapat pada tempatnya seperti gambar di atas.

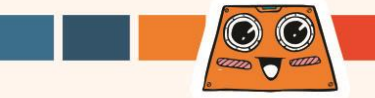

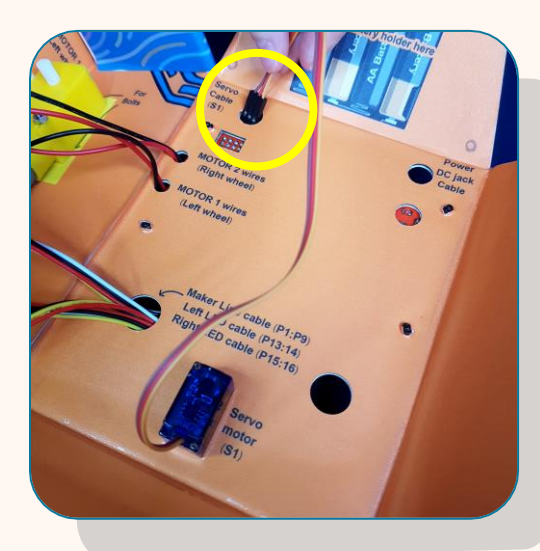

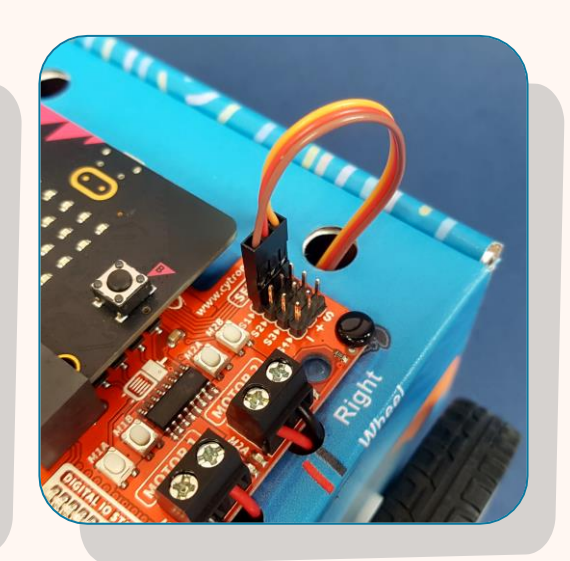

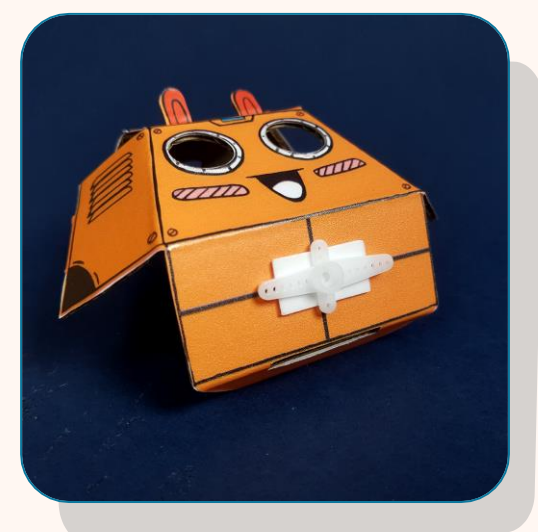

- 23 Masukkan kabel motor servo melalui lubang berlabel *'Servo Cable S1'* seperti ditunjukkan.
  - Sambungkan kabel motor servo pada port Servo bertanda **S1**.
- <sup>25</sup> Gunakan satu pita bermuka dua untuk melekatkan '*servo motor horn*' pada kadbod bahagian kepala seperti ditunjukkan.

#### Sambungan wayar:

| Kabel motor servo | Port servo S1 |  |  |  |
|-------------------|---------------|--|--|--|
| Oren              | S (Signal)    |  |  |  |
| Merah             | + (Power)     |  |  |  |
| Coklat            | - (Ground)    |  |  |  |

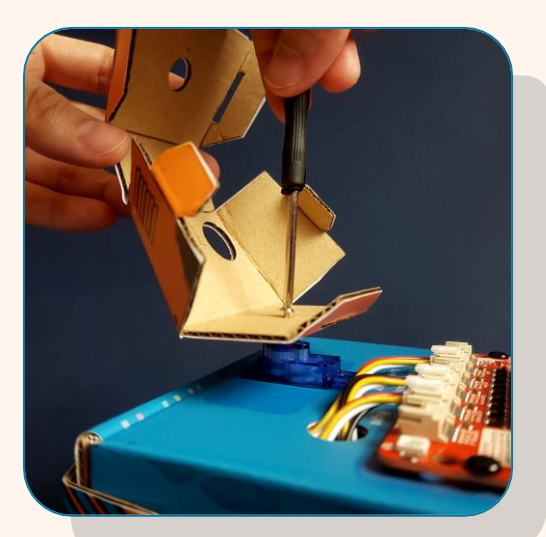

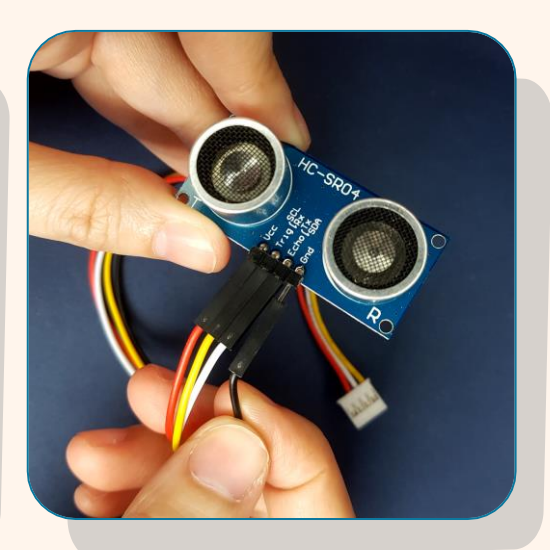

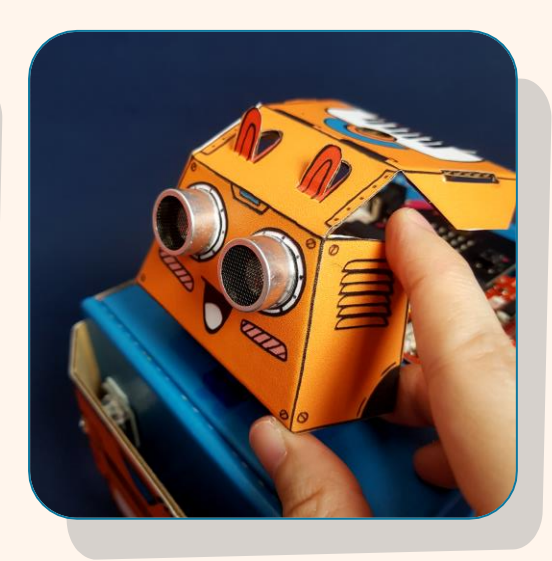

Pasangkan 'horn' pada aci motor servo. Gunakan skru dan pemutar skru untuk memasang kadbod bahagian kepala pada motor servo.

Sambungkan satu kabel '*Grove'* kepada penderia ultrasonik seperti ditunjukkan.

Pasangkan penderia ultrasonik kepada kadbod bahagian kepala seperti ditunjukkan dalam gambar.

#### Sambungan wayar:

| Kabel Grove | Penderia Ultrasonik     |
|-------------|-------------------------|
| Merah       | VCC (Power Input)       |
| Kuning      | Trig ( <i>Trigger</i> ) |
| Putih       | Echo ( <i>Echo</i> )    |
| Hitam       | GND (Ground)            |

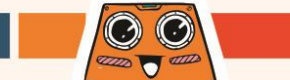

26

27

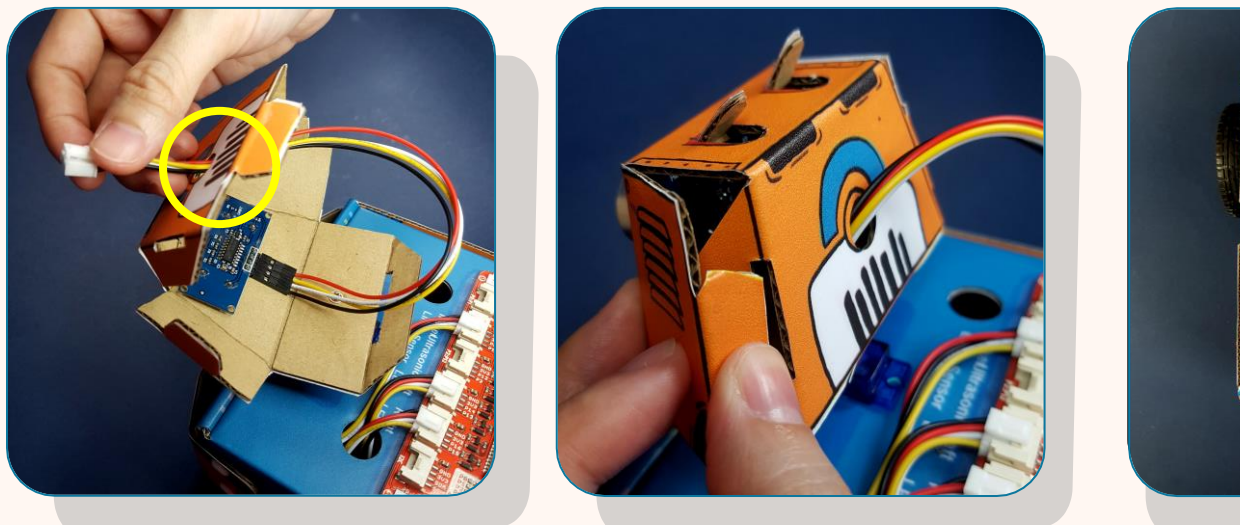

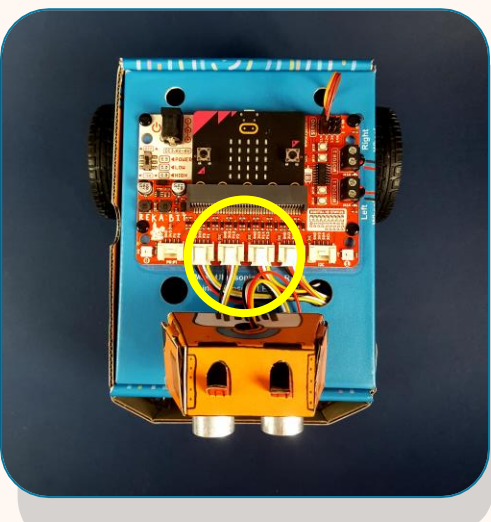

Masukkan kabel penderia ultrasonik melalui lubang pada kadbod.
 Lipat kadbod mengikut garisan dan lipat masuk kepak ke dalam slot untuk membentuk bahagian kepala robot.
 Sambungkan kabel penderia ultrasonik ke port P2:P12 pada REKA:BIT.

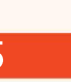

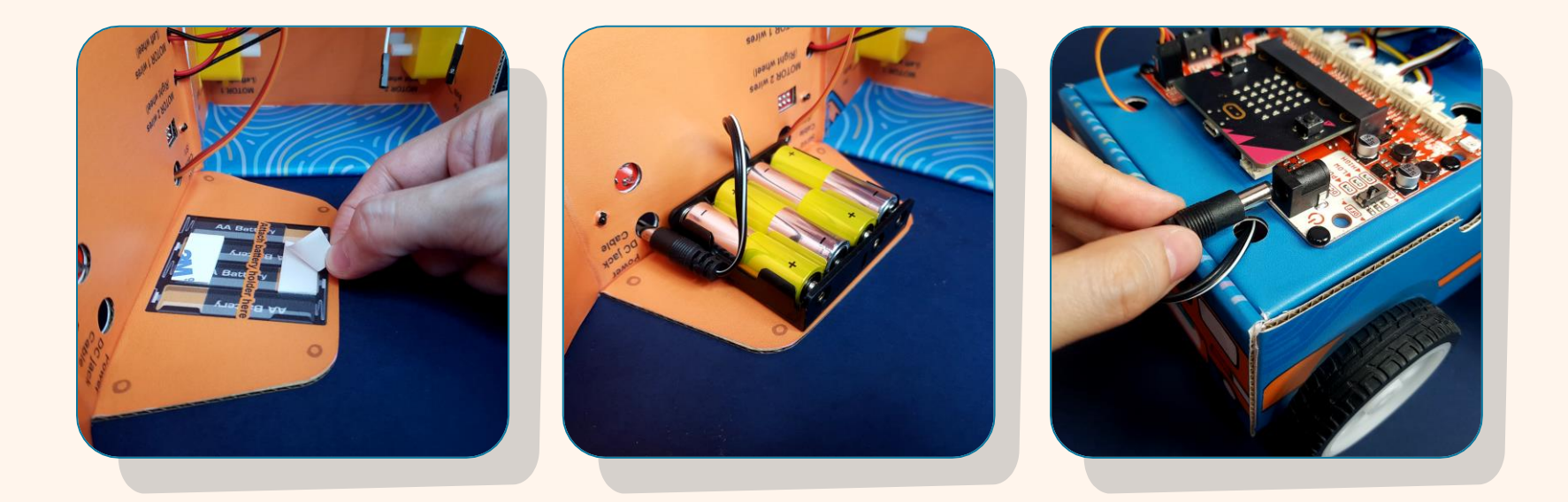

- 32
- Gunakan dua keping pita pelekat dua muka untuk melekatkan pemegang bateri pada penutup kotak.
- <sup>33</sup>Letakkan empat bateri AA ke dalam pemegang bateri. Masukkan kabel ke melalui lubang dan tutup penutupnya.
- 34 Sambungkan kabel ke bicu kuasa (*power jack*) .

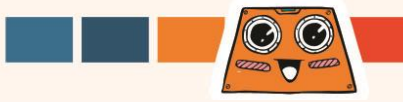

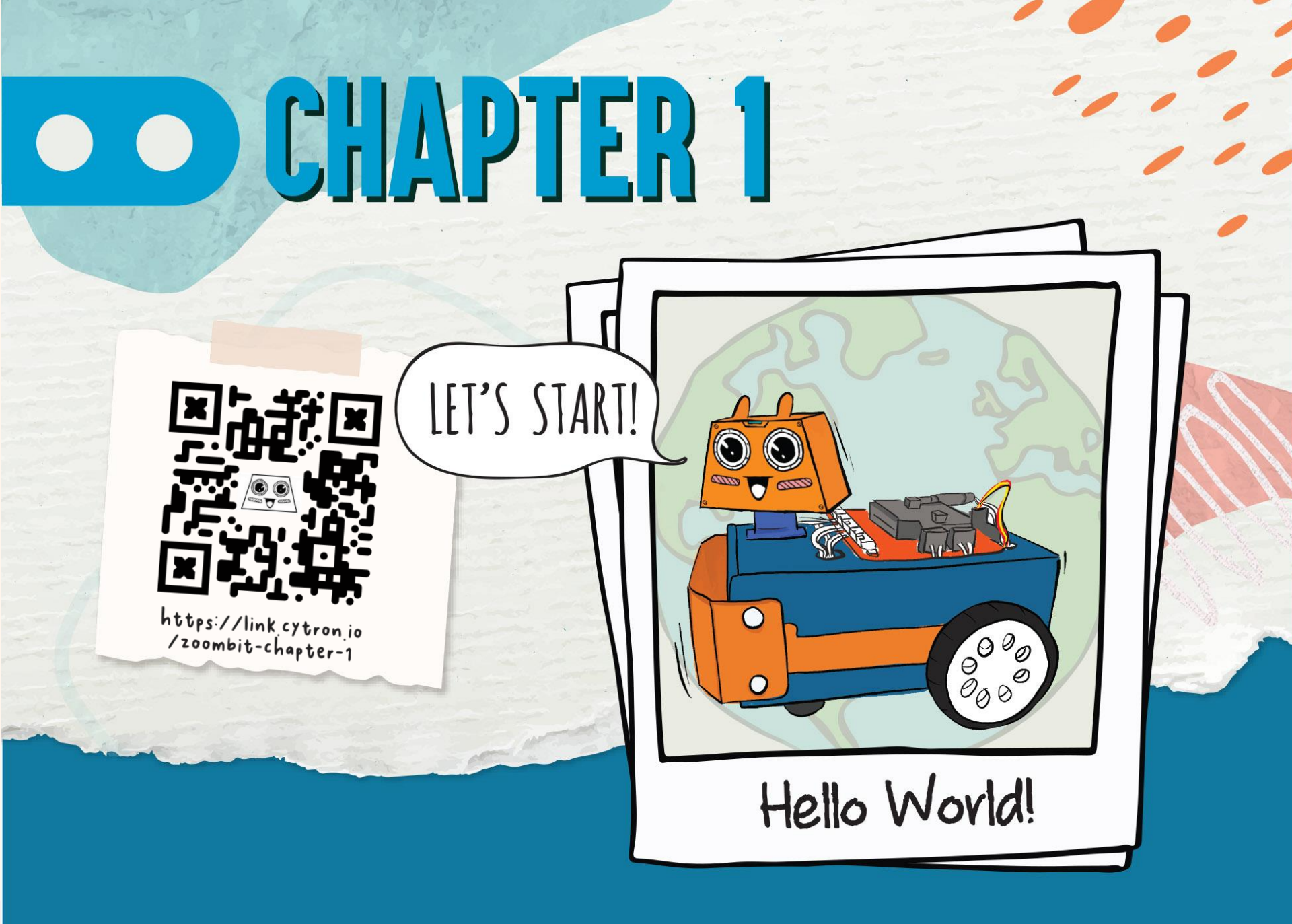

Buka laman sesawang dan layari https://makecode.microbit.org.

Klik [New Project]. Namakan projek anda dan klik [Create].

1

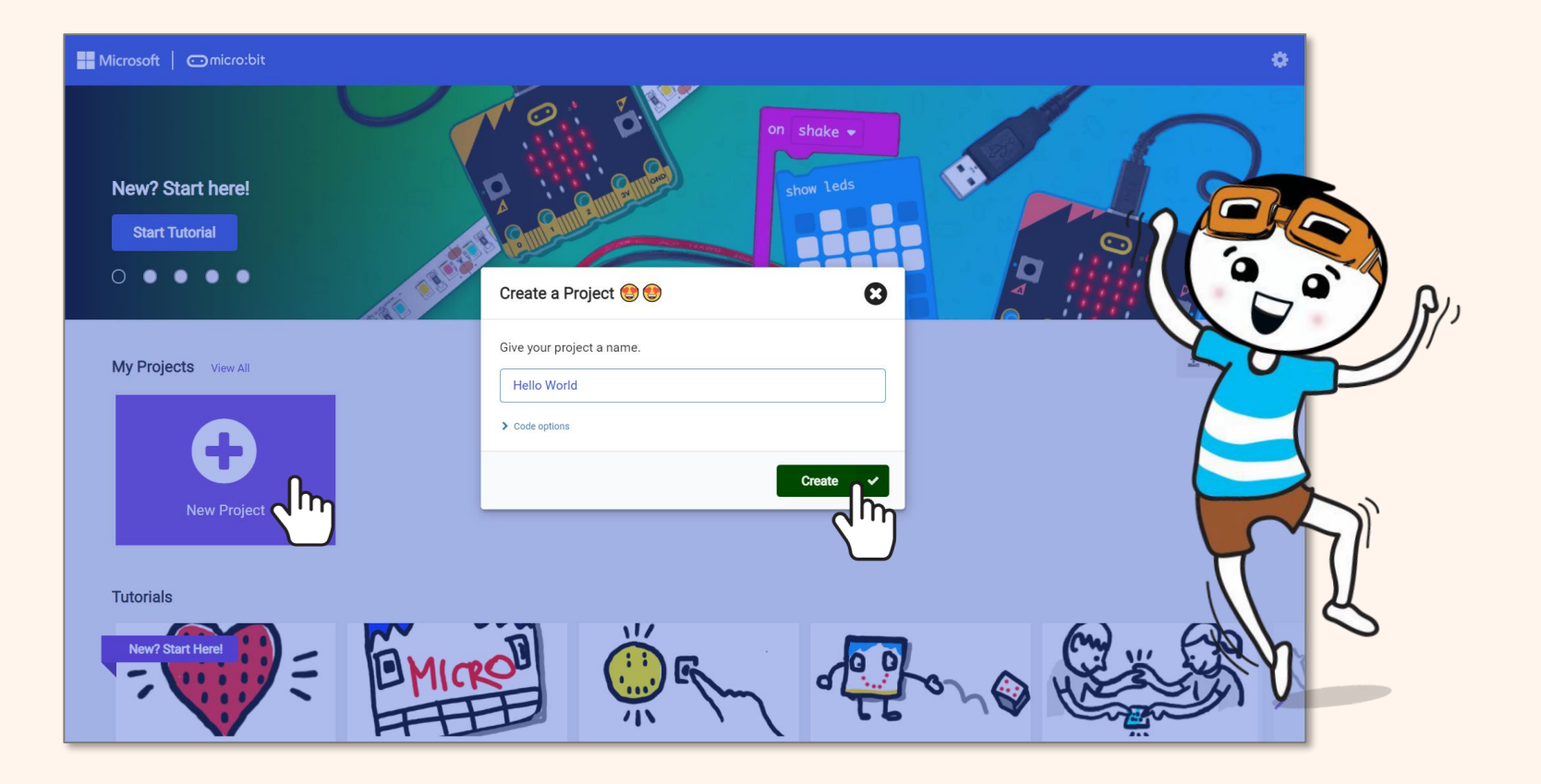

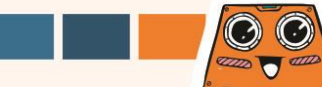

Anda akan dapat melihat laman Microsoft MakeCode Editor, di mana anda boleh membina kod anda menggunakan kaedah *drag-and-drop*.

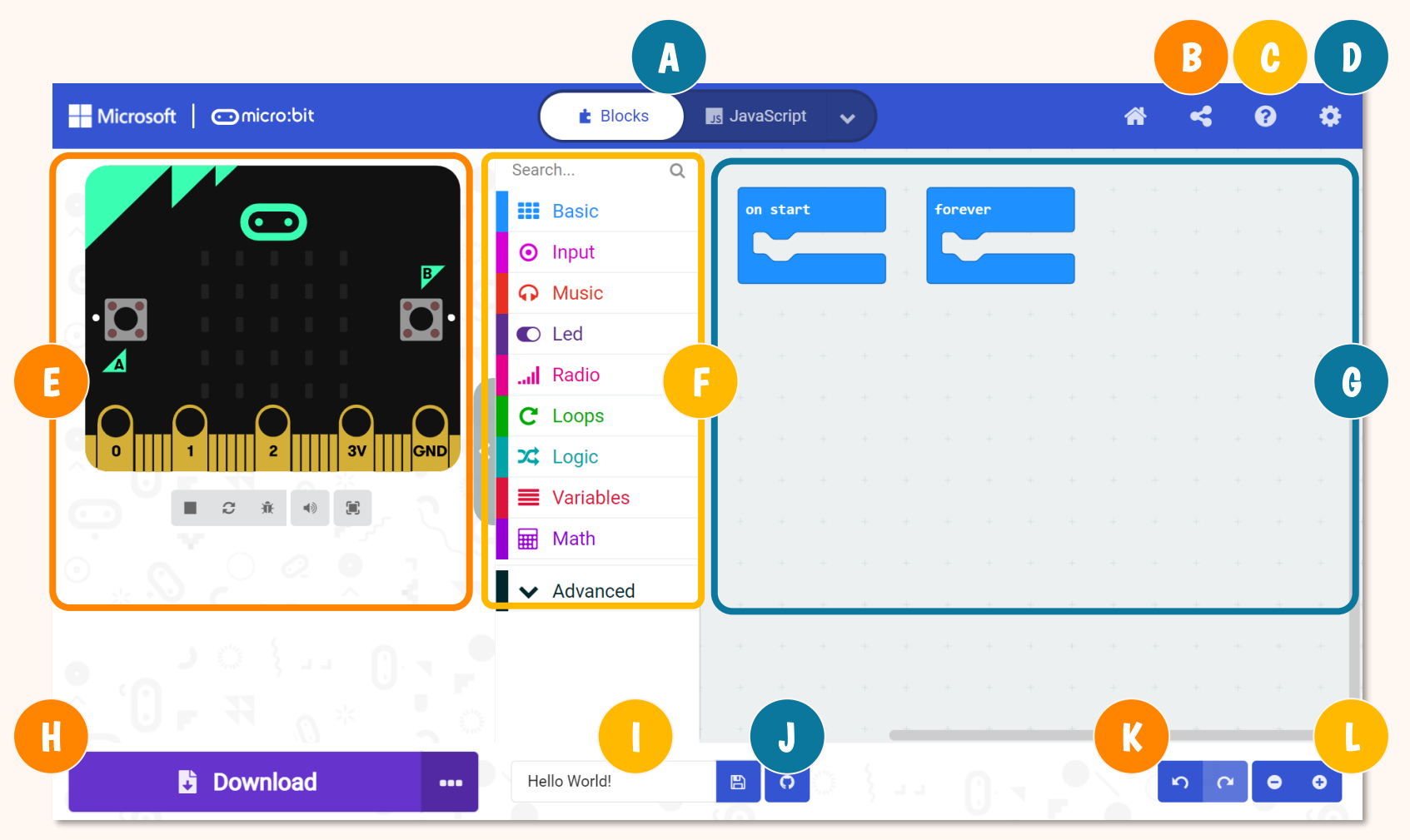

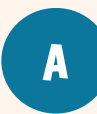

B

C

D

Pilih untuk guna *Blocks, Javascript* atau *Python* untuk membina kod.

- *'Publish'* dan kongsikan projek anda.
- Buka menu '*Help*'.
- Tukar *setting*, tambah *extension*, sambungkan peranti, dan lain-lain.

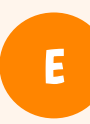

F

*Simulator* - Memaparkan simulasi kod anda.

#### Toolbox / Category Drawers -

Dapatkan blok yang anda perlukan di sini. Klik untuk melihat blok yang tersedia ada untuk setiap kategori.

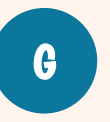

**Programming Workspace** - Bina kod anda di sini dengan mencantumkan blok-blok.

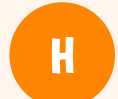

Klik untuk muat turun kod anda ke ZOOM:BIT.

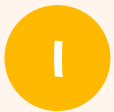

Namakan dan simpan projek anda ke komputer.

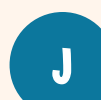

Buat repositori GitHub.

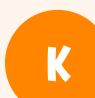

Buat asal/buat semula

## LZZ

#### Zum masuk/keluar

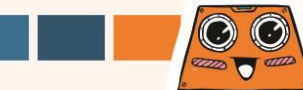

#### Klik kategori [Basic] dan pilih blok [show string ("Hello!")].

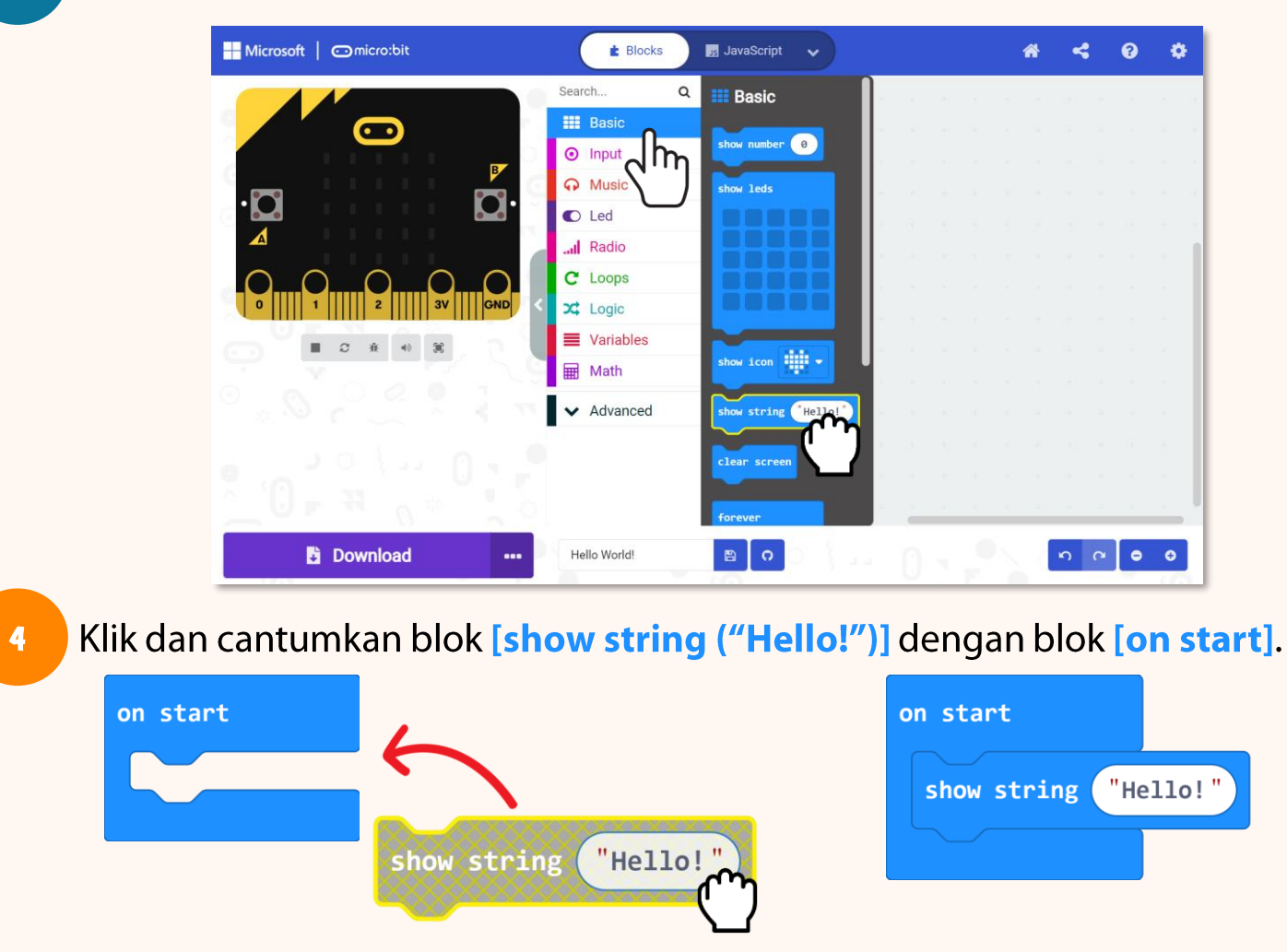

 $\odot$ 

4000 T 6111

Klik kategori [Basic] sekali lagi dan pilih blok [show icon]. Ulang untuk menambah satu lagi blok [show icon]. Klik dan cantumkan kedua-dua blok [show icon] dengan blok [forever].

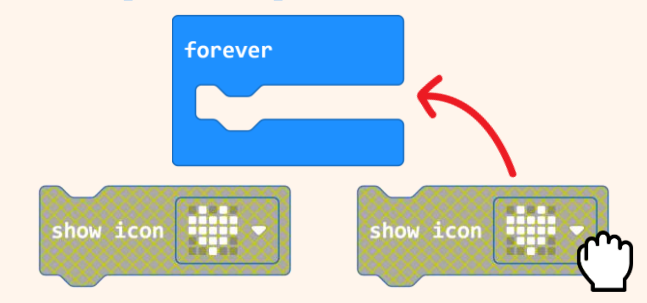

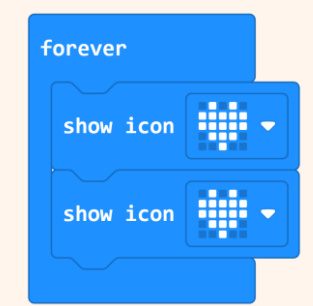

6

5

Klik pada ikon di blok [show icon] yang kedua dan pilih imej 'small heart'.

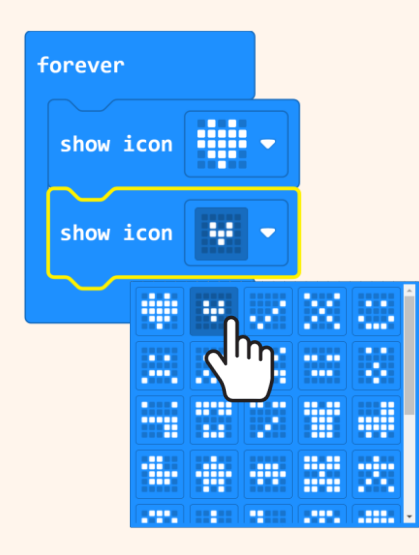

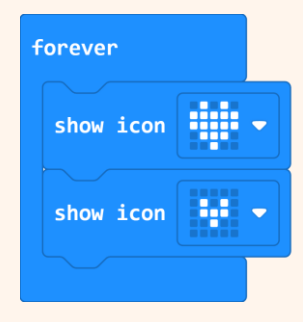

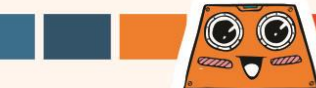

Anda boleh memerhatikan simulasi Kod anda di MakeCode Editor. Teks "*Hello!"* dipaparkan secara menatal (*scroll*) sekali sahaja manakala animasi denyutan hati akan berulangan tanpa henti. Tahukah anda mengapa?

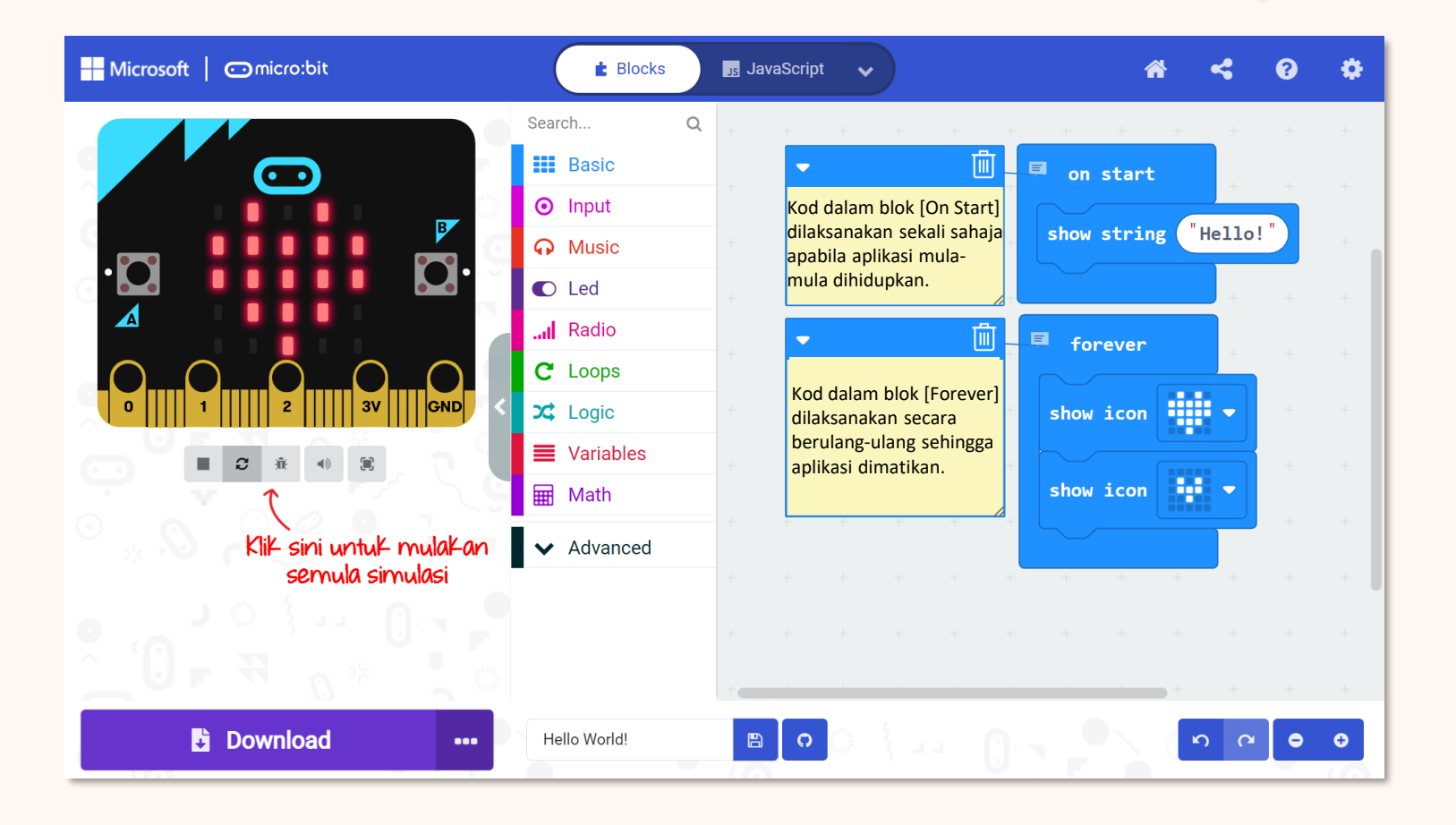

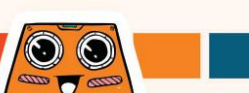

#### Sambungkan kabel USB ke komputer dan robot seperti yang ditunjukkan di bawah.

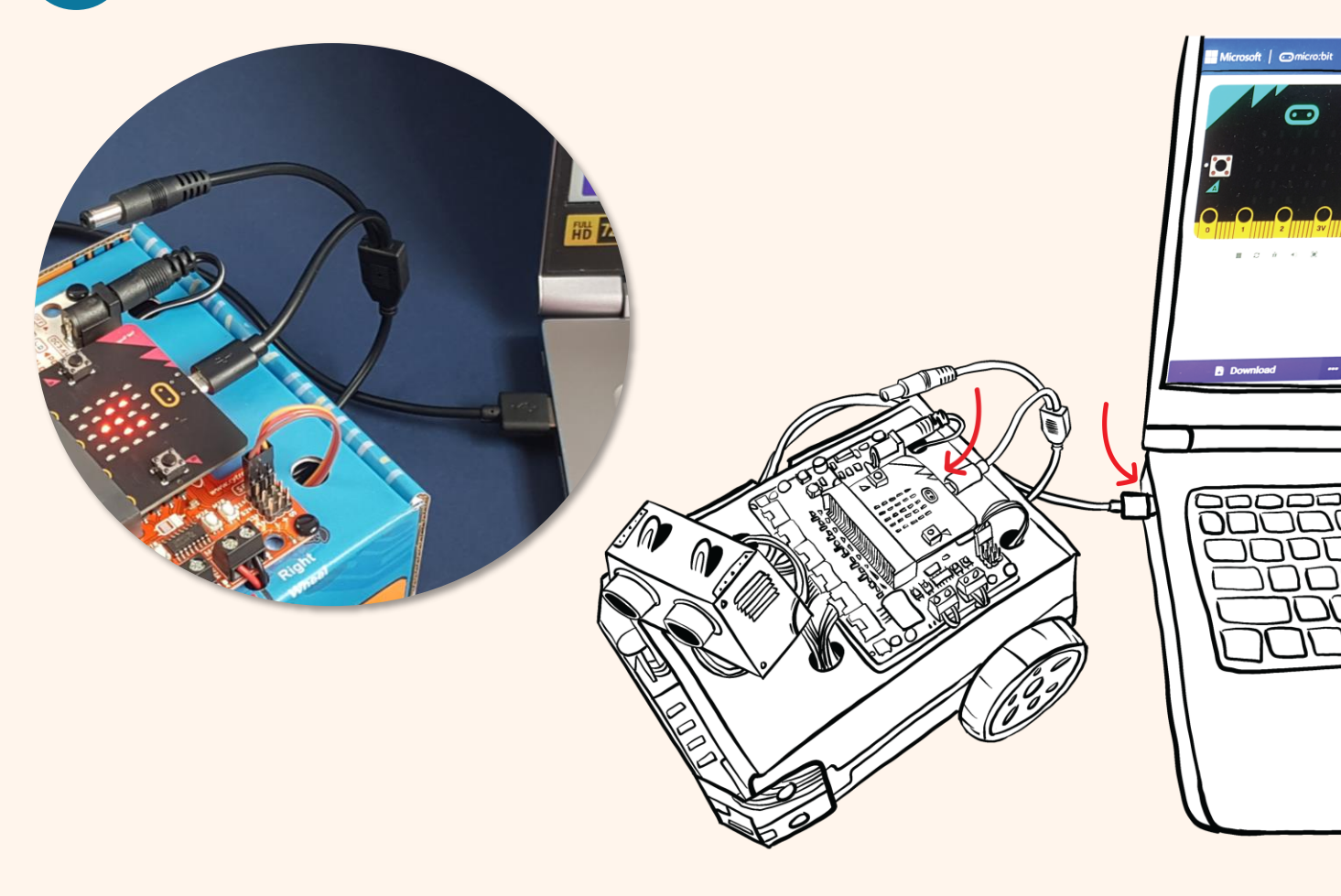

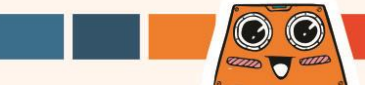

Klik butang [**Download**]. Pada paparan tetingkap pop-up, pilih untuk memuat turun projek anda ke pemacu MICROBIT dan klik [**Save**].

Selepas paparan menyatakan "**Download completed**", klik [**Done**] untuk tutup tetingkap tersebut.

| Hicrosoft   Omicro:bit | E Blocks JavaScript                                                                                     | ~                                                                                   | *                                                                                                    | 4                                         | 0 0            |         |                                     |
|------------------------|----------------------------------------------------------------------------------------------------|-------------------------------------------------------------------------------------|----------------------------------------------------------------------------------------------------|-------------------------------------------|----------------|---------|-------------------------------------|
|                        | earch Q<br>Basic<br>Input<br>Music<br>Led<br>Led<br>C Loops<br>C Loops<br>Variables<br>Math<br>Advanced | <pre>on start show string "H forever show icon show icon &gt; show icon &gt; </pre> | ello!<br>Save As<br>Save As<br>Qrganize New<br>Quick access<br>Dropbox<br>OneDrive<br>This PC<br>MICROBIT (D)<br>Network<br>File name:<br>Save as type:<br>Hide Folders | MICROBIT folder Nar microbit-Hel HEX File | r (D.)<br>ne ^ | VUS See | arch MICROBIT (D.)<br>IType<br>Type |
|                        |                                                                                                    |                                                                                     |                                                                                                    |                                           |                | (       |                                     |

Nota: Sekiranya tetingkap pop-up tidak dipaparkan, ini bermaksud fail kod telah dimuat turun secara automatik ke lokasi yang telah ditetapkan pada pelayar Internet anda. Klik butang kanan tetikus (*right-click*) pada .hex fail yang telah di muat turun (akan kelihatan di bahagian bawah tetingkap) dan pilih '*Show in folder*'. Klik pada fail "microbit-xxx.hex" dan tarikfail ke pemacu MICROBIT, sama seperti proses memindahkan fail ke pemacu kilat (*flash drive*).

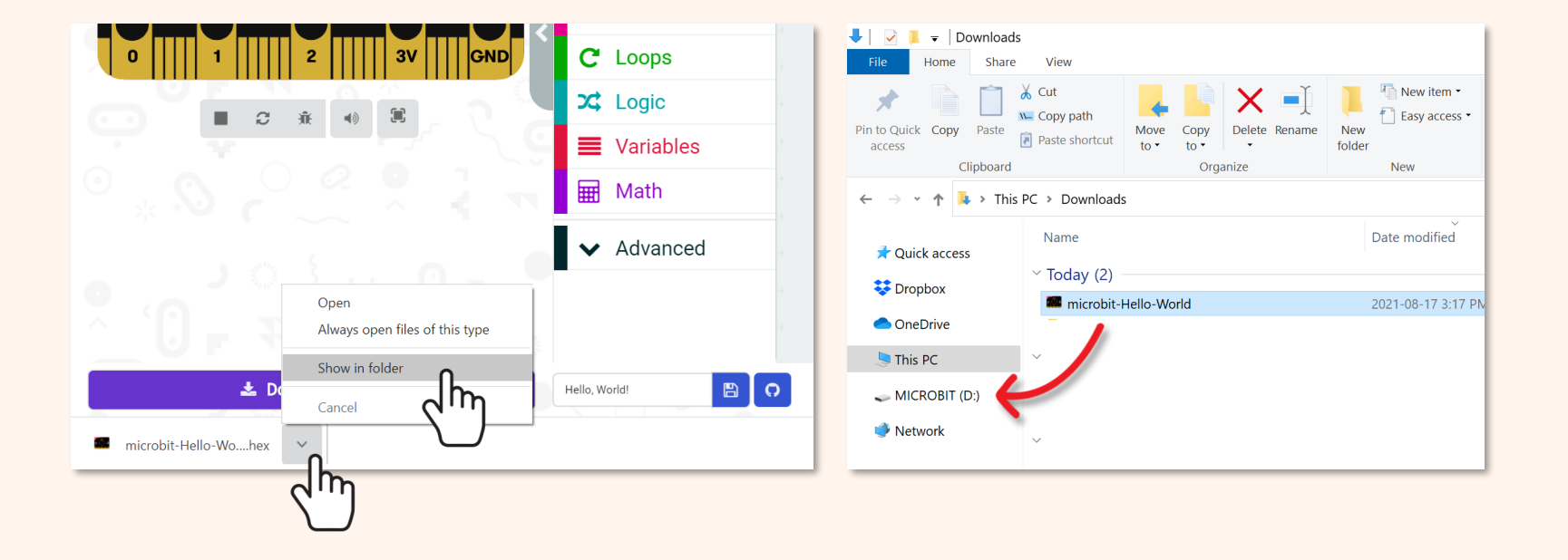

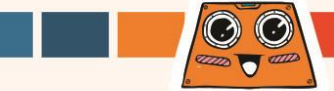

<sup>10</sup> Tanggalkan kabel USB dan menghidupkan bekalan kuasa ZOOM:BIT dengan meluncurkan suis ke ON.

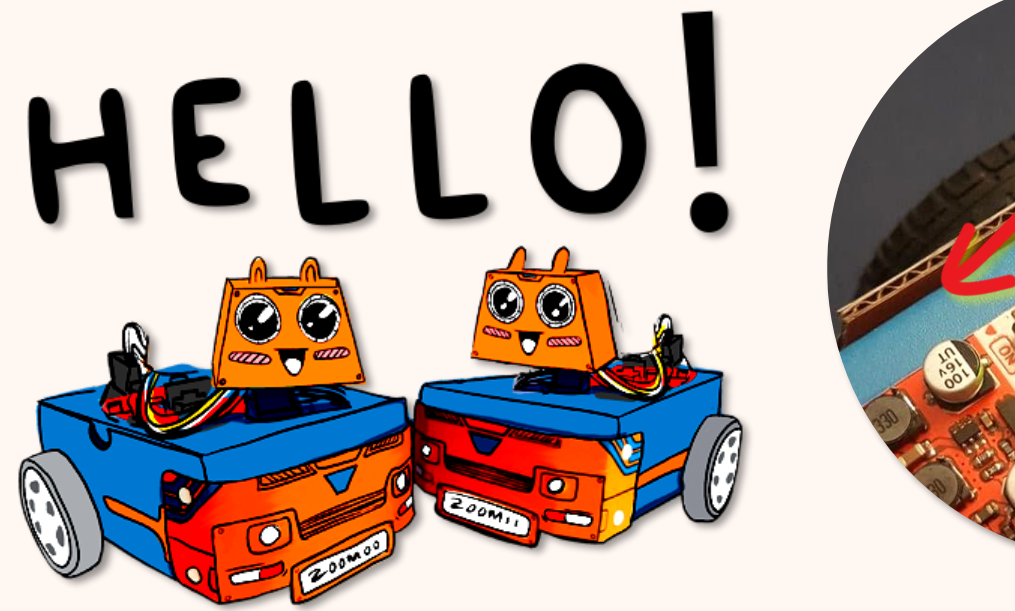

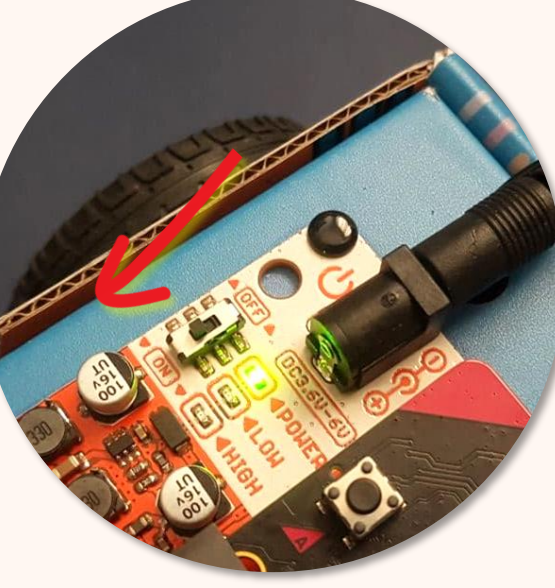

Adakah anda dapat melihat teks 'Hello!' pada paparan LED diikuti dengan animasi degupan hati? Jika anda terlepas pandang, anda boleh mematikan bekalan kuasa (OFF) dan menghidupkan semula bekalan kuasa (ON) untuk penjanaan semula (reset).

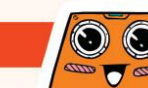

Tahukah anda? Anda boleh "connect device" untuk memudahkan proses muat turun Koding anda. Selepas anda menyambungkan peranti, anda boleh muat turun kod ke ZOOM:BIT dengan hanya SEKALI Klik sahaja! Jom mari cuba~

11

Sambungkan ZOOM:BIT pada PC anda. Klik tiga dot yang terdapat di sebelah butang **[Download]**, kemudian pilih **[Connect device]**.

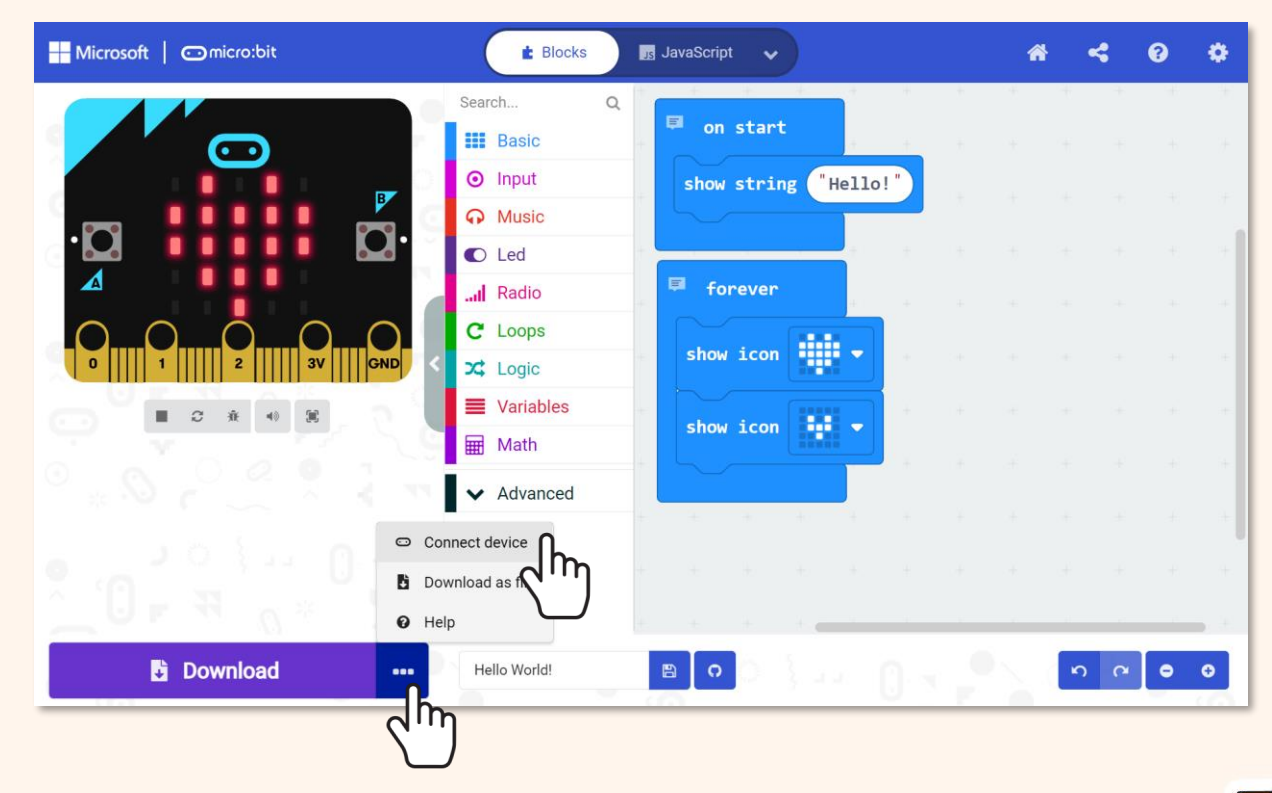

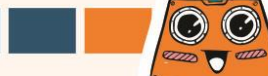

Ikut arahan yang tertera pada skrin. Pilih 'BBC micro:bit CMSIS-DAP' atau 'DAPLink CMSIS-DAP' daripada senarai dan klik [Connect].

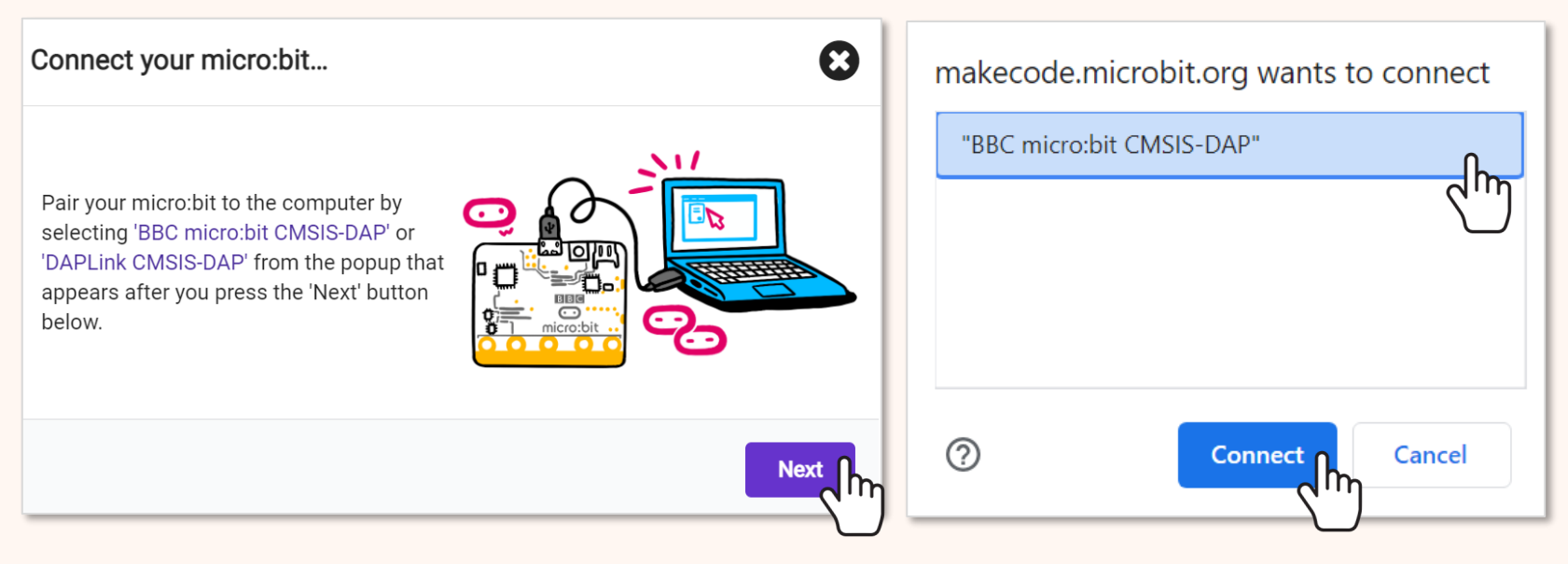

#### Nota:

.

Anda perlu menggunakan pelayar Edge yang baru atau Chrome, dan memuat turun firmware yang terkini pada papan mikro:bit anda. Sekiranya anda mempunyai masalah sambungan, anda boleh rujuk https://makecode.microbit.org/device/usb/webusb/troubleshoot untuk maklumat lanjut.

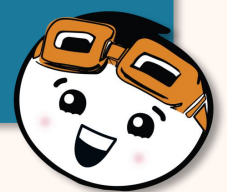

# Mengenali Blok-Blok Lain

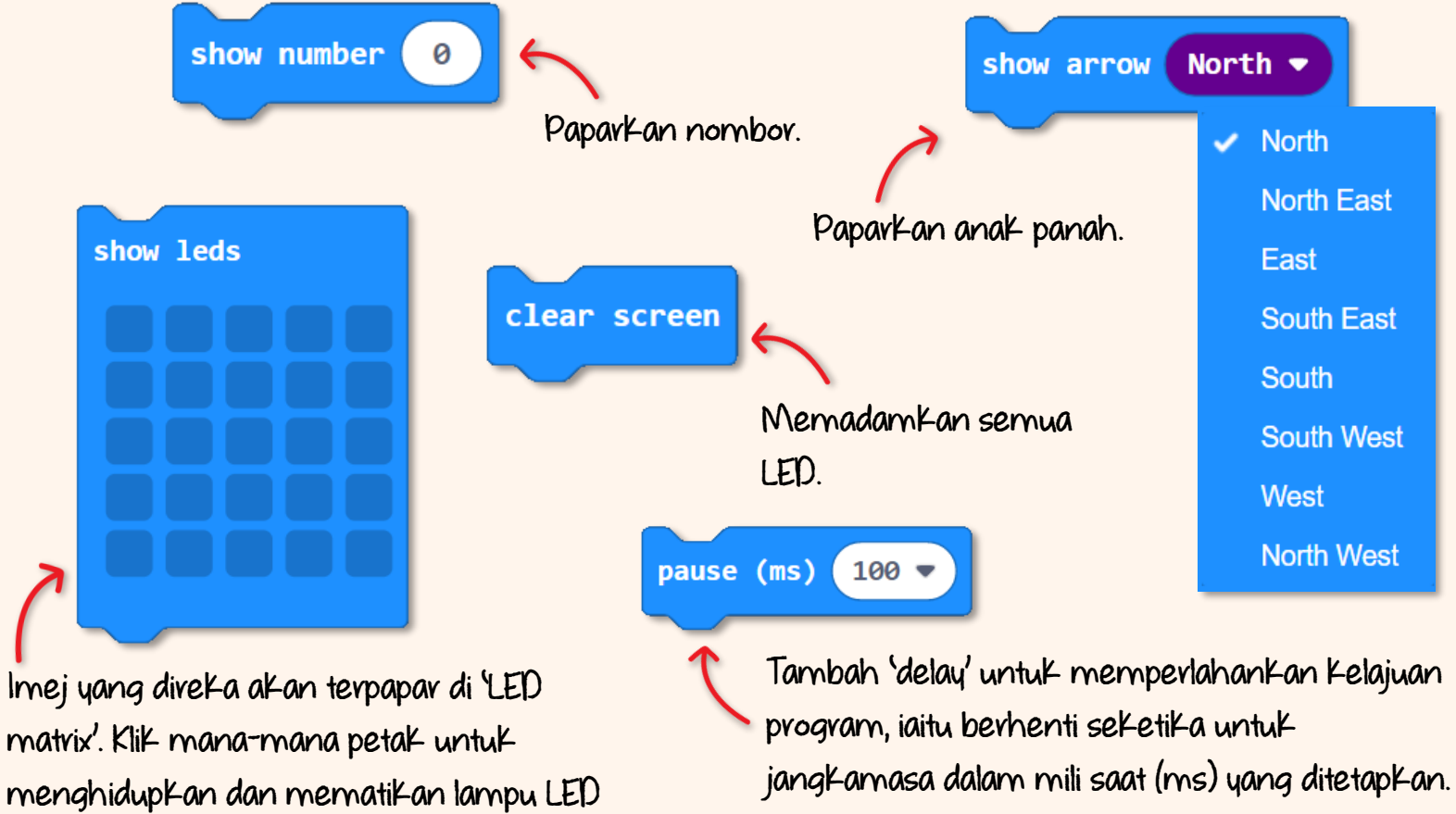

1000 mili saat = 1 saat

## Cabaran Untuk Anda! Cubalah~

Bolehkah anda faham "soalan" yang ditanya oleh ZOOM:BIT di bawah? Programkan robot anda untuk menjawab dengan menggunakan kod rahsia.

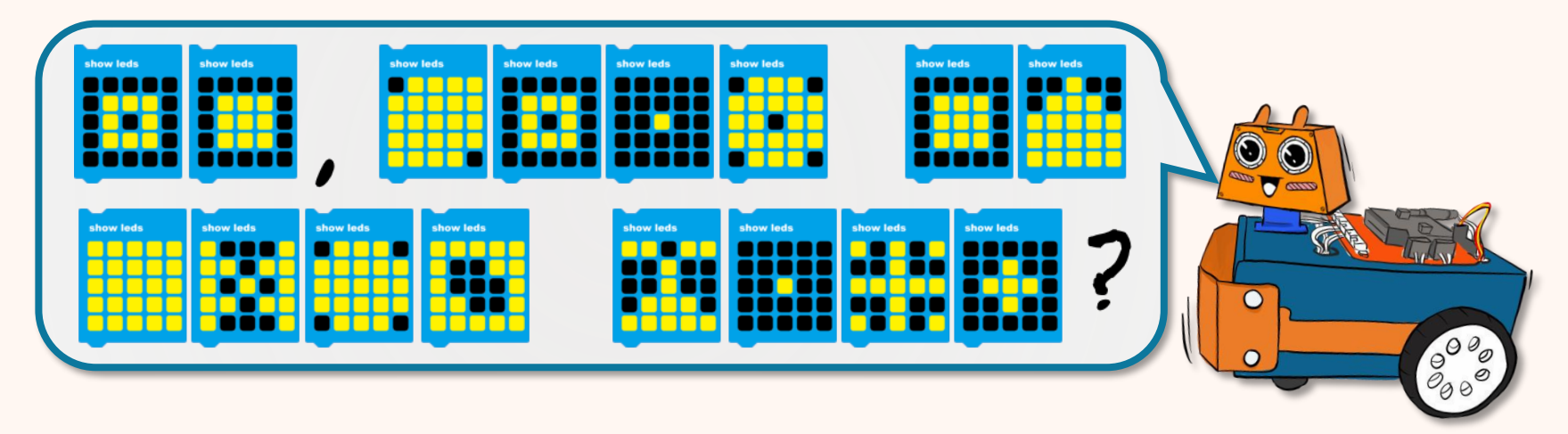

Di bawah adalah petunjuk-petunjuk untuk membantu anda merungkai kod rahsia.

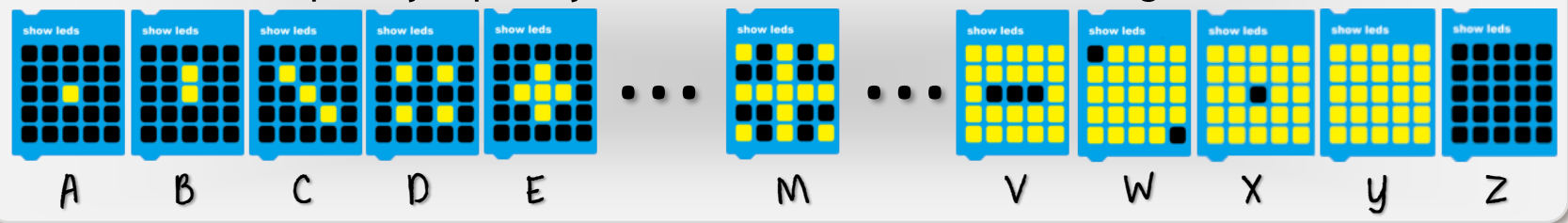
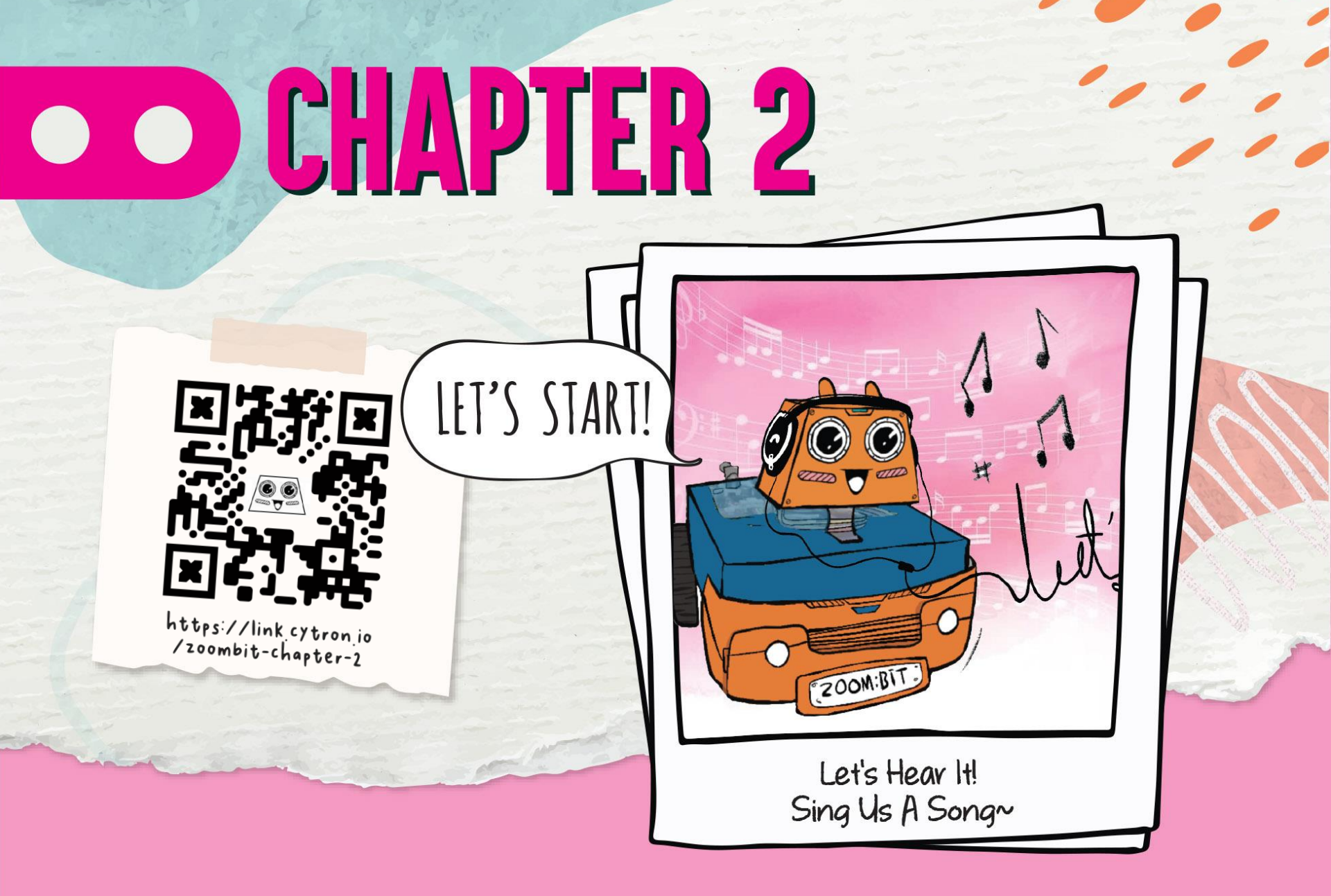

1
2

Hicrosoft | micro:bit

E Blocks

Input

Klik kategori **[Input]** dan kemudian pilih blok **[on button (A) pressed]** block. Klik kategori **[Music]** dan kemudian pilih blok **[start melody (dadadum) repeating (once)]**.

\* < 0 0

Jom ajarkan ZOOM:BIT menyanyi... Do Re Mi~ Anda boleh membina program yang baharu atau menambah blok pada Koding anda yang terdahulu.

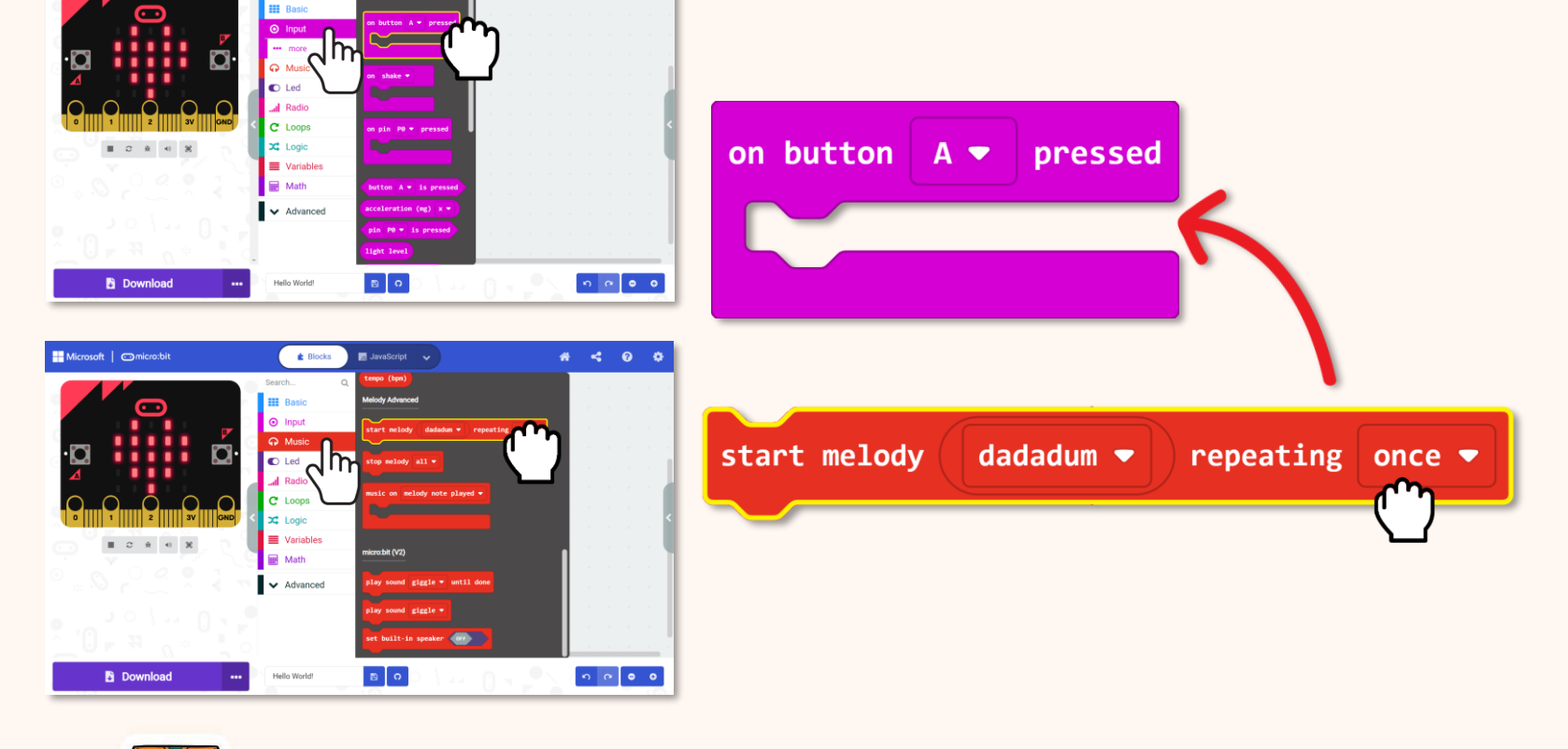

 $\odot$ 

-----

#### 3

#### Klik pada [dadadum] dan pilih melodi 'birthday' dari senarai yang tertera.

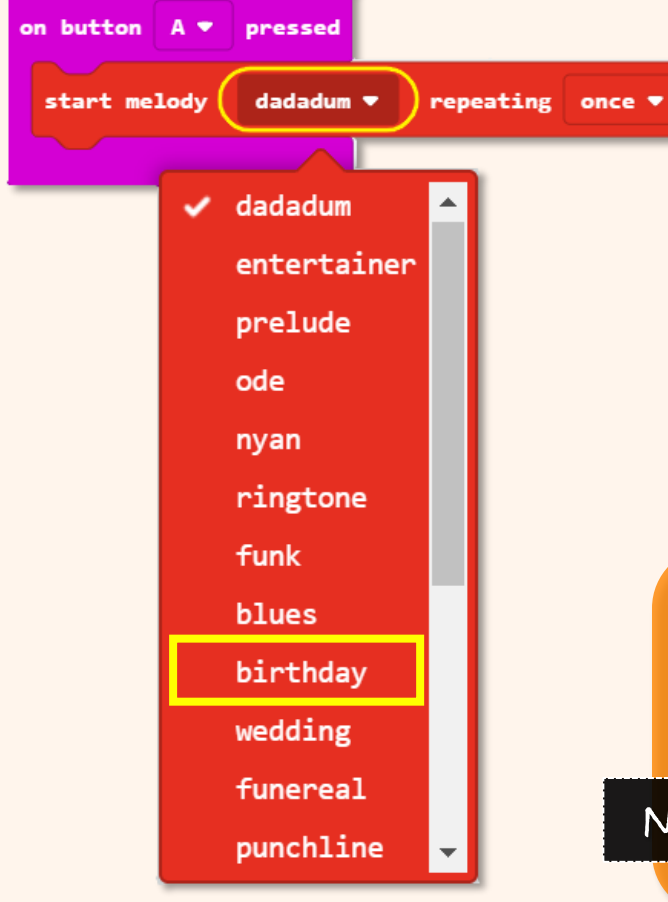

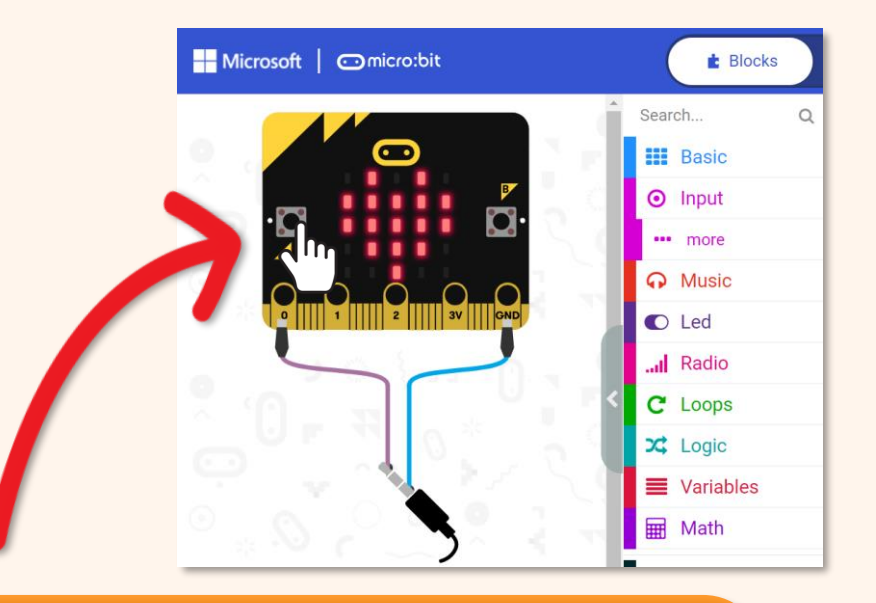

Klik pada butang A di skrin simulasi anda. Adakah anda dengar lagu hari jadi dimainkan? Jom cuba dengar melodi yang lain pula~

Nota:

ta: Pastikan pembesar suara Komputer anda dihidupkan.

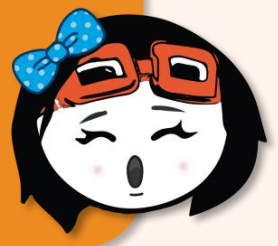

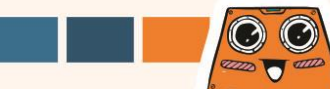

 Tahykah anda?
 Selain daripada senarai melodi yang tersedia, anda juga boleh programkan

 ZOOM:BIT untuk memainkan mana-mana lagu kesukaan anda. Tetapi, anda perlu memberi

 arahan bagi setiap nada muzik yang perlu dimainkan dengan menggunakan blok

 [play tone (middle C) for (I beat)] dan [rest (ms) (I beat)] daripada kategori [Music].

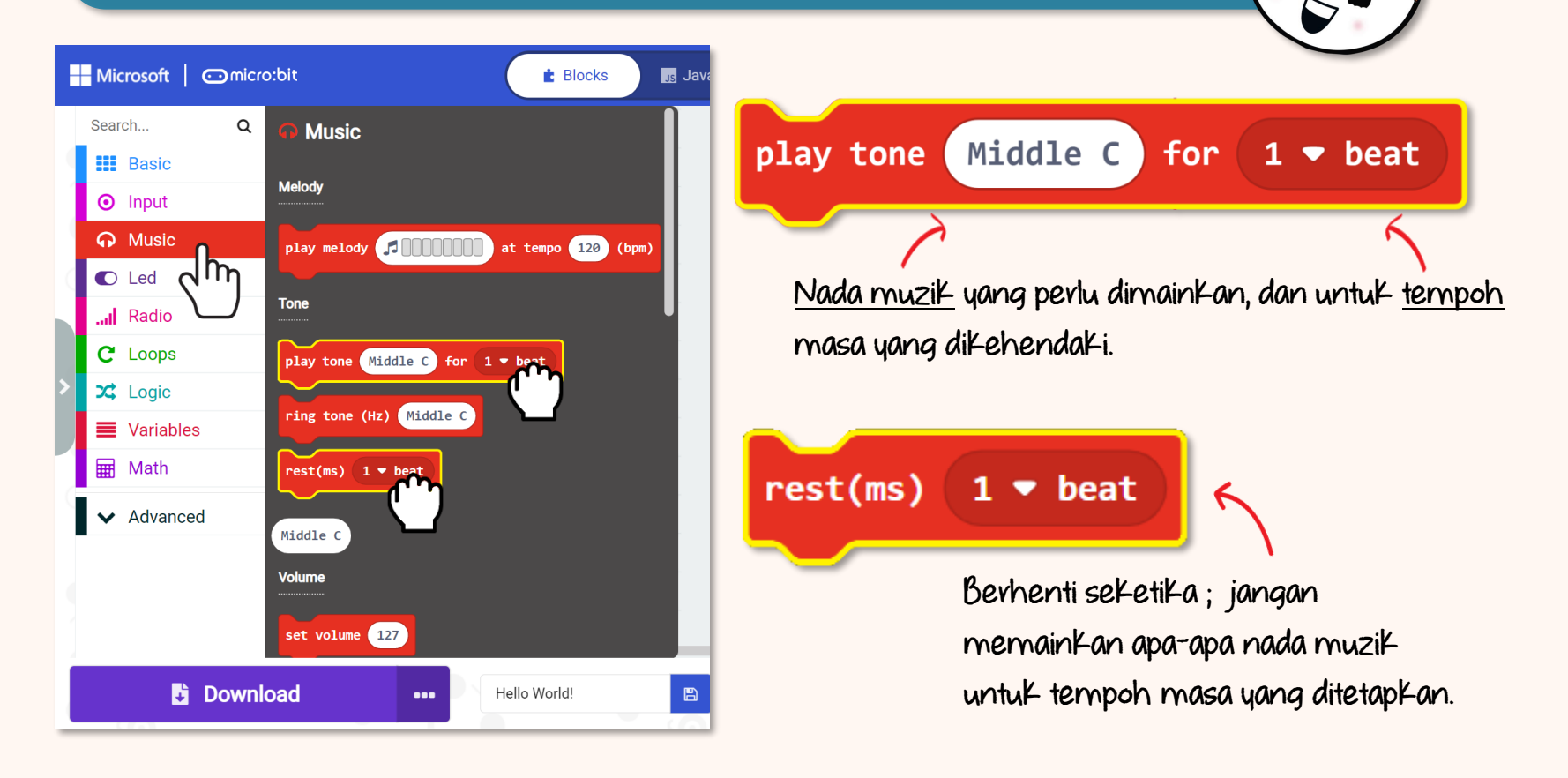

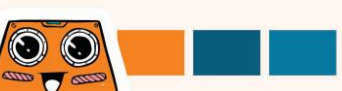

Jom cuba programkan ZOOM:BIT untuk mainkan baris permulaan lagu STAR WARS~

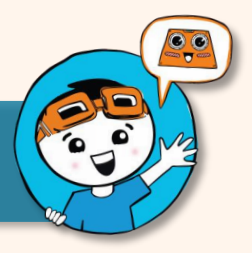

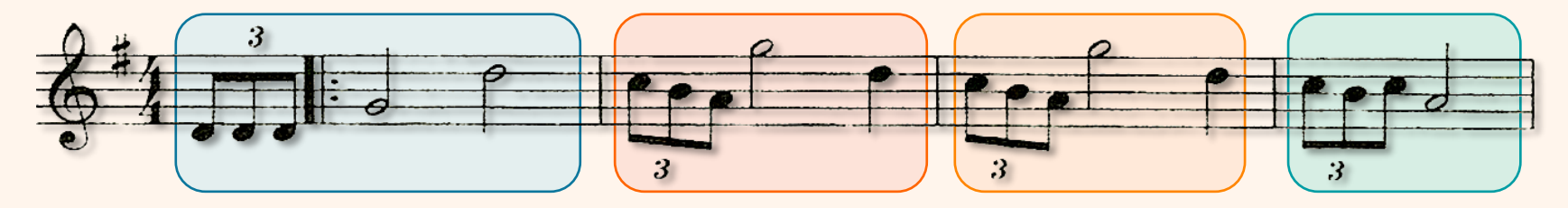

| Tone                 | Middle D                | Middle D                    | Middle D                  | Middle G                | High D      |
|----------------------|-------------------------|-----------------------------|---------------------------|-------------------------|-------------|
| Beat                 | 1/3                     | 1/3                         | 1/3                       | 2                       | 2           |
| Tone                 | High C                  | Middle B                    | Middle A                  | High G                  | High D      |
| Beat                 | 1/3                     | 1/3                         | 1/3                       | 2                       | 1           |
|                      |                         |                             |                           |                         |             |
| Tone                 | High C                  | Middle B                    | Middle A                  | High G                  | High D      |
| Tone<br>Beat         | High C<br>1/3           | Middle B<br>1/3             | Middle A<br>1/3           | High G<br>2             | High D<br>1 |
| Tone<br>Beat<br>Tone | High C<br>1/3<br>High C | Middle B<br>1/3<br>Middle B | Middle A<br>1/3<br>High C | High G<br>2<br>Middle A | High D<br>1 |

Dua baris ini adalah sama. Anda boleh menggunakan blok "loop" untuk menjadikan kod lebih ringkas

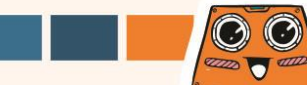

 Tambah blok di bawah ke dalam kod anda.
 Anda boleh mendapatkan blok yang diperlukan dari laci kategori mengikut warna yang sama.

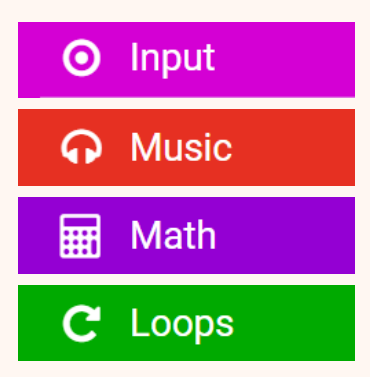

#### Tahukah anda? Semua blok Kod dari Kategori yang

 $\odot$ 

1000 0000

sama adalah sewarna. Anda boleh mendapatkan blok yang diingini dari "category drawer" yang warnanya sama dengan blok yang dicari.

Untuk panduan lanjut bagi membina Kod langkah demi langkah, anda boleh melayari https://link.cytron.io/zoombit-tutorial-2

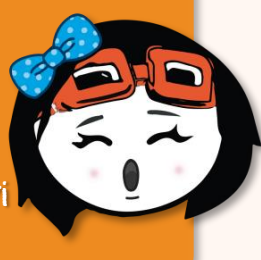

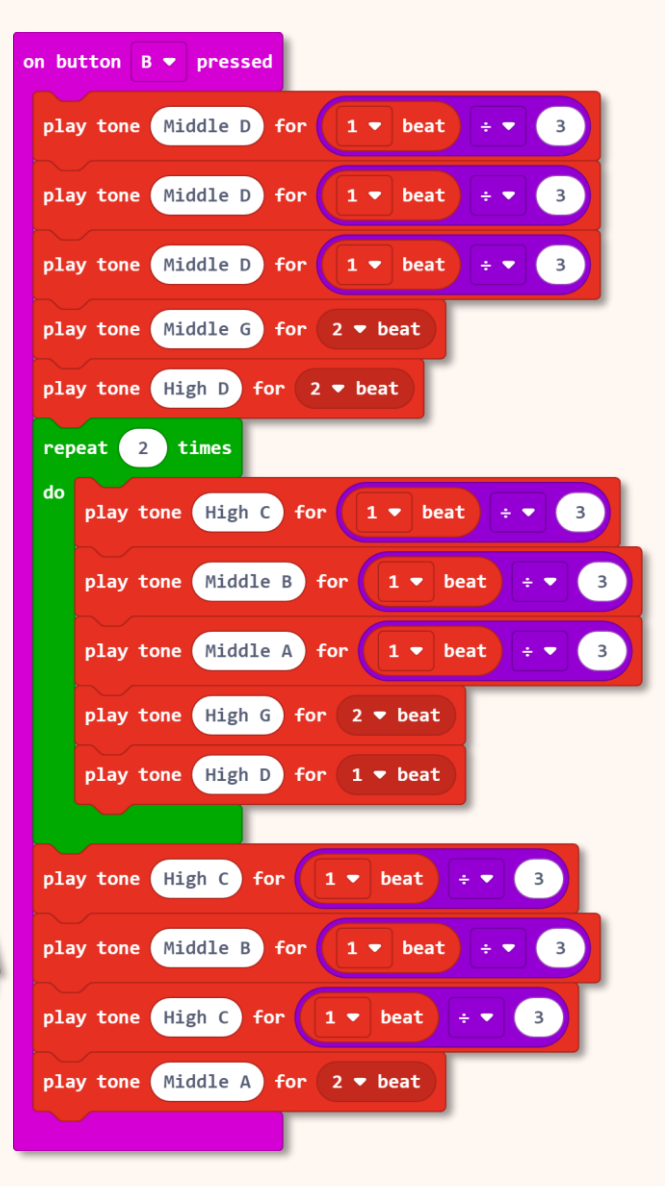

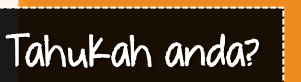

Anda boleh menaip Kata Kunci di ruang carian bagi mendapatkan blok yang diperlukan.

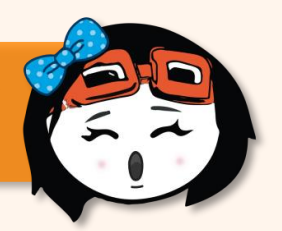

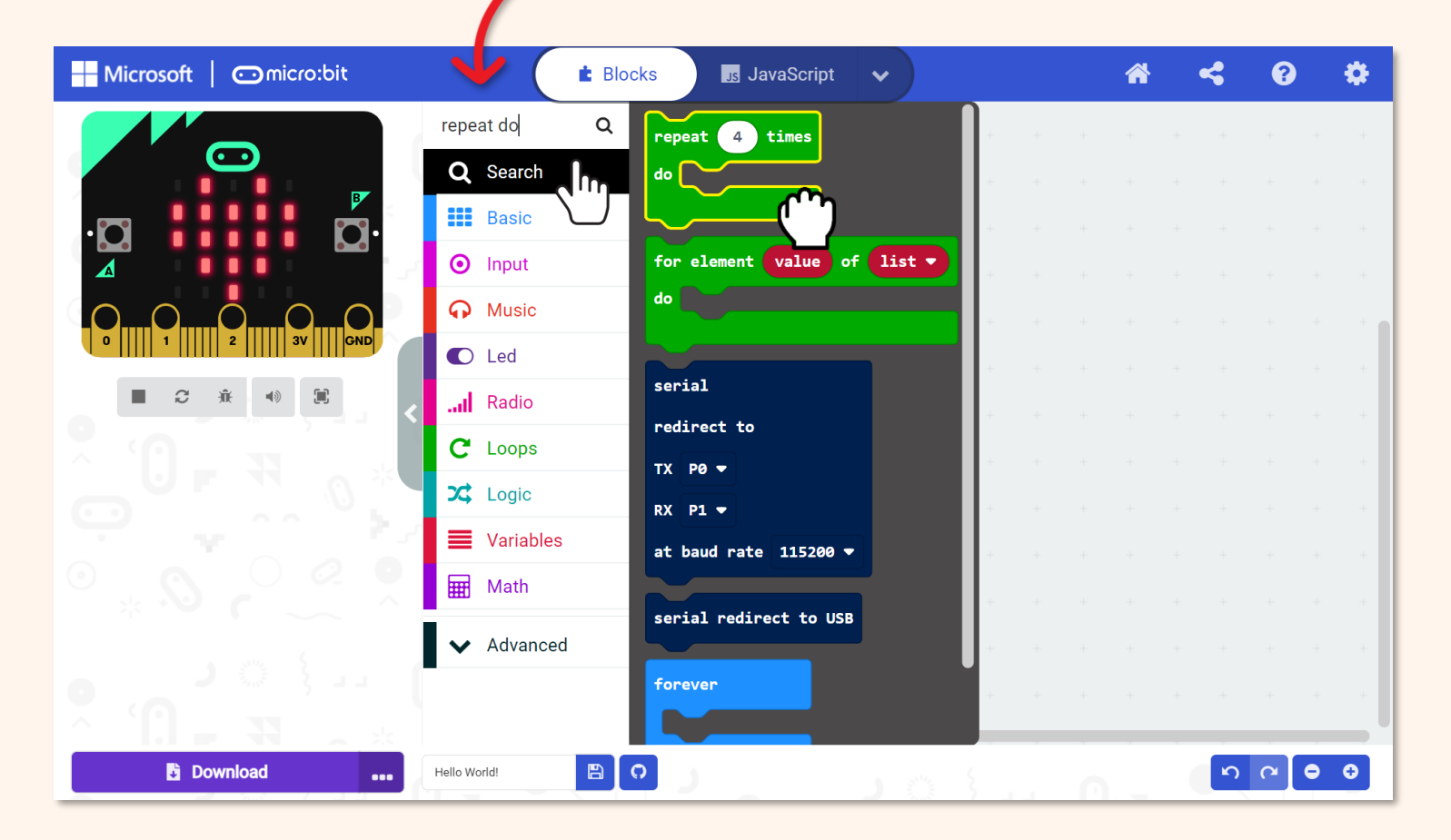

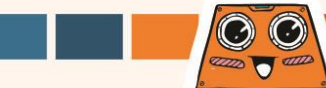

5 Muatnaik kod yang telah lengkap ke ZOOM:BIT. Hidupkan bekalan kuasa dan tekan Butang B.

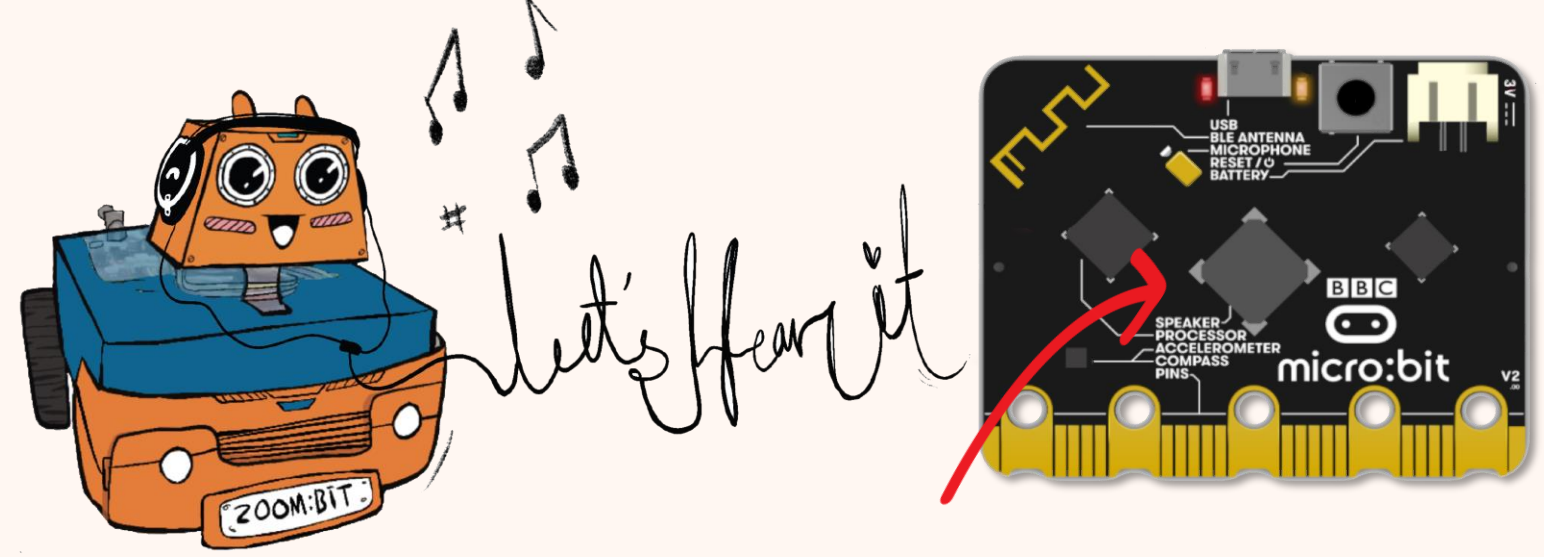

ZOOM:BIT (dengan micro:bit V2) boleh 'menyanyi' dan mainkan muzik kerana ianya mempunyai pembesar suara tersedia yang membolehkan bunyi dimainkan.

Nota:

Jika anda menggunakan microbit v1 (tanpa pembesar suara tersedia), anda perlu pasangkan pembaz 'Grove' ke port P0:P1 untuk memainkan bunyi. Anda boleh rujuk https://link.cytron.io/zoombit-grove-buzzer untuk keterangan lanjut.

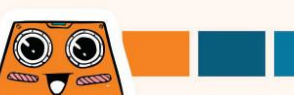

### Mengenali Blok-Blok Lain

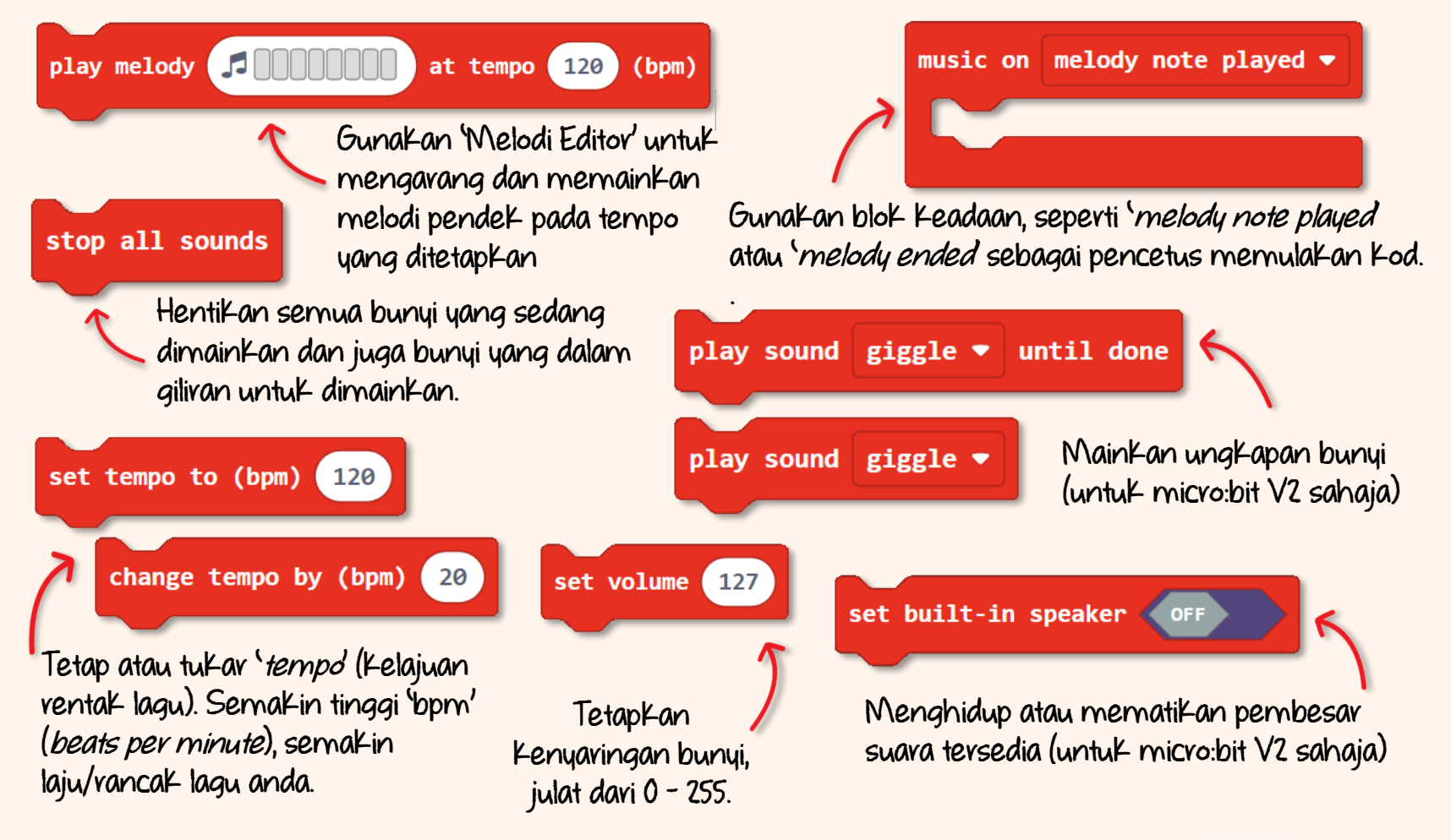

40

O O

Anda boleh programkan ZOOM:BIT untuk mainkan lagu-lagu lain jika anda tahu membaca skor muzik. Ini adalah panduan ringkas bagaimana untuk nyahkod skor muzik.

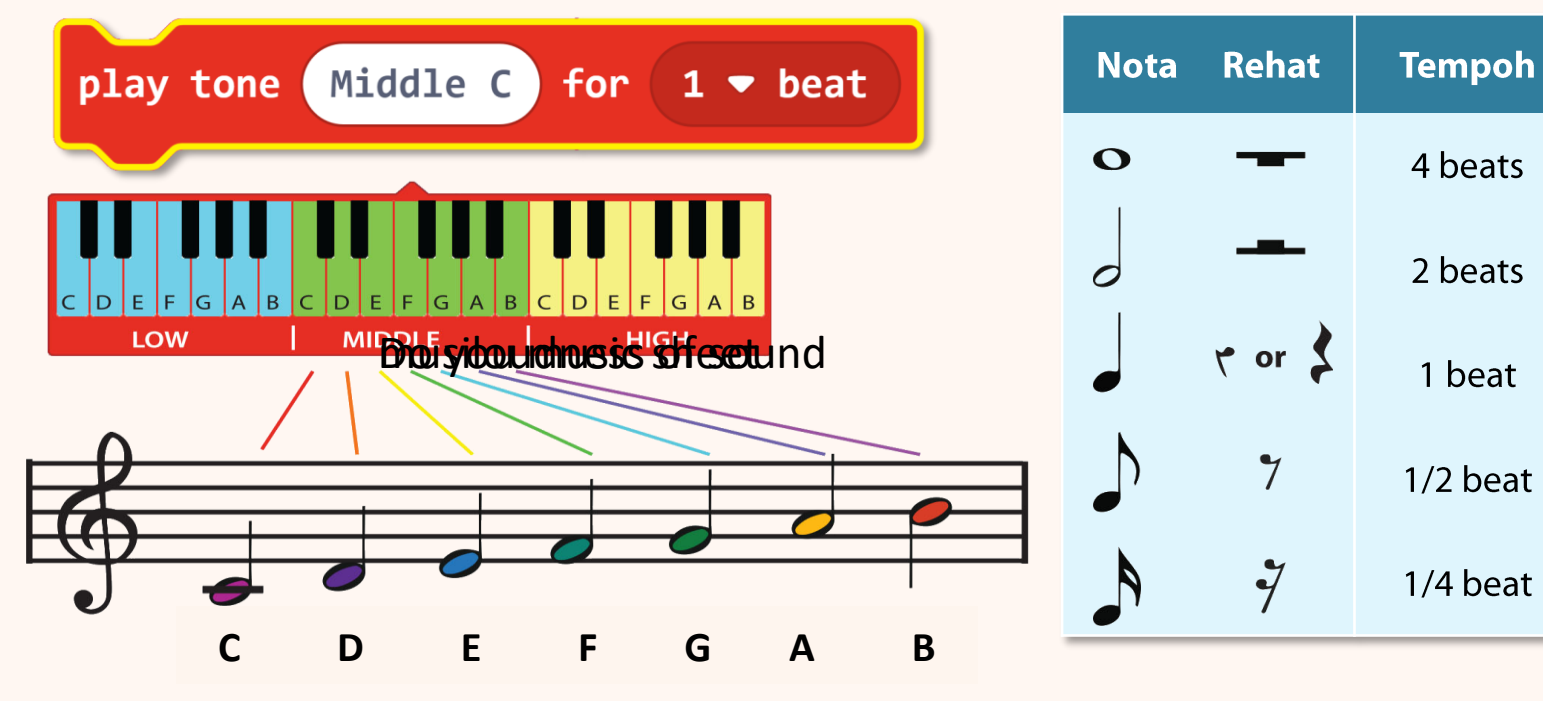

Kedudukan nota muzik pada staf (iaitu lima garisan mendatar) memberitahu kita nada yang hendak dimainkan. Semakin tinggi kedudukan not, semakin tinggi nada/frekuensi bunyi yang dihasilkan, dan sebaliknya Nota muzik yang berbeza digunakan untuk memberitahu kita tentang tempoh (berapa lama) nota itu dimainkan.

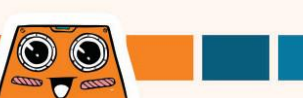

#### Cabavan Untuk Anda! Cubalah~

Ajar ZOOM:BIT untuk 'menyanyikan' lagu kesukaan anda. Anda perlu programkan nada demi nada. Jika anda tiada idea lagu yang sesuai, cubalah melodi yang berikut :-

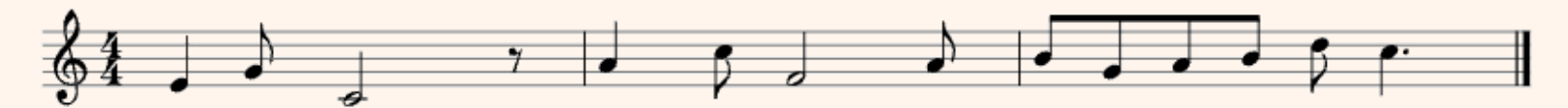

| Tone | Middle<br>E | Middle<br>G | Middle<br>C | Rest        | Middle<br>A | High<br>C | Middle<br>F | Middle<br>A |
|------|-------------|-------------|-------------|-------------|-------------|-----------|-------------|-------------|
| Beat | 1           | 1/2         | 2           | 1/2         | 1           | 1/2       | 2           | 1/2         |
| Tone | Middle<br>B | Middle<br>G | Middle<br>A | Middle<br>B | High<br>D   | High<br>C | Cuba teka   | melodi apa  |
| Beat | 1/2         | 1/2         | 1/2         | 1/2         | 1/2         | 1 1/2     | yang dir    | nainKan?    |

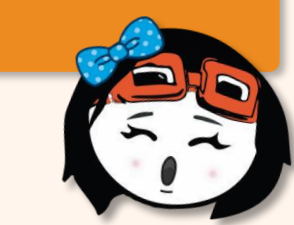

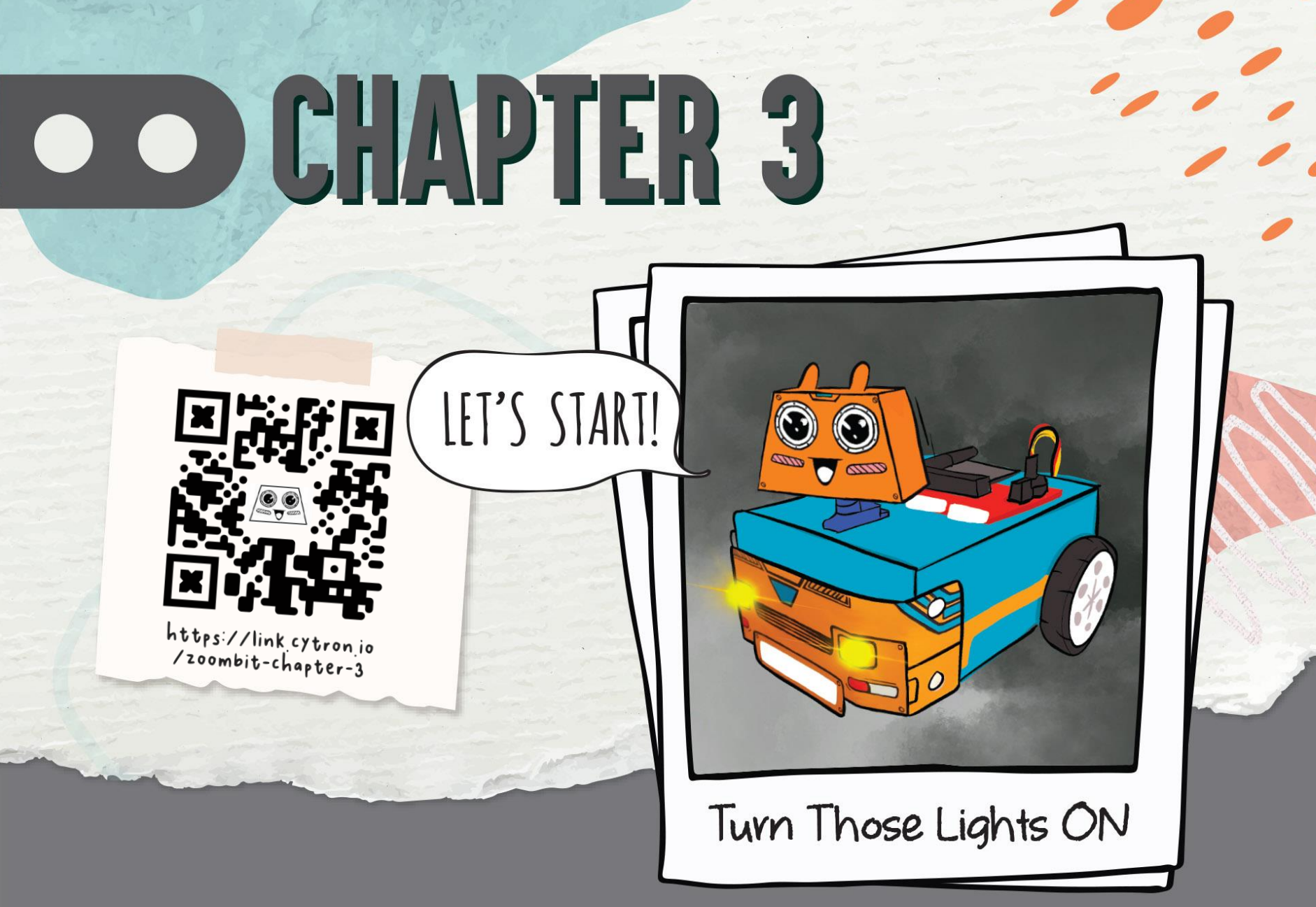

Tahukah Anda? Matriks LED pada micro:bit boleh berfungsi sebagai penderia peka cahaya. Jom programkan ZOOM:BIT untuk menyalakan lampu hadapannya secara automatik apabila berada di kawasan gelap, dan terpadam apabila berada di kawasan cerah.

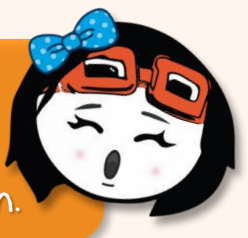

Buat projek baru di MakeCode Editor. Klik ikon <sup>CO</sup>dan pilih '**Extensions**'. \*Anda perlukan sambungan internet untuk menambah 'extensions'

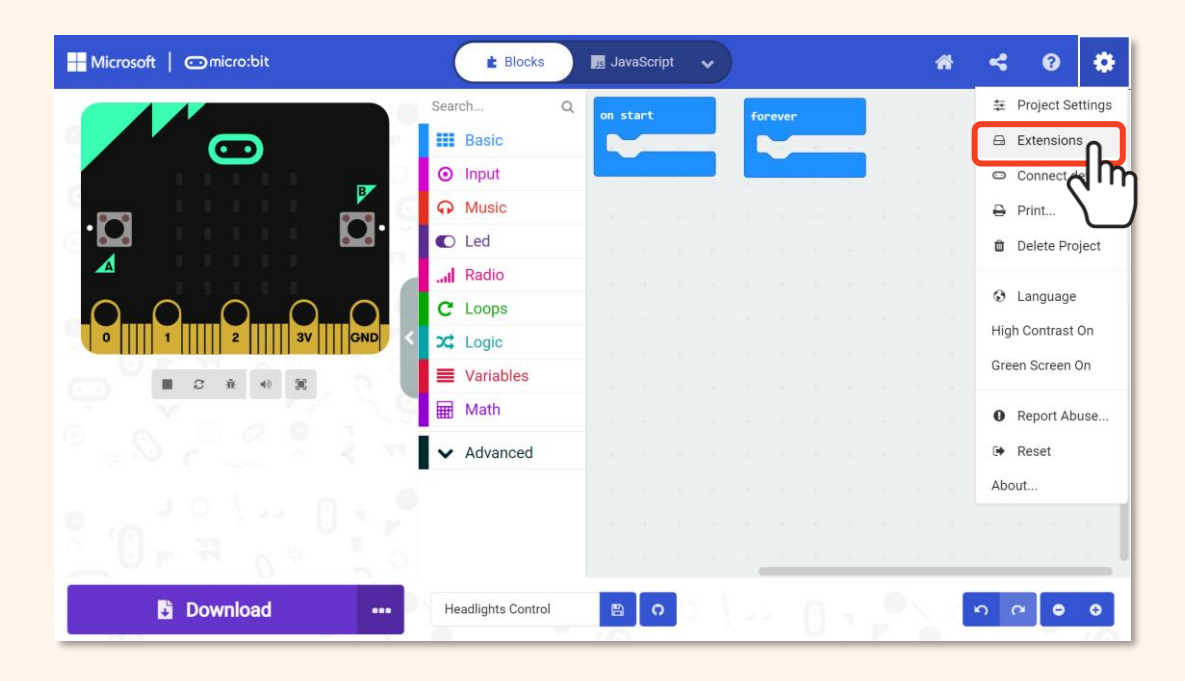

*'Extensions*' adalah set blok Khusus yang boleh ditambah Ke MakeCode Editor untuk memudahkan Kita programkan aksesori micro:bit seperti robot ZOOM:BIT ini

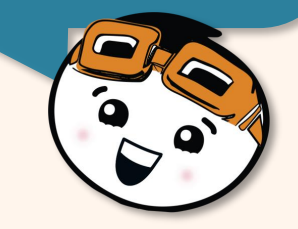

 $\bigcirc$ 

2

3

Taip '**zoombit**' atau (https://github.com/CytronTechnologies/pxt-zoombit) di ruang carian dan tekan Enter.

Pilih dan klik pada '*extension*' **zoombit**. Tunggu sebentar dan anda akan nampak pilihan kategori baru pada MakeCode Editor anda.

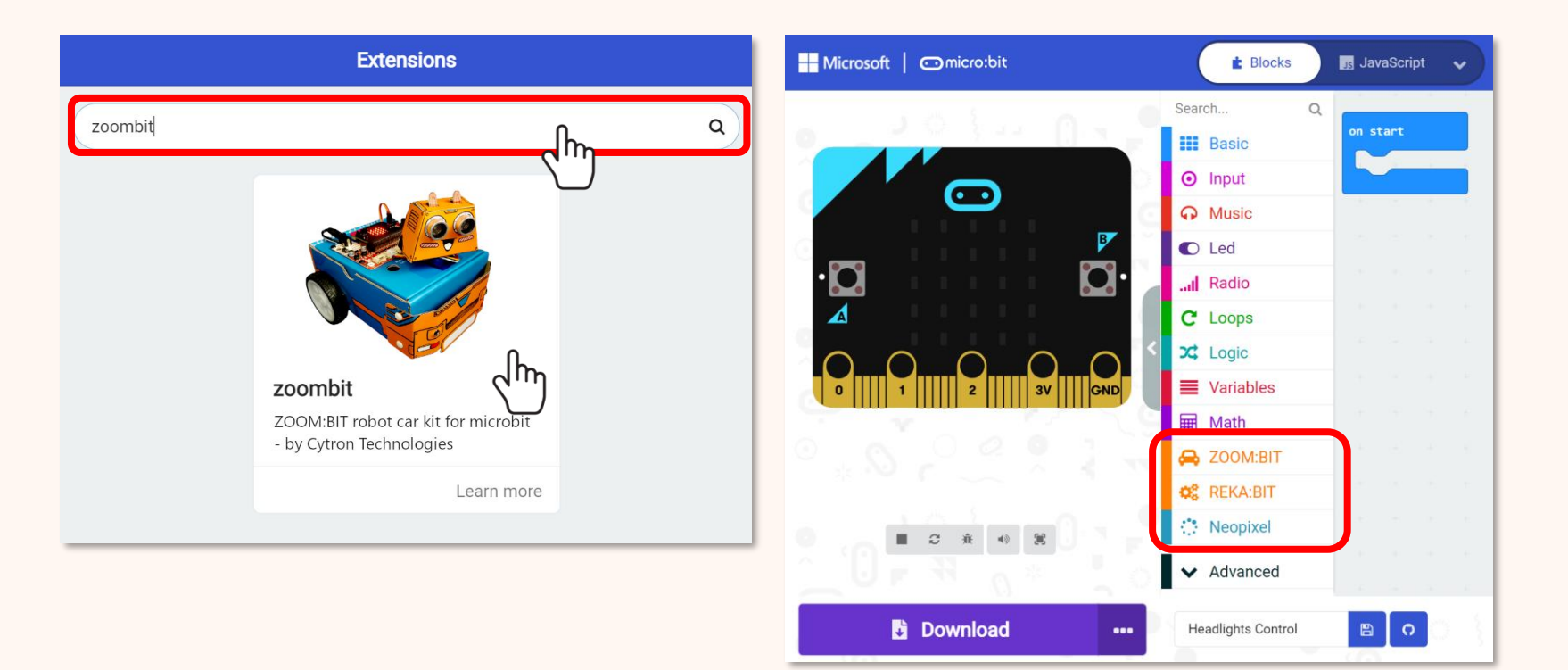

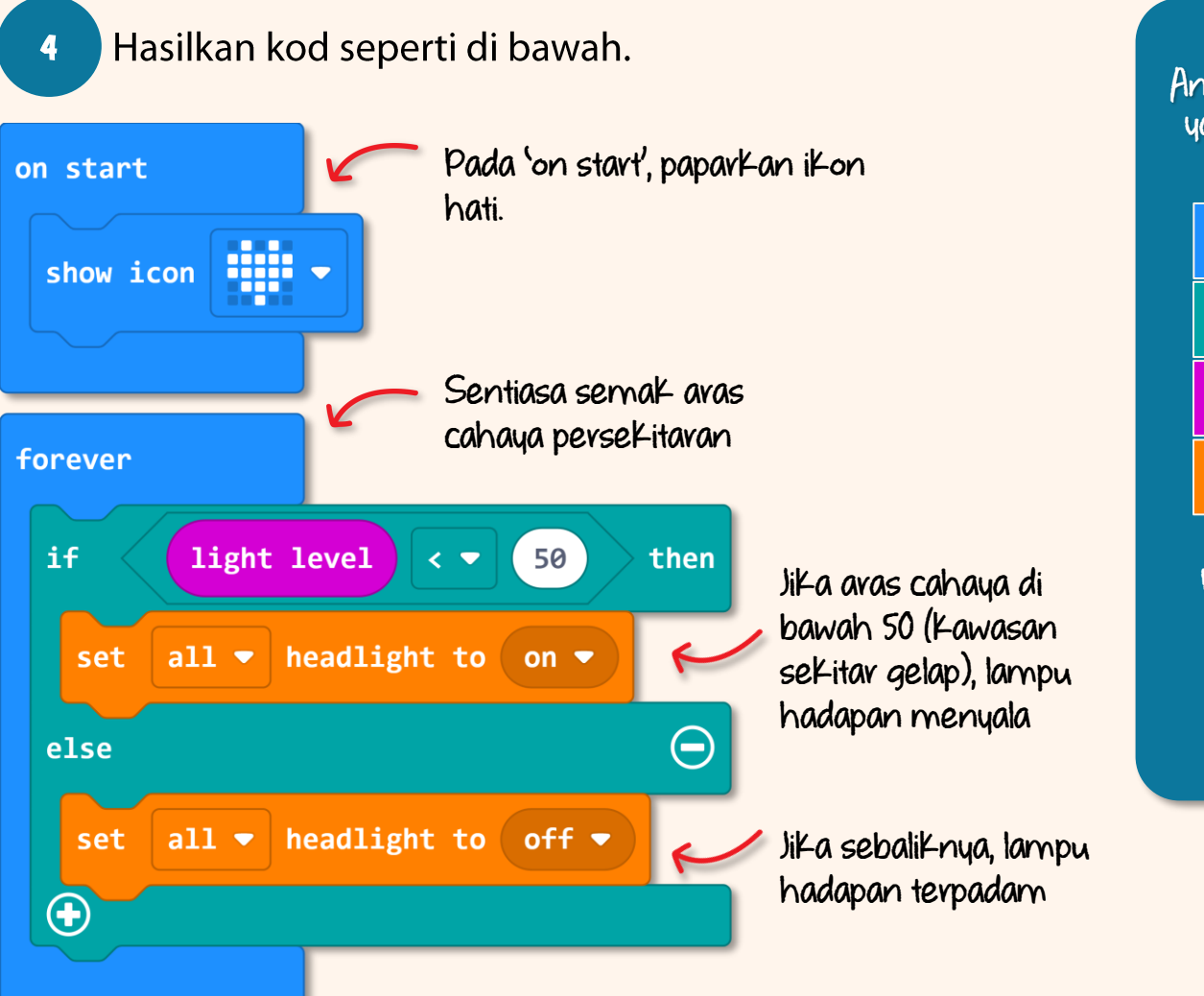

Anda boleh dapatkan blok yang diperlukan dari laci kategori berikut: Basic

🗴 Logic

Input

A ZOOM:BIT

Untuk panduan lanjut membina Kod ini, anda boleh layari https://link.cytron.io/ zoombit-tutorial-3.

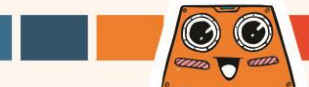

Muat turun kod kepada ZOOM:BIT dan hidupkan bekalan kuasa. Perhatikan lampu hadapan pada ZOOM:BIT.

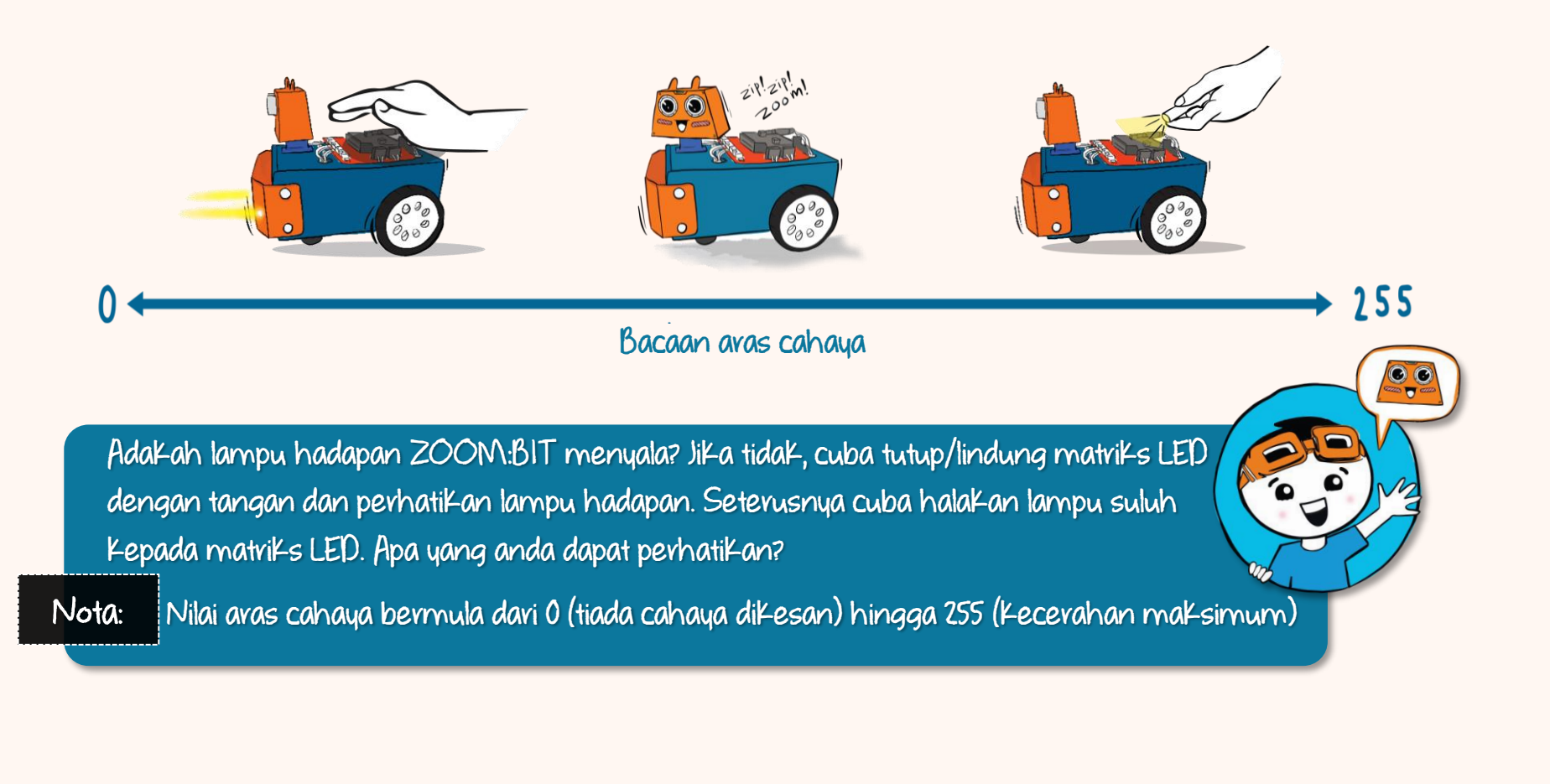

## Mengenali Blok-blok Lain

Pada MakeCode Editor, hasilkan projek baru. Tambahkan blok-blok seperti di bawah dan muat turun kepada ZOOM:BIT. Apa yang anda perhatikan apabila Butang A + B ditekan? Bagaimana pula jika Butang A sahaja ditekan?

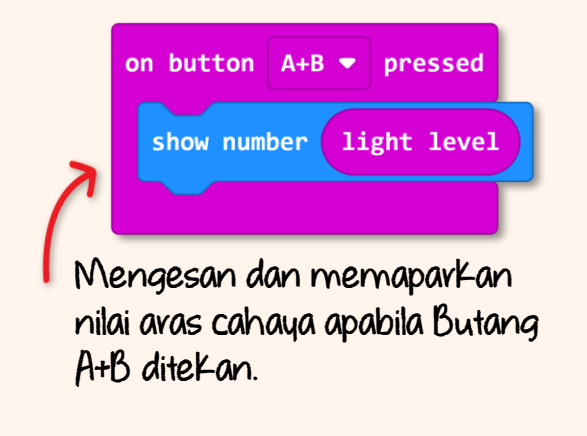

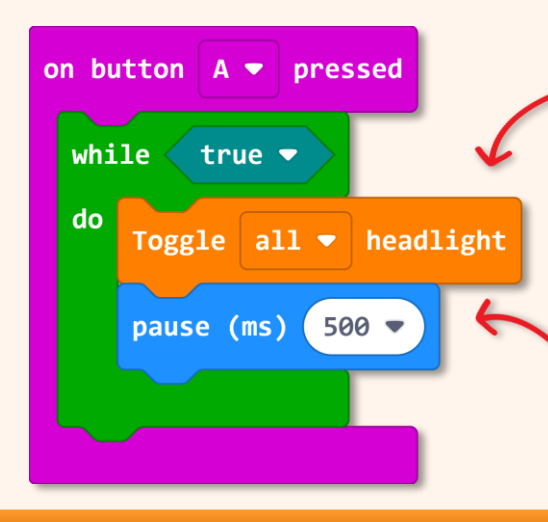

*"Toggle"* bermaksud bertukar Kepada Keadaan yang sebaliknya. Jika Keadaan semasa adalah *'ON*, ia akan ditukar Kepada *'OFP*.

Blok ini berfungsi untuk memperlahankan program supaya anda dapat perhatikan pertukaran 'ON' dan 'OFF' pada lampu hadapan

(i) Berapakah nilai bacaan aras cahaya bilik anda sekarang? Berapakah pula nilai aras cahaya bila matriks LED disuluh dengan cahaya terang? \*Untuk ketepatan, rekodkan sebanyak 3-4 bacaan dan kira nilai puratanya. (ii) Adakah anda nampak lampu hadapan berkelip setelah Butang A ditekan? Matikan bekalan kuasa untuk menghentikannya.

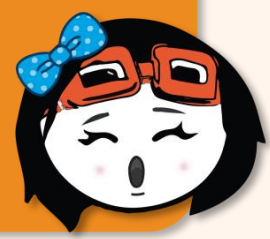

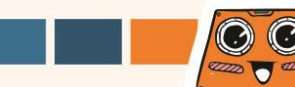

#### Cabaran Untuk Anda! Cubalah~

Ajar ZOOM:BIT untuk berkomunikasi dengan Kod Morse. Programkan ZOOM:BIT untuk nyalakan lampu hadapan bila Butang A atau Butang B ditekan.

| Butang A<br>ditekan                                                         | Kedua -dua lampu hadapan<br><b>menyala selama <u>500ms</u></b> dan<br>kemudian <b>padam</b>                                                                                                  | Dot  | International Morse Code<br>I. Tanda titik "Dot" - Panjang seunit<br>Z. Tanda sengkang "Dash" - Panjang 3 unit<br>Jurang antara huruf yang sama = Panjang 1 un<br>Jurang antara huruf berbeza = Panjang 3 unit |
|-----------------------------------------------------------------------------|----------------------------------------------------------------------------------------------------|------|----------------------------------------------------------------------------------------------------|
| Butang B<br>ditekan                                                         | Kedua -dua lampu hadapan<br><b>menyala selama <u>1500ms</u></b><br>dan kemudian <b>padam</b>                                                                                                 | Dash | 5. Jurang antara perkataan = Panjang 7 unit                                                                                                    |
| Berdasarkan<br>bolehkah an<br>mesej S.O.S<br>susunan yan<br>https://link.cu | carta ' <i>International Morse Code</i> ',<br>da buatkan ZOOM:BIT memancarkan<br>bila Butang A dan B ditekan mengiku<br>g betul? Video demo boleh ditonton di<br>gtron.io/zoombit-morse-code |      | G H H H H H H H H H H H H H H H H H H H                                                                                                    |

# **CHAPTER 4**

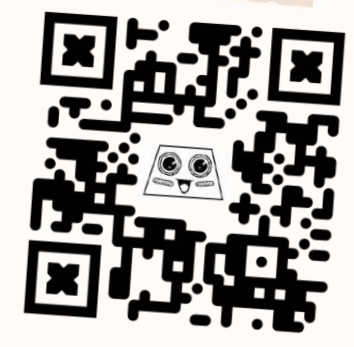

https://link.cytron.io /zoombit-chapter-4

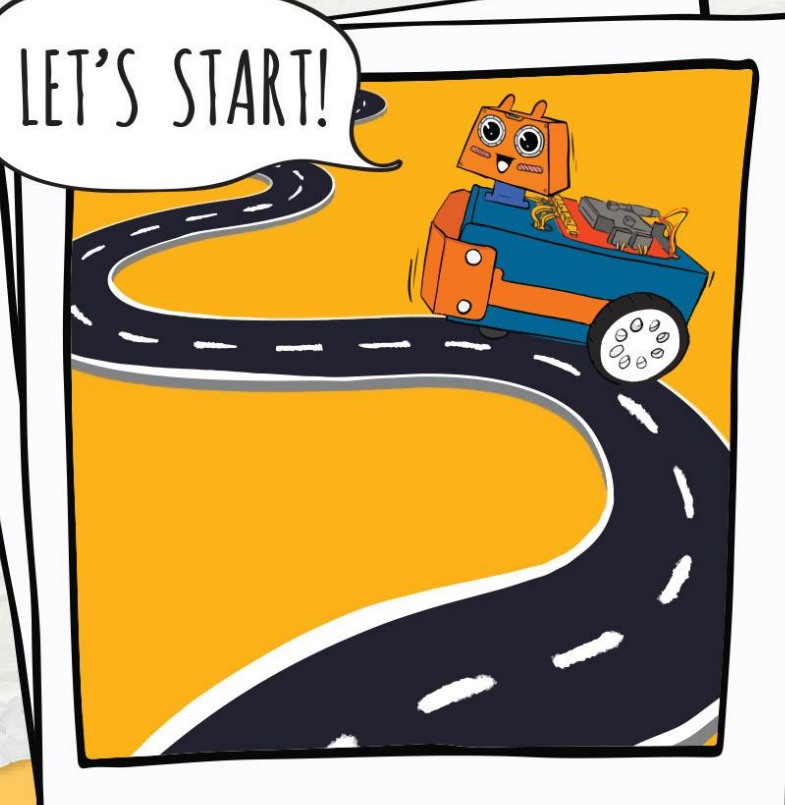

Let's Get Moving!

Sebelum Kita programkan ZOOM:BIT untuk bergerak, mari Kita periksa untuk pastikan semua wayar dan Komponen telah dipasang dengan betul.

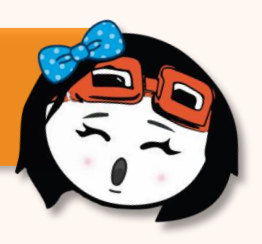

Luncurkan suis bekalan kuasa ke 'ON'.

Tekan butang - M1A, M1B, M2A dan M2B pada REKA:BIT satu per satu dan perhatikan arah pusingan setiap roda

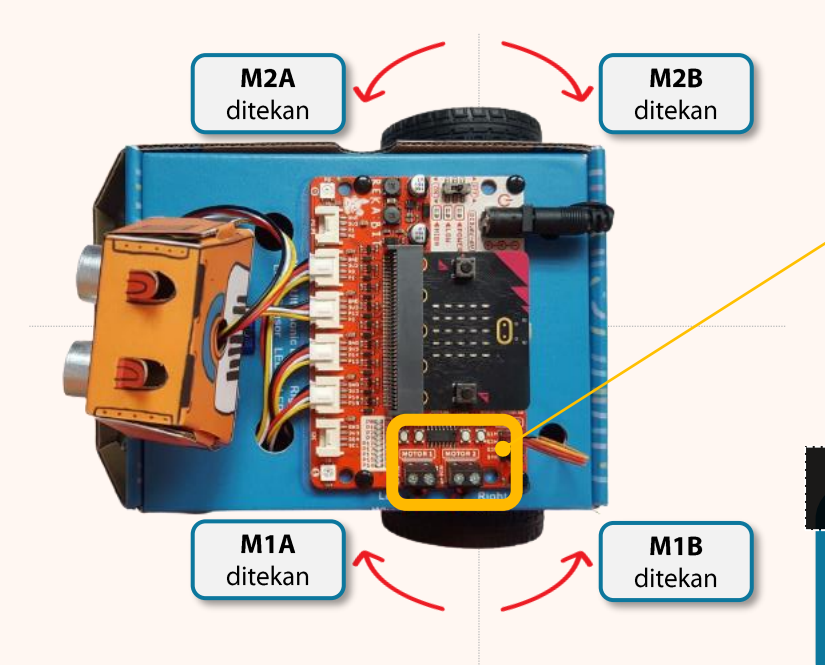

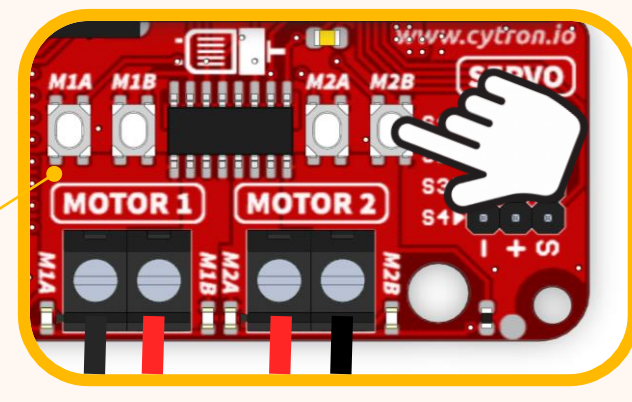

#### Nota:

Jika voda tidak berpusing dalam arah seperti ditunjukkan anak panah merah, anda perlu periksa dan betulkan sambungan wayar pada motor DC. Rujuk muka surat 5-6.

 $\odot$ 

Sekarang ZOOM:BIT telah sedia diprogramkan untuk bergerak. Jom mulakan! Zip Zip Zoom~

Input

2

berikut:

Basic

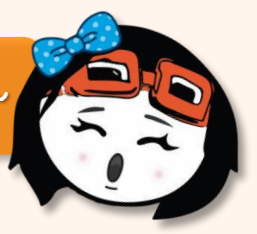

Buat projek baru pada MakeCode Editor dan tambahkan '*extension*' ZOOM:BIT (anda boleh rujuk muka surat 44-45).

Bina kod seperti di bawah. Blok yang diperlukan boleh didapati dari laci kategori

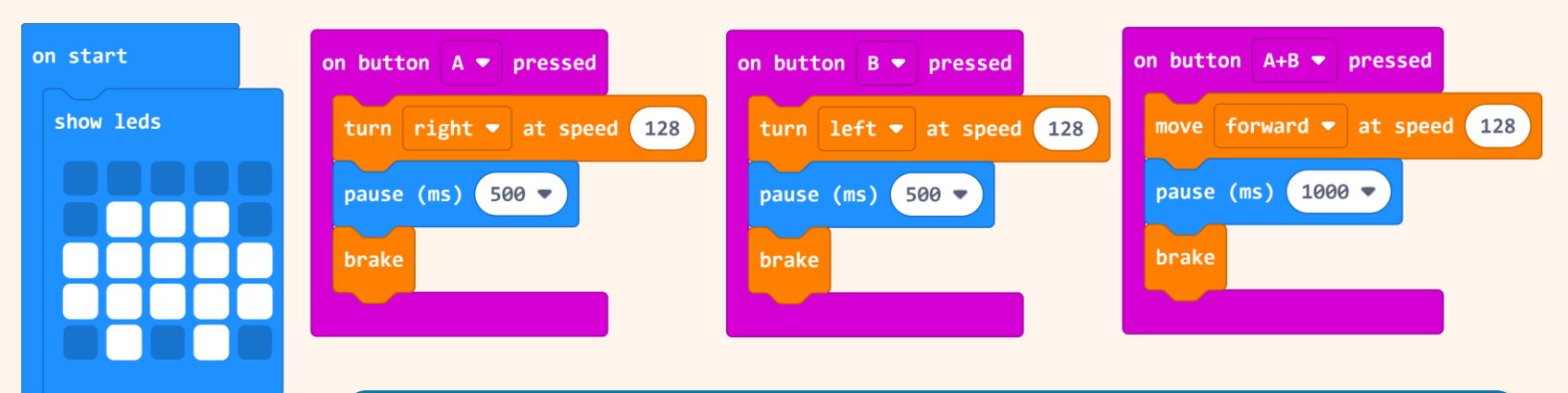

Anda boleh melayari https://link.cytron.io/zoombit-tutorial-4 untuk panduan membina Kod ini langkah demi langkah.

A ZOOM:BIT

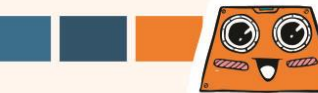

3

4

Muat turun kod kepada ZOOM:BIT dan hidupkan bekalan kuasa.

Tekan Butang A, Butang B dan kemudian Butang A+B pada masa yang sama. Perhatikan tindakan ZOOM:BIT.

| Butang A Ditekan   | Pusing kanan selama 500ms          |            |
|--------------------|------------------------------------|------------|
| Butang B Ditekan   | Pusing kiri selama 500ms           |            |
| Butang A+B Ditekan | Bergerak ke depan<br>selama 1 saat | zip!zip!m! |
|                    |                                    | CON:BIT.   |

### Cabavan Untuk Anda! Cubalah~

Cari ruang yang lapang dan bina laluan berhalangan dengan meletakkan beberapa objek seperti kerusi, buku, dan kotak secara rawak pada laluan ZOOM:BIT. Cabar saudara atau rakan anda untuk memandu arah ZOOM:BIT melepasi halangan secara manual.

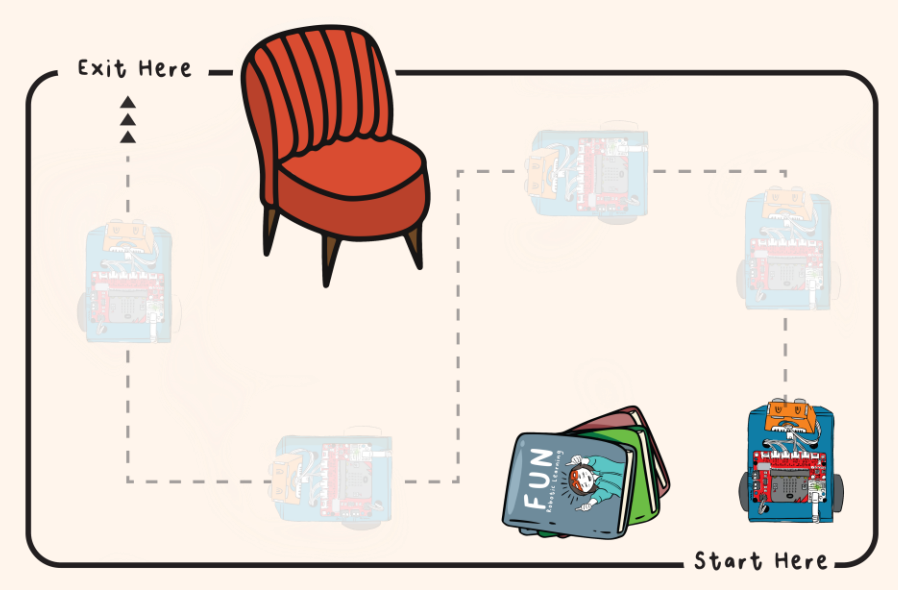

- Tekan A+B untuk bergerak ke depan
- Tekan Butang A untuk belok kanan
- Tekan Butang B untuk belok kiri

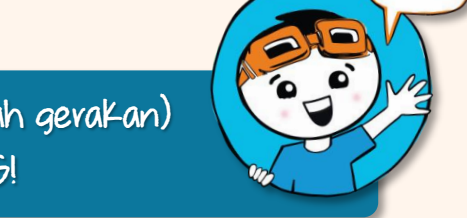

Peserta yang mengambil masa yang paling singkat (atau paling sedikit jumlah gerakan) untuk membawa ZOOM:BIT melepasi halangan dikira sebagai PEMENANG!

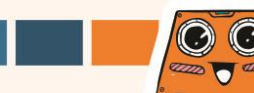

Tahukah Anda? Anda boleh menukar tetapan Kelajuan (speed) dan berhenti (pause) bagi

mengawal sudut putaran ZOOM:BIT. Cuba nilai berbeza untuk lengkapkan jadual di bawah.

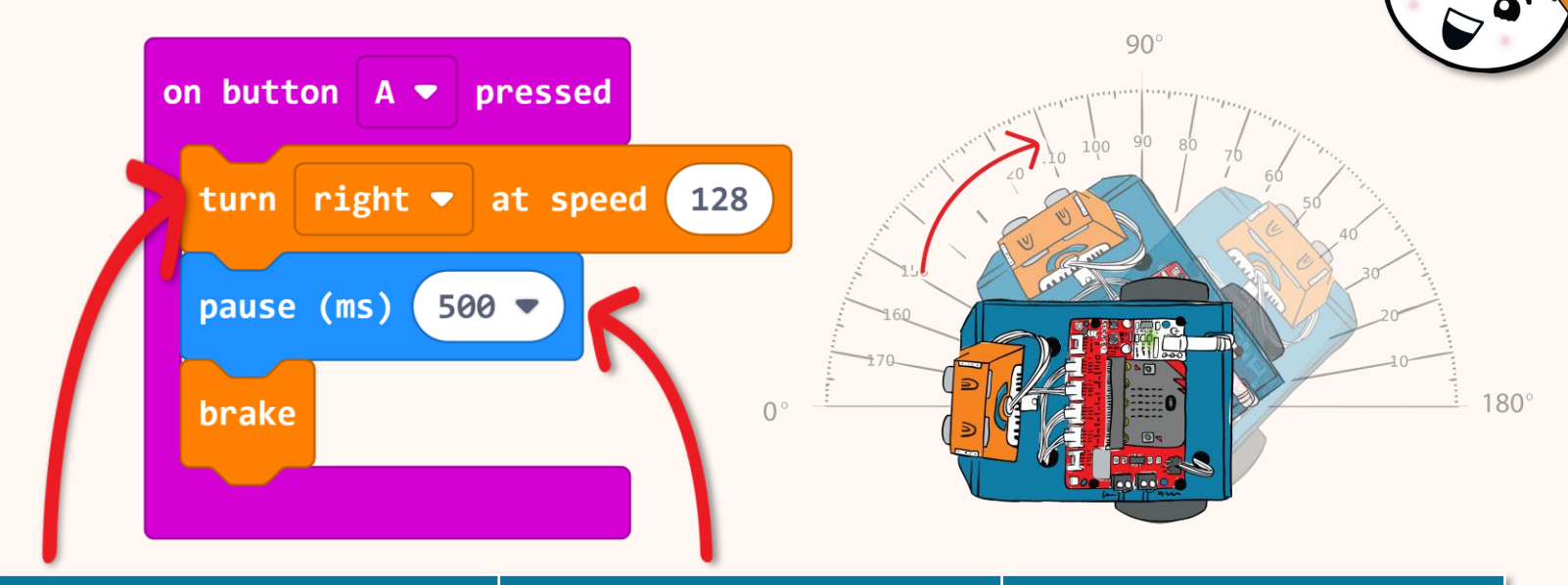

| Kelajuan (' <i>Speed</i> ') | Berhenti (' <i>Pause</i> ') | Sudut |
|-----------------------------|-----------------------------|-------|
| 128                         | 500                         |       |
|                             | 250                         | 60    |
| 255                         | 500                         |       |

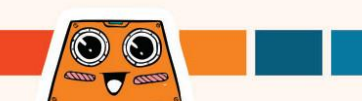

### Mengenali Blok-blok Lain

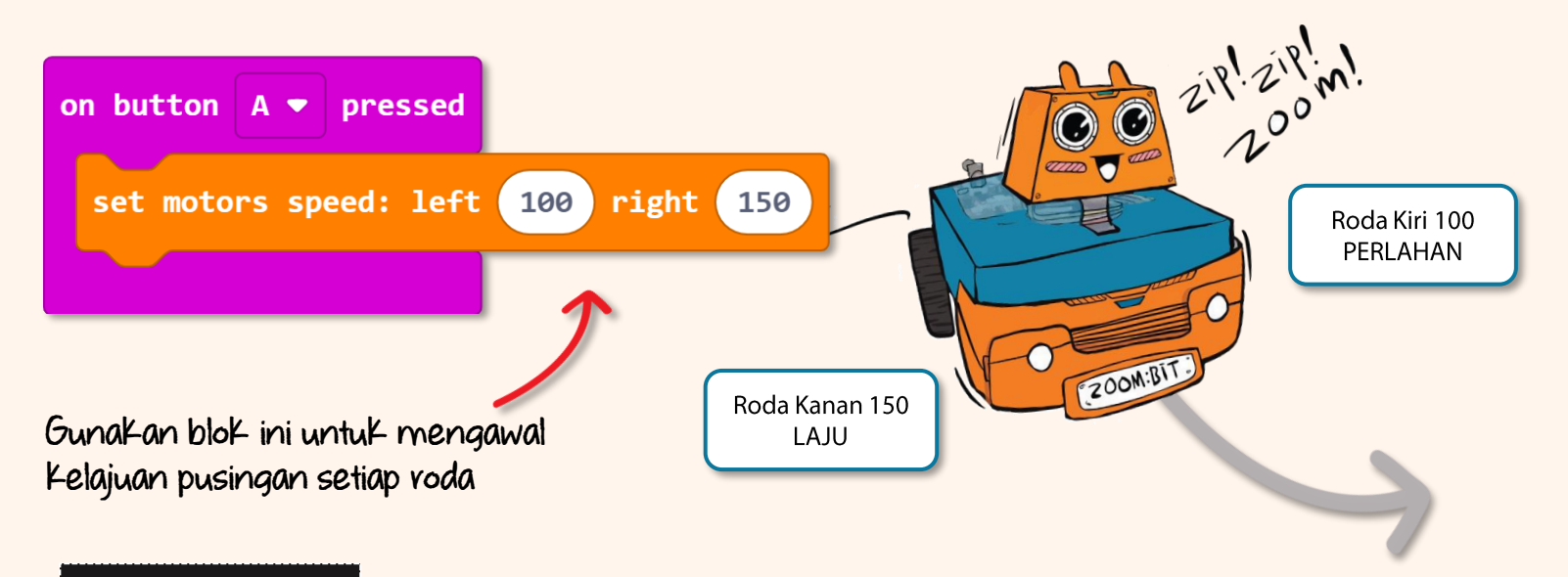

Tahukah Anda?

dipandu Ke arah voda yang berpusing lebih perlahan. Dalam contoh di atas, ZOOM:BIT akan Ke depan tetapi semakin ke kiri kerana voda sebelah kiri berpusing pada kelajuan lebih perlahan.

Ramalkan arah pergerakan ZOOM:BIT jika kita tetapkan '*Left Speed'* ke 150 dan '*Right Speed*' ke 200 ? Cubalah dan lihat jika ramalan anda tepat.

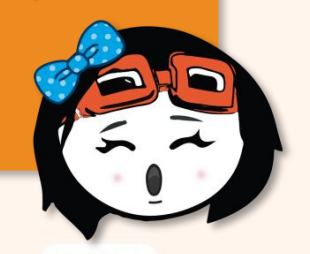

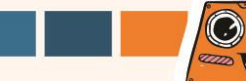

Tahukah Anda? Terdapat sedikit perbezaan antara spesifikasi motor dan prestasi sebenar motor. Motor dengan spesifikasi yang sama mungkin berpusing pada kelajuan yang sedikit berbeza walaupun dibekalkan dengan voltan yang sama. Dalam kata lain, walaupun anda programkan ZOOM:BIT untuk bergerak lurus ke depan (nilai kelajuan sama pada roda kanan dan kiri), ada kemungkinan ZOOM:BIT akan cenderung bergerak sedikit ke kiri atau kanan selepas seketika.

Tahap ketepatan dan konsistensi pergerakan ZOOM:BIT juga boleh dipengaruhi oleh **kekuatan bateri** dan **jenis permukaan lantai** di mana ia bergerak. ZOOM:BIT mungkin bergerak perlahan jika bateri lemah atau ia bergerak di atas permukaan yang lembut atau tidak rata.

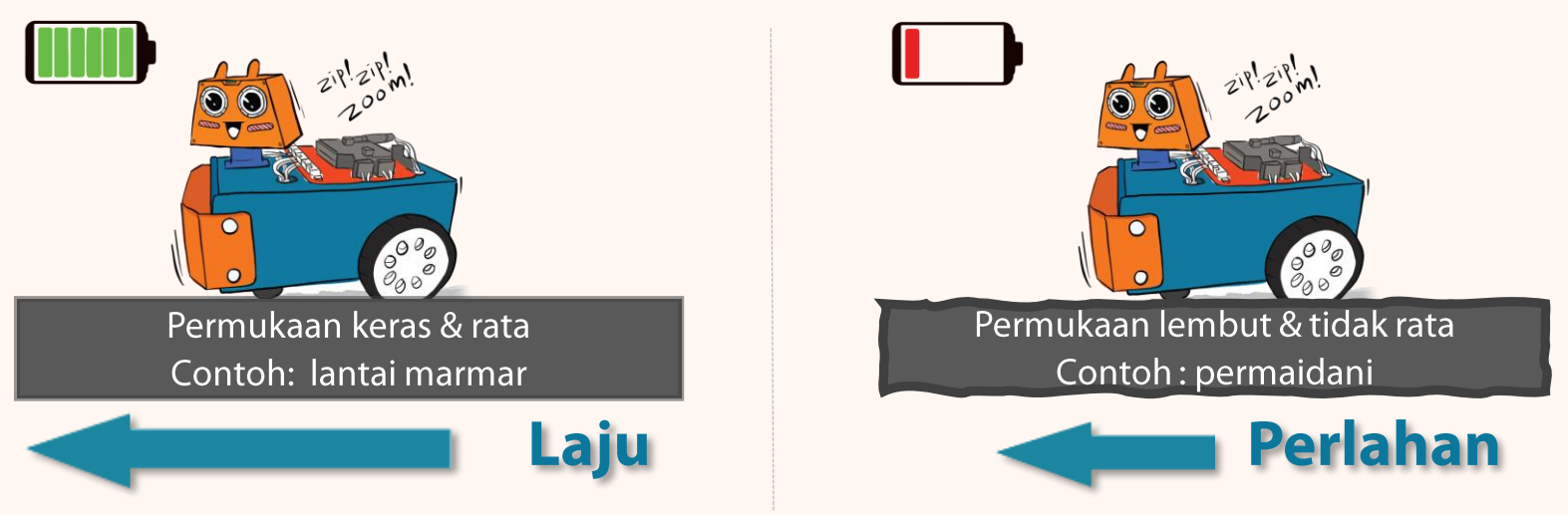

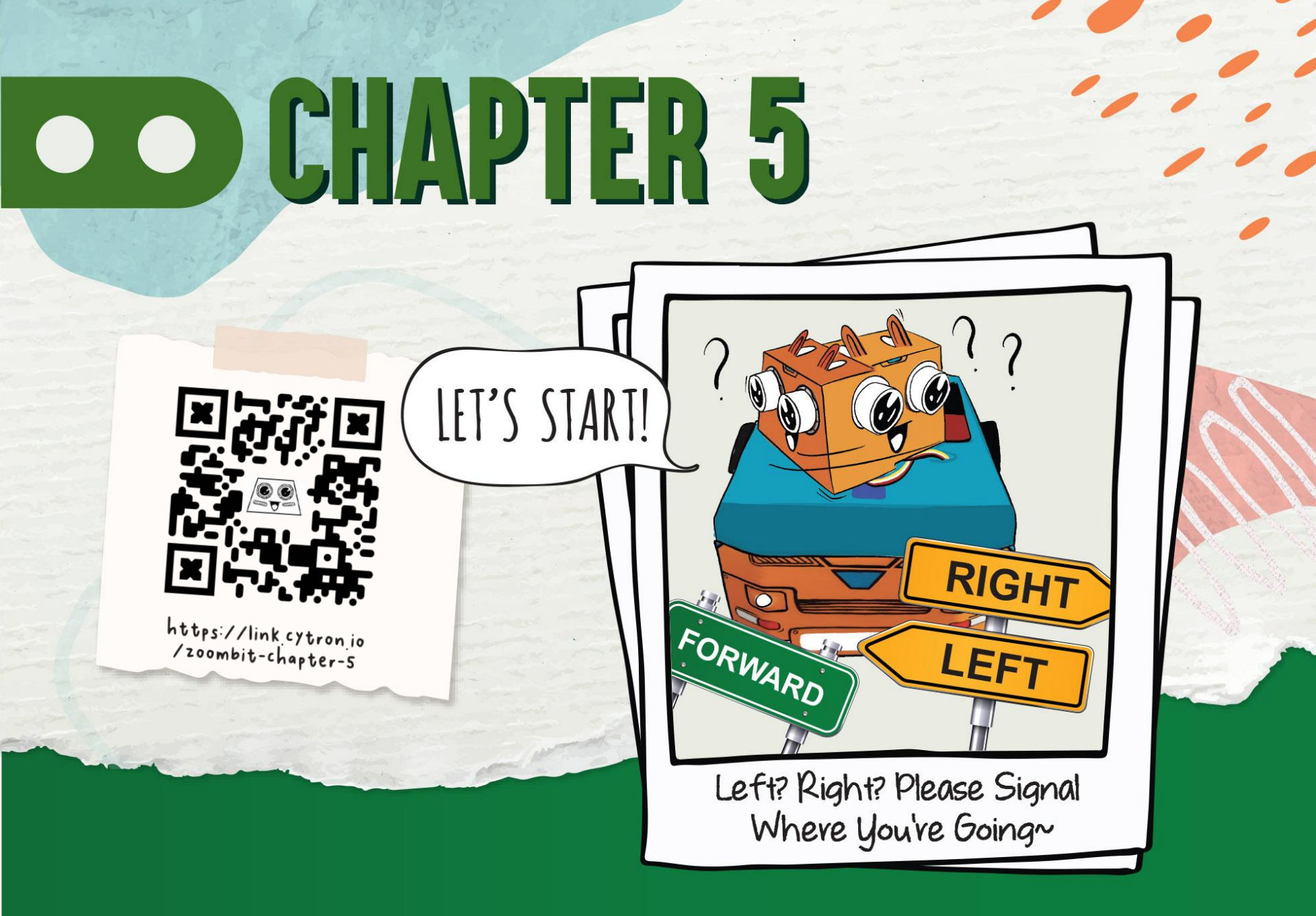

Terdapat 2 LED jenis RGB pada papan REKA:BIT, dilabel "0" dan "1". LED ini boleh diprogramkan untuk menyala dalam warna yang berbeza menggunakan blok dari kategori [REKA:BIT].

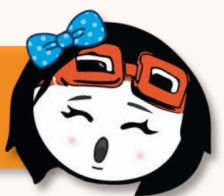

Tambahkan blok dari kategori [Basic], [Loops] dan [REKA:BIT] berikut kepada kod yang anda telah buat pada pelajaran yang lepas.

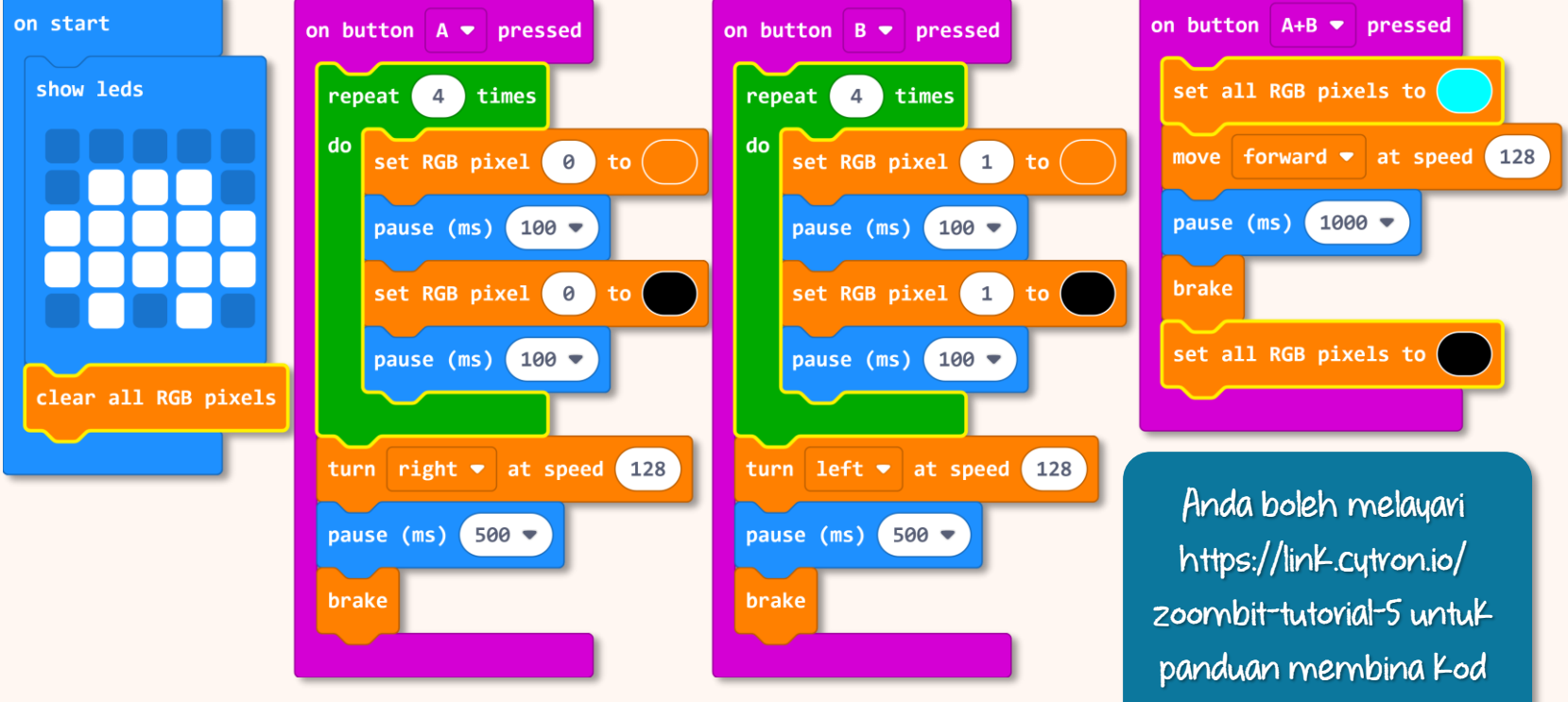

ini langkah demi langkah.

59

 $\odot$ 

Muat turun kod ke ZOOM:BIT dan hidupkan bekalan kuasa.

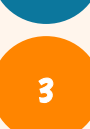

2

Tekan Butang A, diikuti Butang B dan kemudian Butang A+B. Perhatikan LED RGB pada papan REKA:BIT.

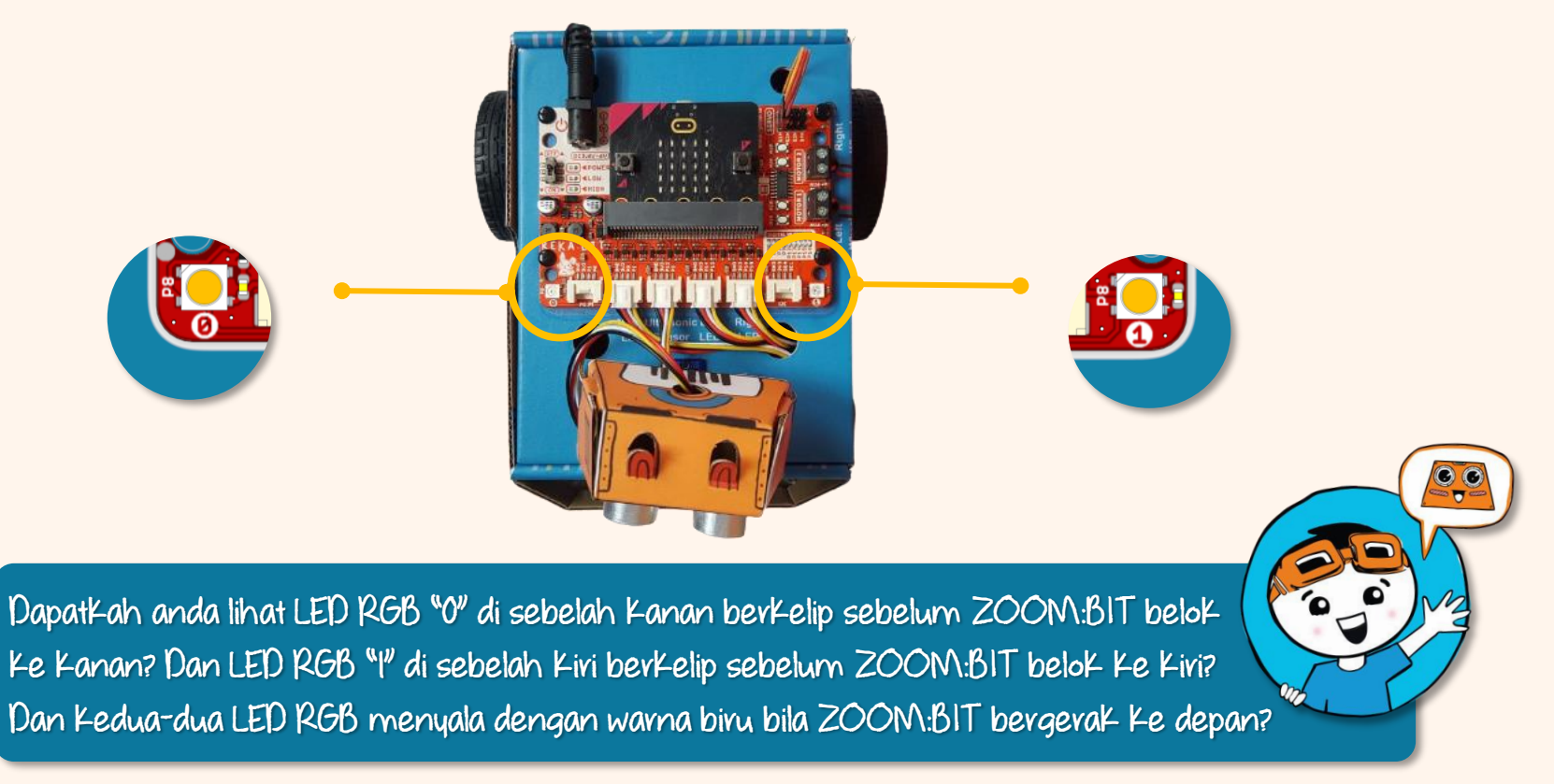

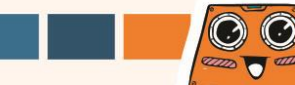

### Mengenali Blok-blok Lain

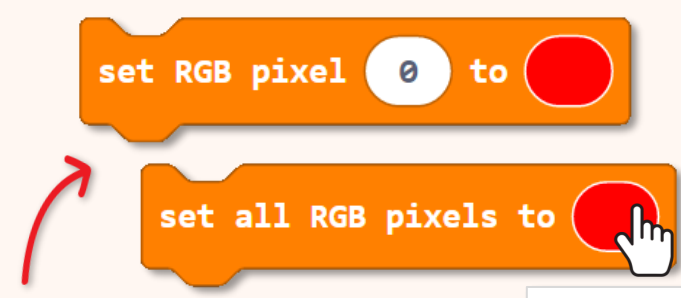

Tetapkan LED RGB Kepada warna yang dipilih. Untuk memlih warna, Klik pada bentuk bujur dan pilih warna daripada pilihan yang diberi.

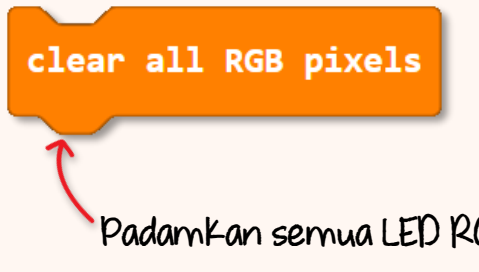

 $\odot$ 

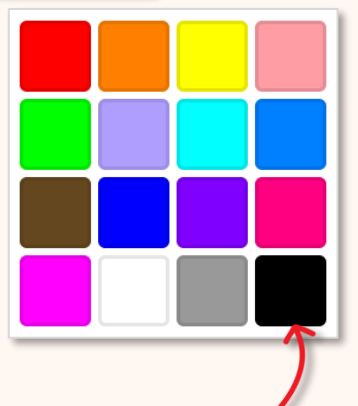

Hitam = padamkan LED RGB

Padamkan semua LED RGB.

set RGB pixels brightness to 25

Menetapkan Kecevahan LED RGB. Nilai Kecerahan dari 0-255 (Kecerahan maksimum)

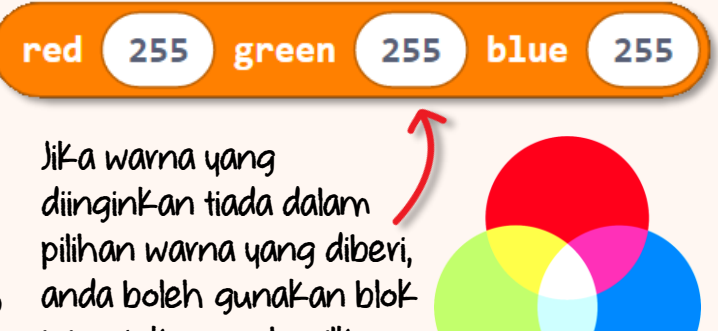

ini untuk menghasilkan warna sendiri.

**Cabaran Untuk Andal Cubalah~** Bolehkah anda programkan LED RGB pada ZOOM:BIT untuk menyala seperti lampu kecemasan pada kereta polis? Untuk lebih menarik, programkan ZOOM:BIT untuk hasilkan bunyi siren\* sekali?

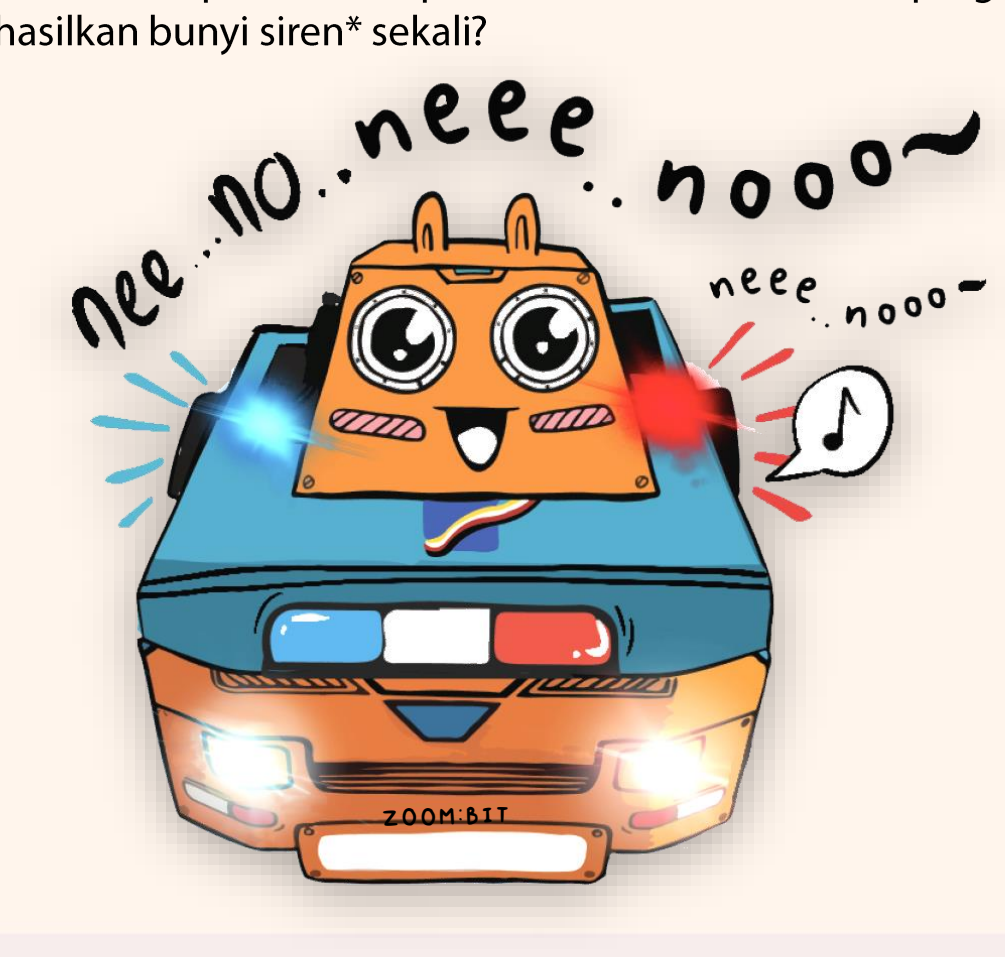

\*Untuk bunyi siren, anda boleh mainkan not 'middle C' diikuti dengan not 'middle F\*' secara berulangan.

\*Tidak perlu hasilkan bunyi siren jika anda gunakan micro:bit v1 (tanpa pembesar suara/pem<u>be-)</u>

62

 $\bigcirc$ 

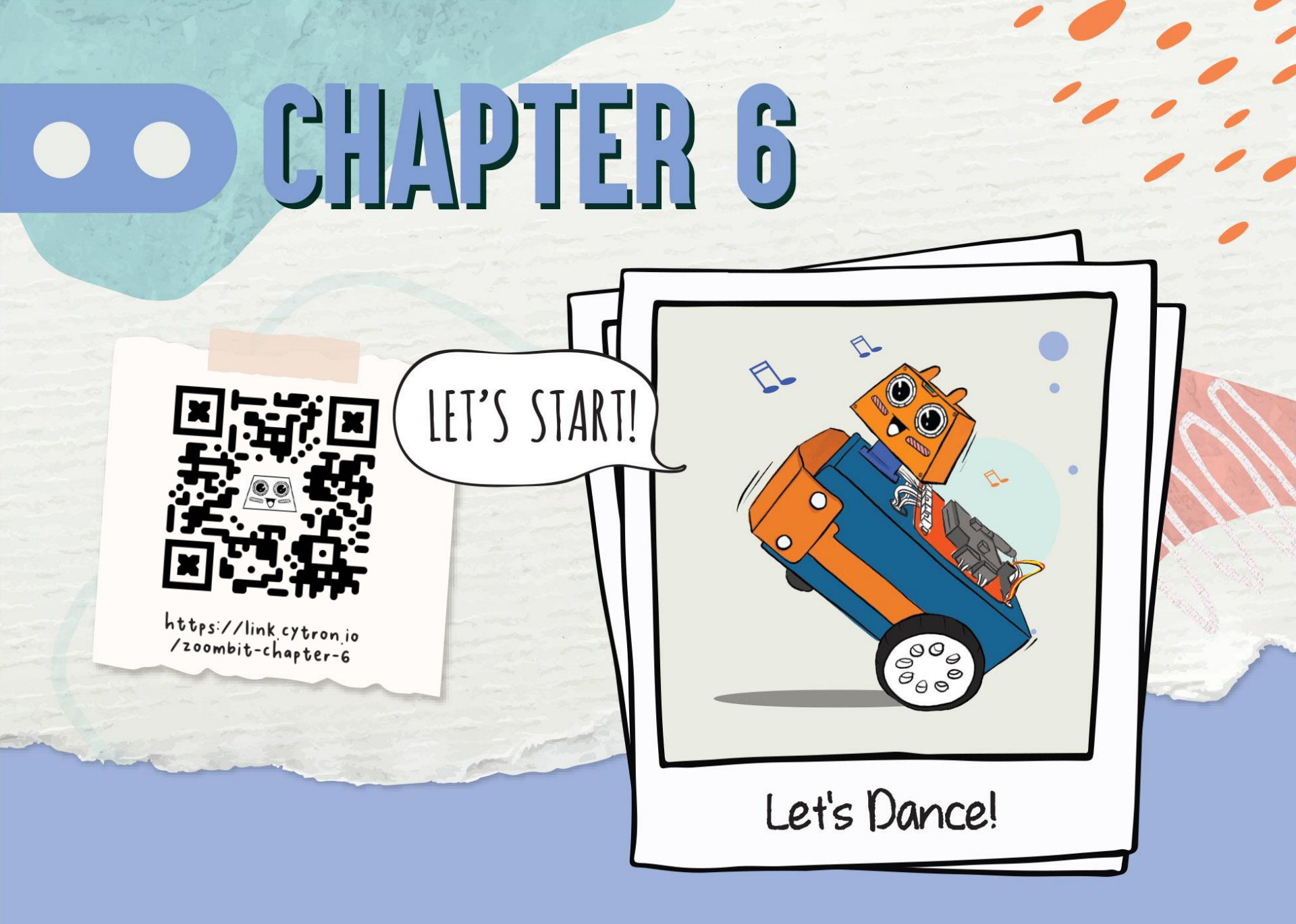

Kepala ZOOM:BIT bersambung dengan motor servo 180 darjah. Dalam Kata lain, anda boleh programkan Kepala ZOOM:BIT untuk menghadap Ke depan, Kiri atau Kanan dengan mengawal darjah putaran servo. Jom cuba buat!

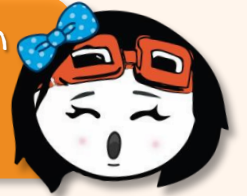

Hasilkan projek baru pada MakeCode Editor dan tambah '*extension*' ZOOM:BIT. Anda boleh rujuk muka surat 44-45.

Bina kod seperti di bawah. Blok yang diperlukan boleh didapati dari laci kategori berikut:

2 Basic

c 🗱 REKA:BIT

Input

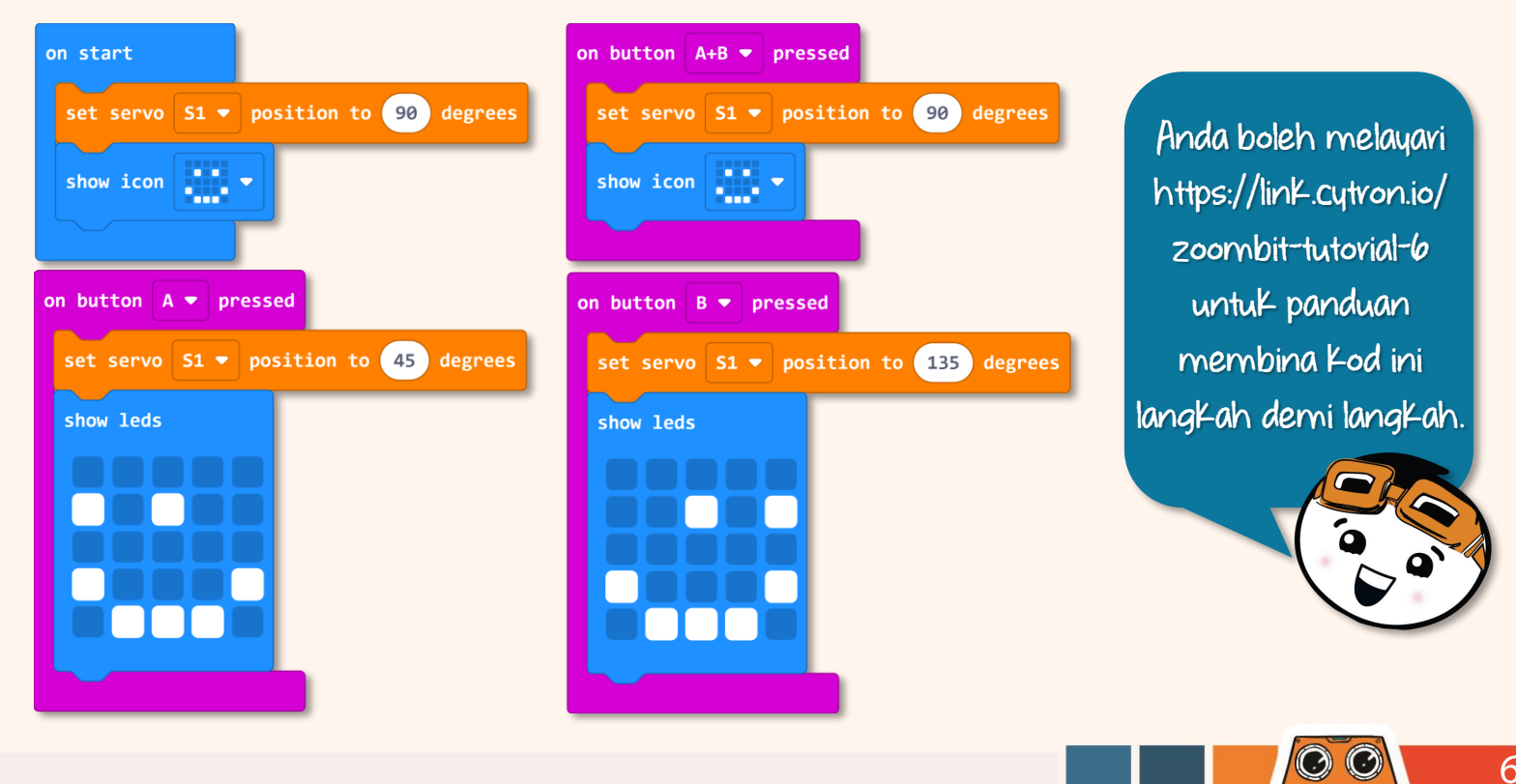

Muat turun kod ke ZOOM:BIT dan hidupkan bekalan kuasa.

Tekan Butang A, diikuti Butang B dan kemudian Butang A+B. Perhatikan kepada arah kepala ZOOM:BIT menghala.

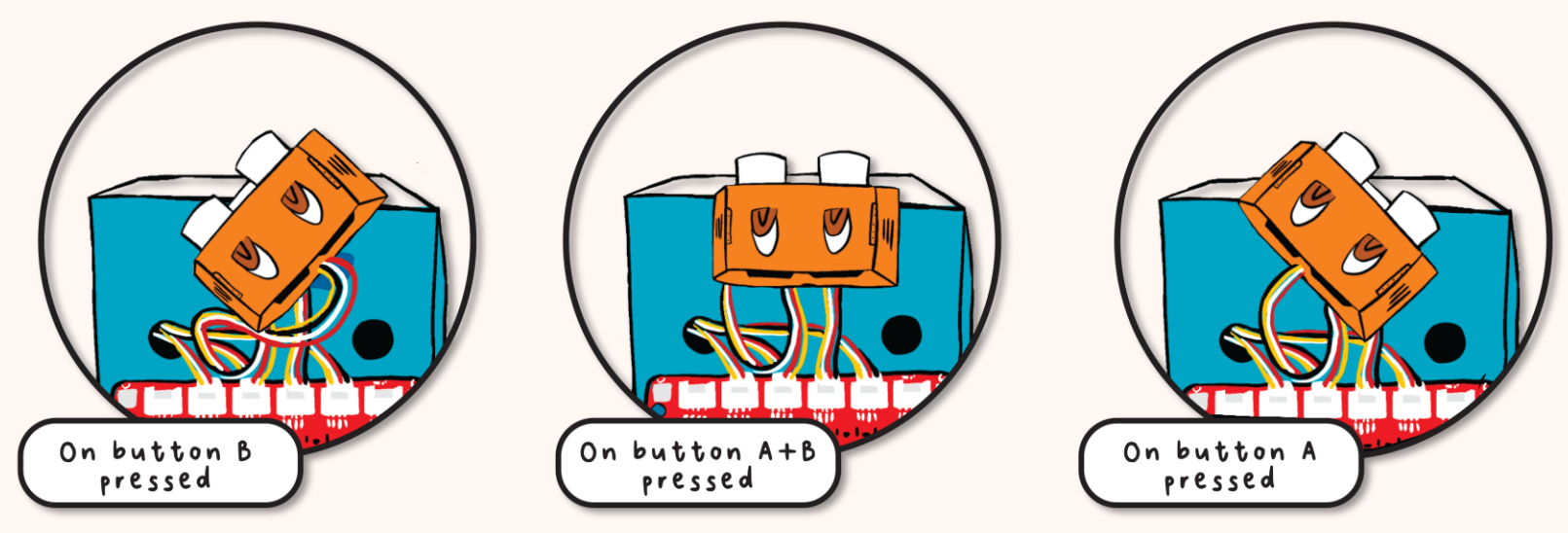

Adakah Kepala ZOOM:BIT menghadap Ke depan bila Butang A+B ditekan? Jika Kedudukannya tidak seperti dalam rajah di atas, anda perlu tanggalkan Kepala ZOOM:BIT, betulkan Kedudukannya dan pasang semula Kepada motor servo.

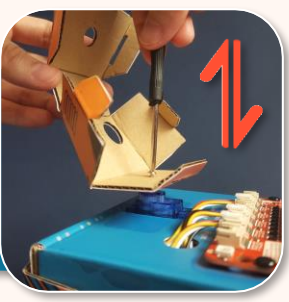

3

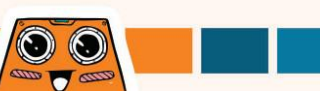

Setelah dibetulkan, jika kepala ZOOM:BIT masih menghadap sedikit ke kivi/kanan, anda boleh betulkannya dengan membuat perubahan pada kod. Ikut langkah di bawah untuk menentukan <sup>©</sup>*angle correction*<sup>1</sup> (pembetulan sudut) untuk ZOOM:BIT anda.

2

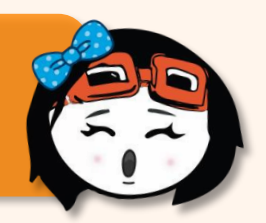

Hasilkan projek baru pada MakeCode Editor dan tambah '*extension*' ZOOM:BIT. Anda boleh rujuk muka surat 44-45.

Klik kategori [**Variables**] dan pilih [**Make a Variable**]. Namakan pembolehubah - (contoh "*angle correction*") dan klik butang [**Ok**].

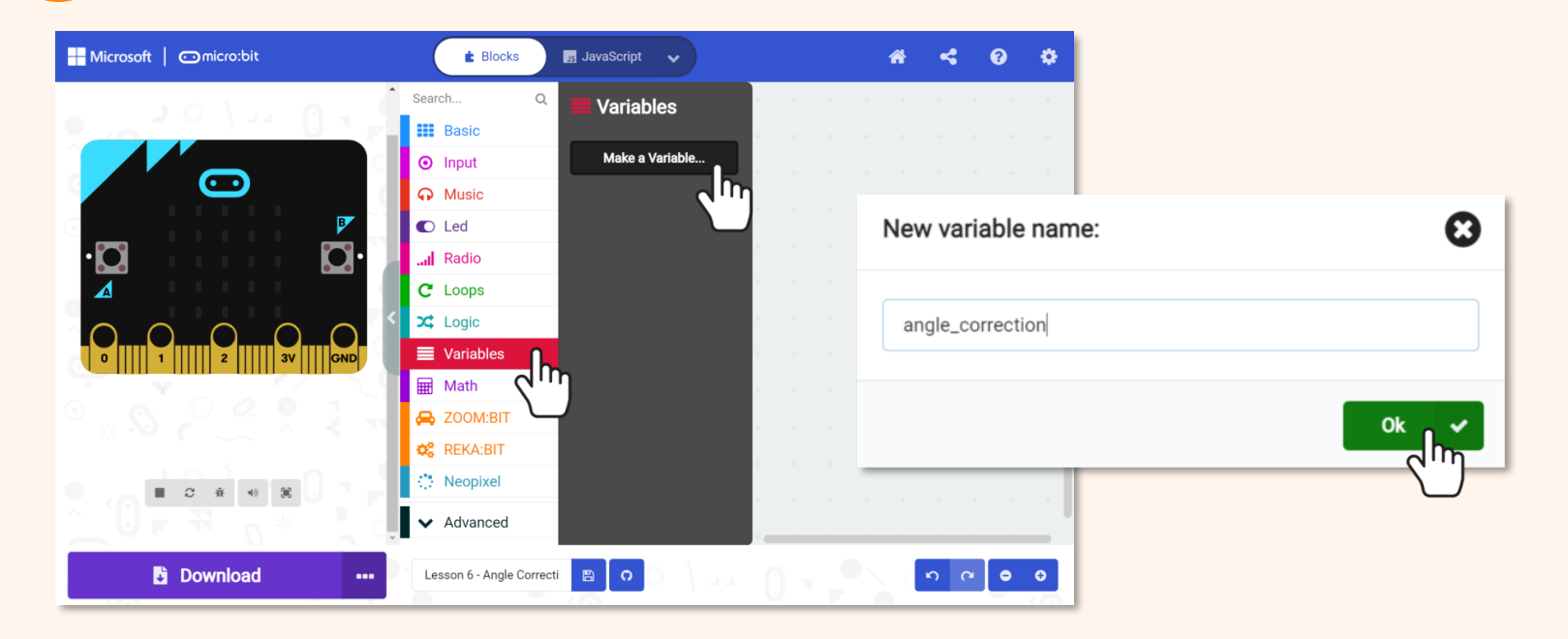

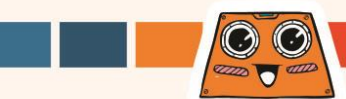

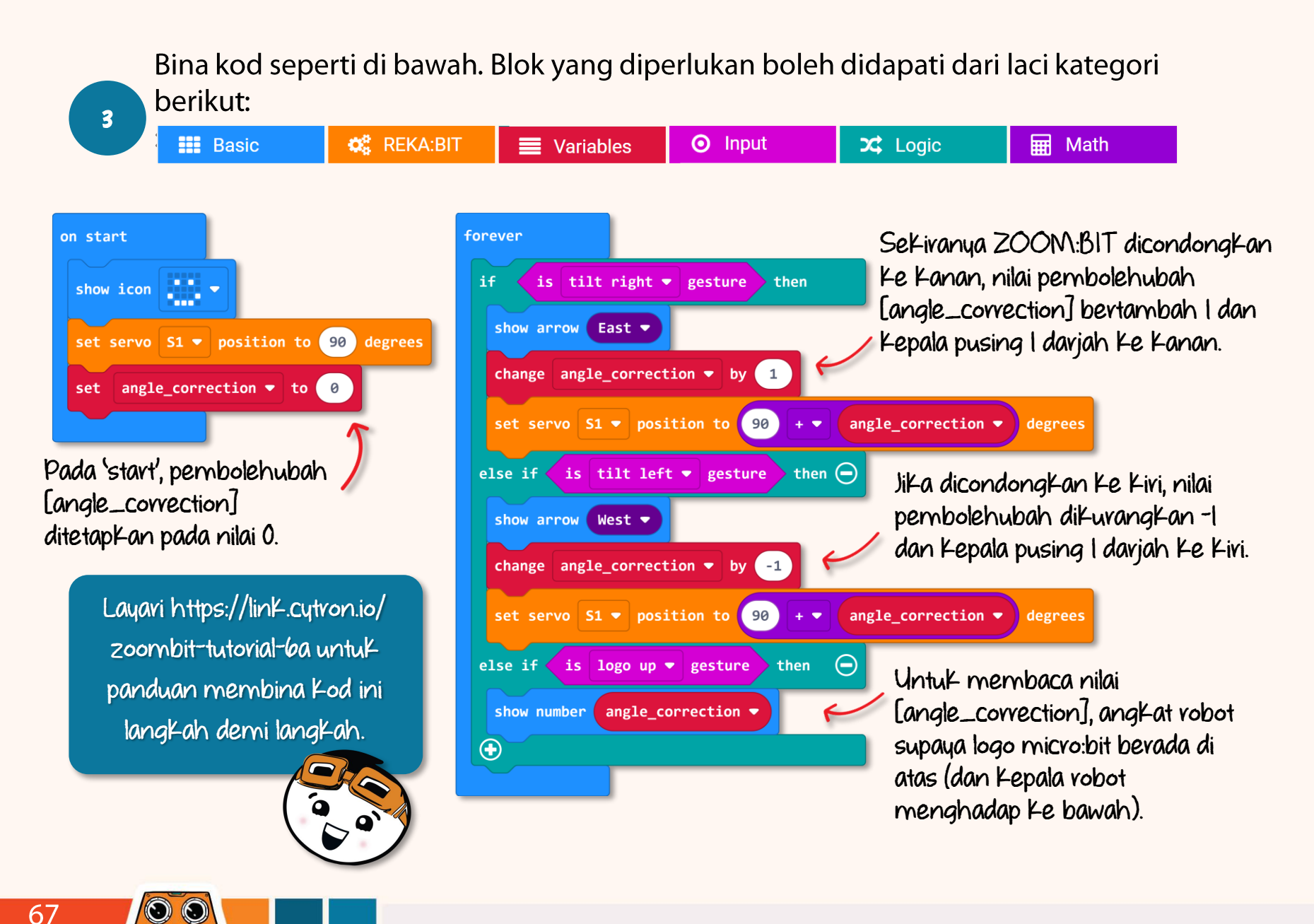
Muat turun kod ke ZOOM:BIT dan hidupkan bekalan kuasa. Condongkan ZOOM:BIT ke kiri (atau ke kanan) untuk menghalakan kepala ZOOM:BIT ke arah tersebut. Setelah kepala ZOOM:BIT betul-betul menghadap ke depan, pegang ZOOM:BIT supaya logo micro:bit berada di atas (dan kepala ZOOM:BIT menghadap ke bawah) untuk mendapatkan nilai "*angle\_correction*".

5

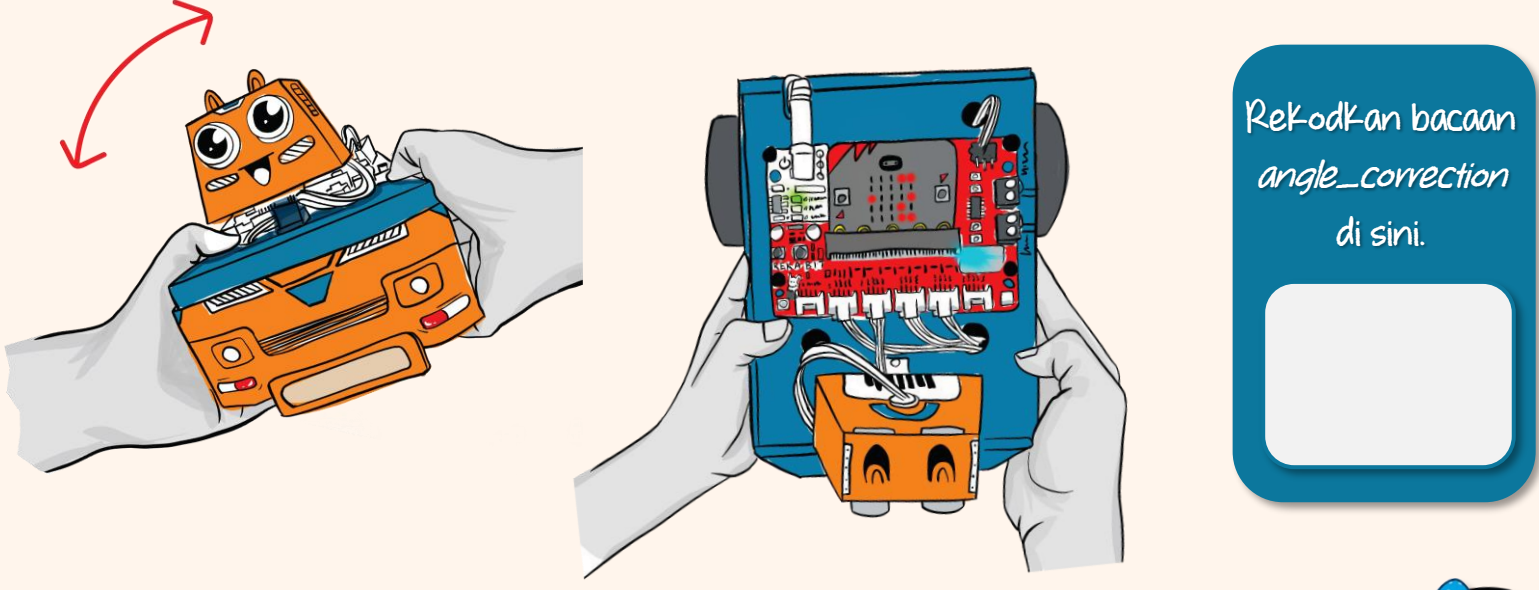

Setelah mengetahui nilai [angle\_correction] ZOOM:BIT, anda boleh gunakannya untuk projek akan datang bagi memastikan kepala ZOOM:BIT menghadap ke arah yang betul.

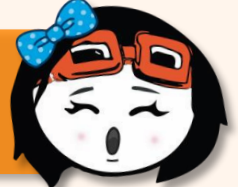

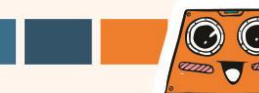

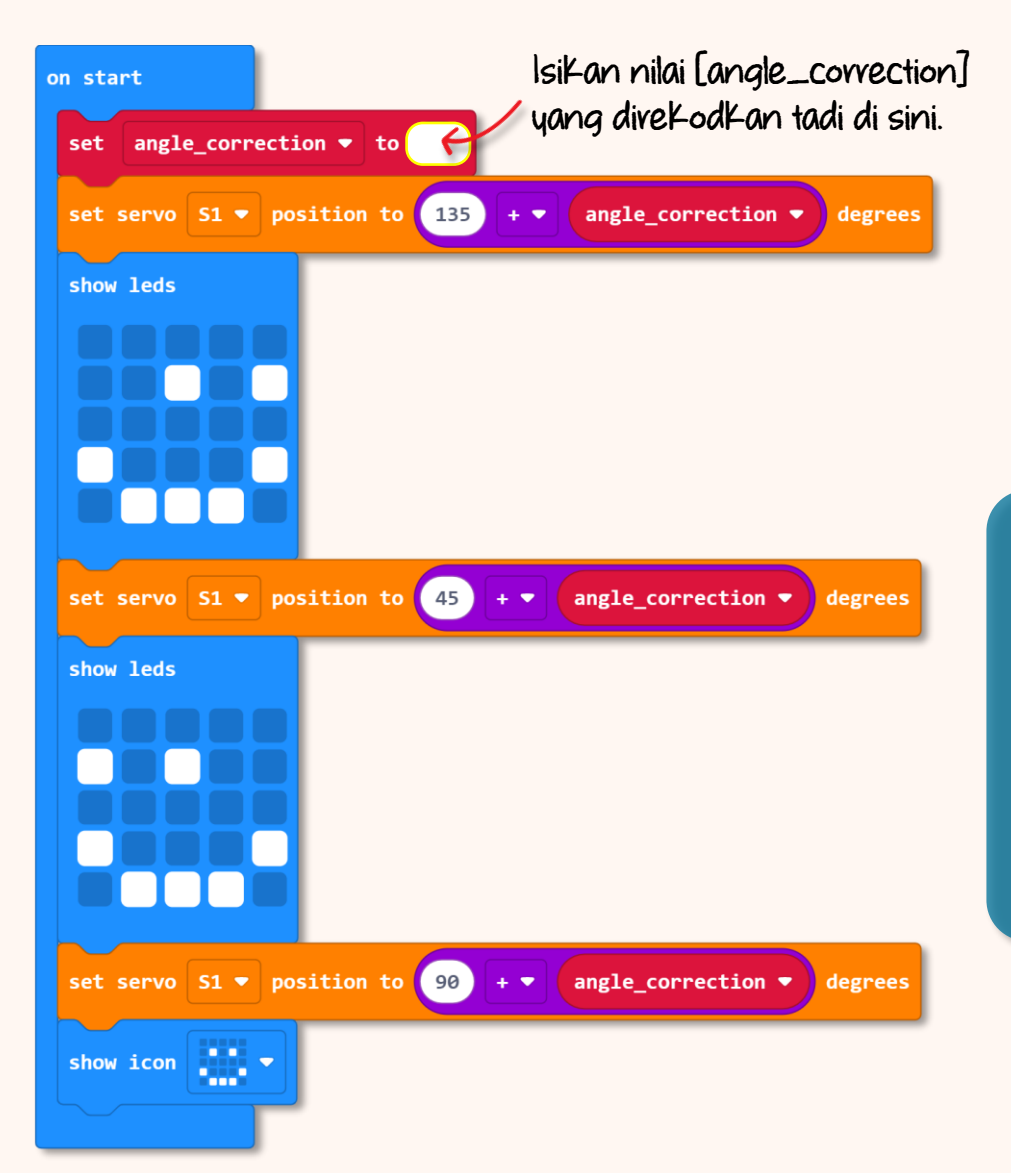

Di sini terdapat contoh Kod yang <u>menggunak</u>an <sup>«</sup>angle correction<sup>»</sup>.

Bila dihidupkan, ZOOM:BIT akan menghadap ke Kiri, Kemudian ke Kanan, dan seterusnya pandang tepat ke hadapan.

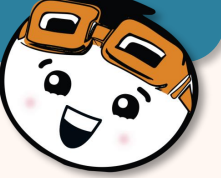

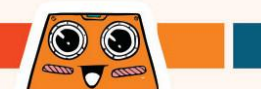

## Cabavan Untuk Anda! Cubalah~

Bolehkah anda programkan ZOOM:BIT untuk menari? Rancang langkah 'tarian' ZOOM:BIT mengikut kreativiti anda.

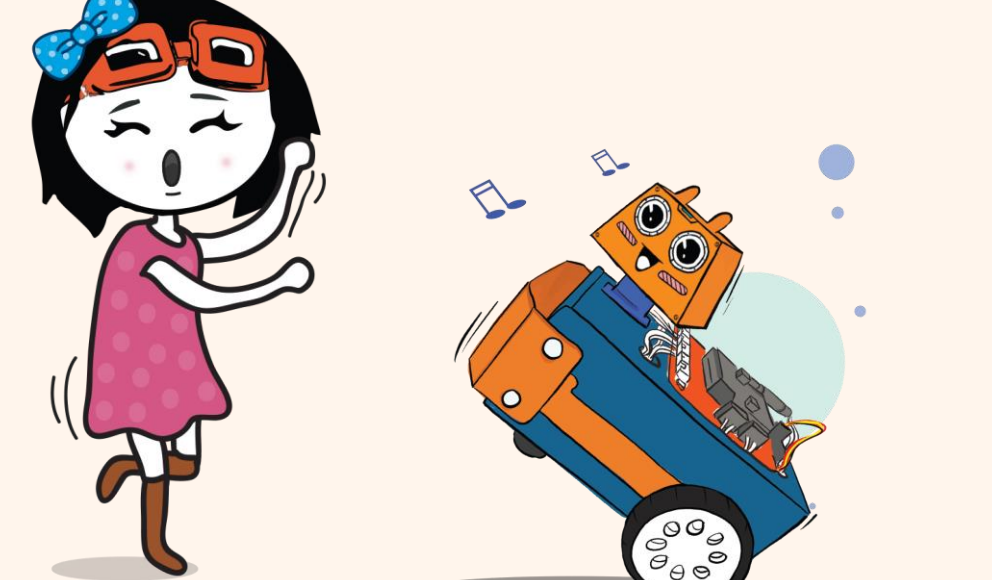

Dengan micro:bit V2, anda boleh gunakan blok [On Loud Sound] dari kategori [Input] sebagai pencetus untuk ZOOM:BIT mula menari; dan anda boleh tambah blok [Music] untuk memainkan melodi supaya persembahan lebih menarik!

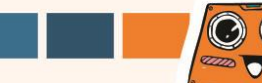

# **CHAPTER 7**

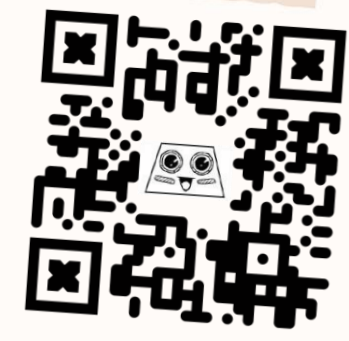

https://link.cytron.io /zoombit-chapter-7

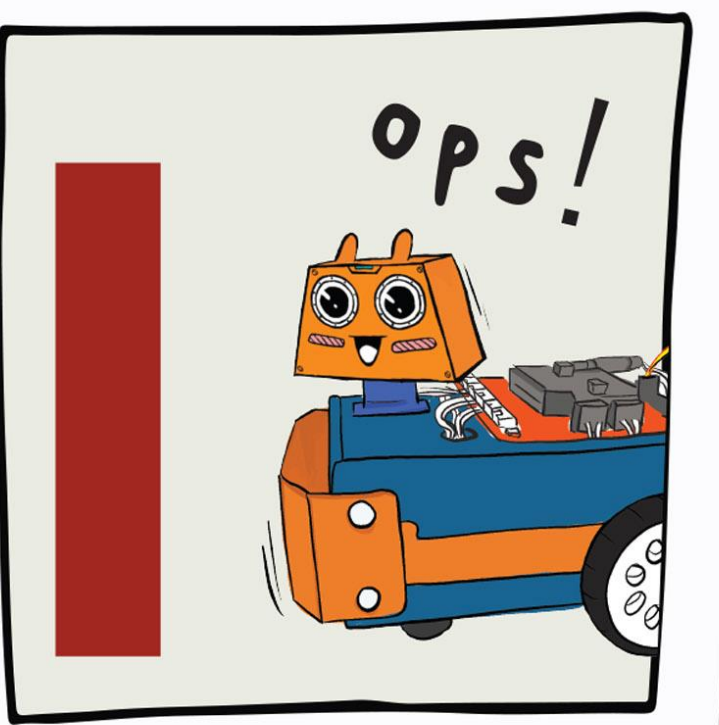

**Obstacle** Detected!

Memandangkan ZOOM:BIT sudah boleh bergerak, mari kita ajar dia untuk tidak melanggar halangan di sepanjang laluannya.

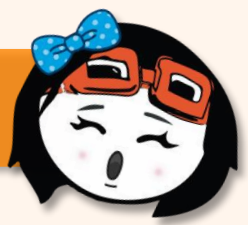

O C

72

Hasilkan projek baru pada MakeCode Editor dan tambah *'extension'* ZOOM:BIT. Anda boleh rujuk muka surat 44-45.

Bina kod di bawah. Blok-blok yang diperlukan boleh didapati dari laci kategori berikut:

BasicLogicZOOM:BIT

2

Layari https://link.cytron.io/ zoombit-tutorial-7 untuk panduan membina kod ini langkah demi langkah.

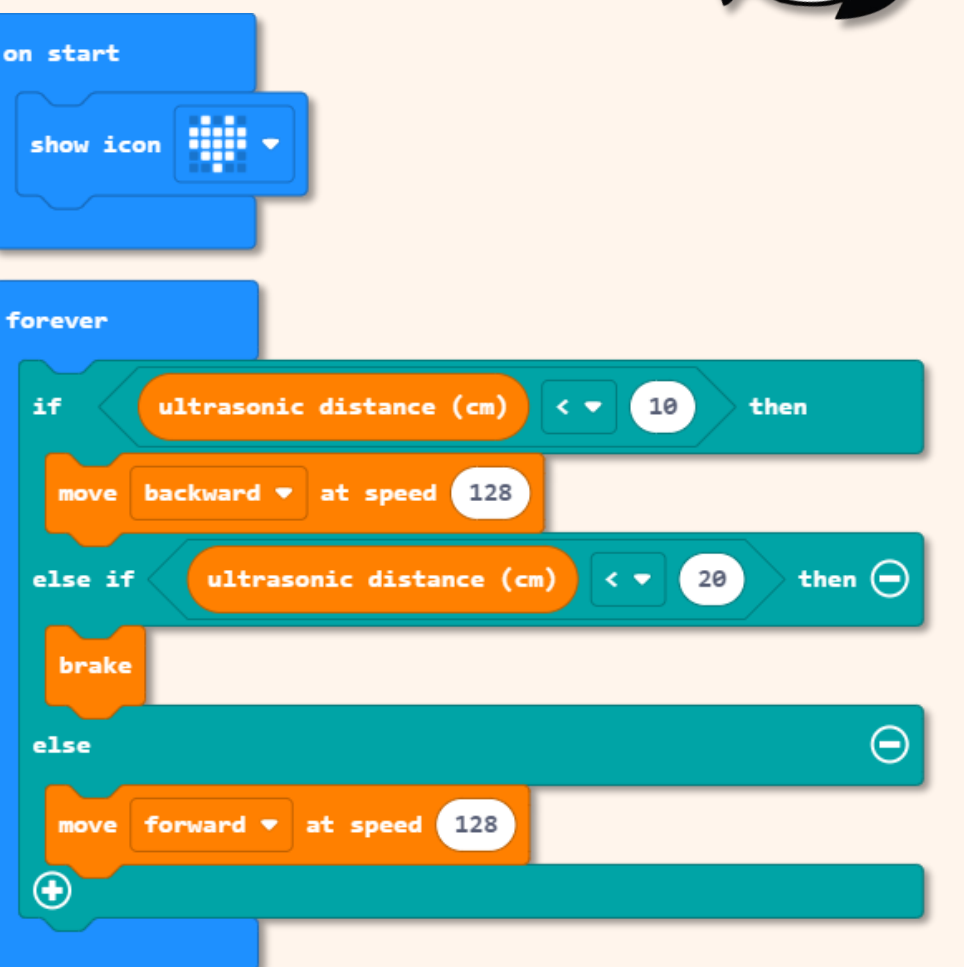

3

Muat turun kod ke ZOOM:BIT dan hidupkan bekalan kuasa.

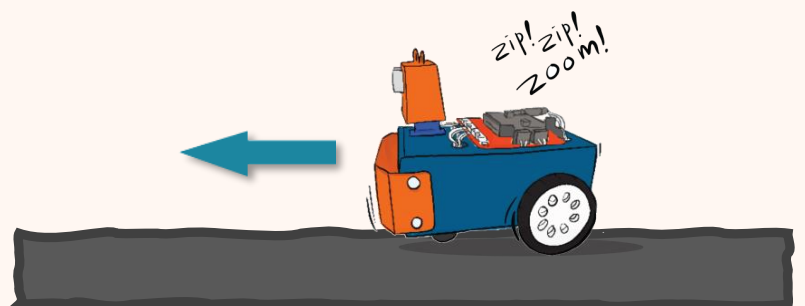

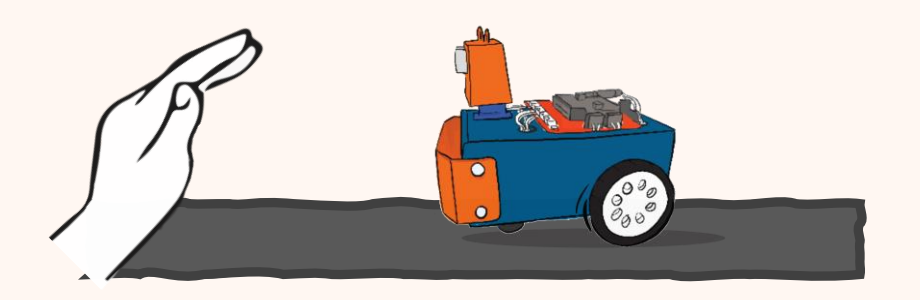

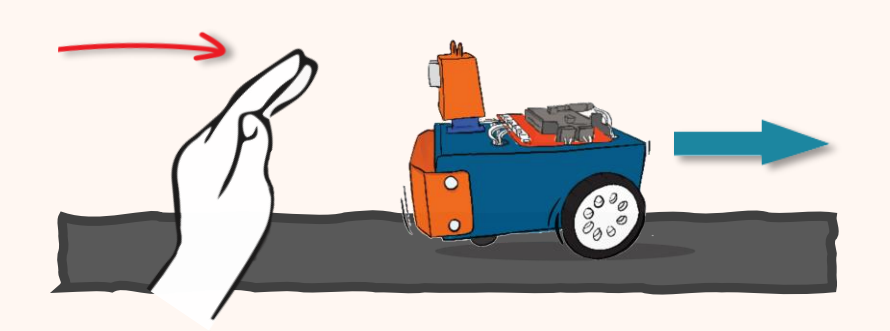

ZOOM:BIT akan terus bergerak ke depan jika tiada halangan dikesan.

Cuba letak tangan anda di depan ZOOM:BIT. Adakah robot berhenti dalam anggaran 10cm dari tangan anda?

Gerakkan tangan secara perlahan ke arah ZOOM:BIT. Perhatikan tindakannya bila jarak kurang 10cm dari tangan anda.

00

Jom buat ZOOM:BIT belok ke kanan bila Butang A ditekan dan belok ke kiri bila Butang B ditekan ketika ia dalam mod statik (iaitu berhenti lebih kurang 10cm dari halangan).

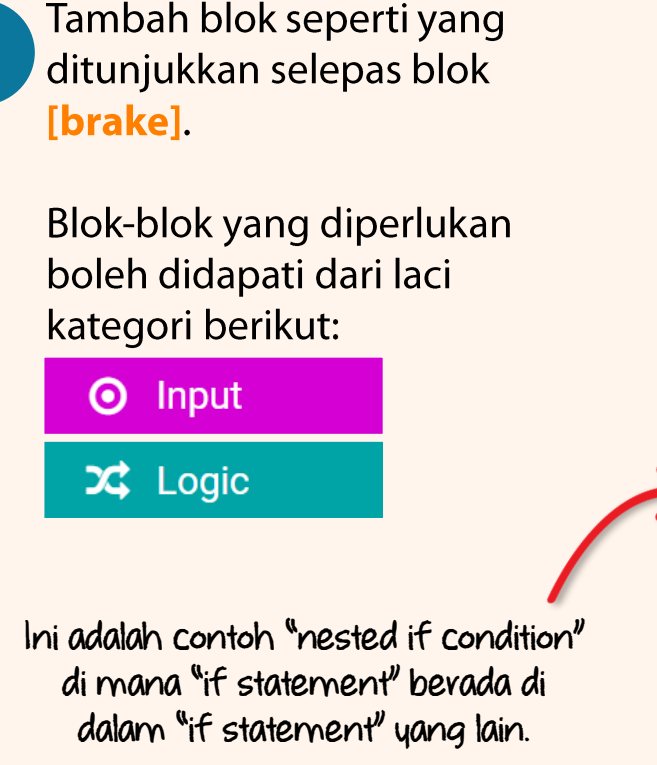

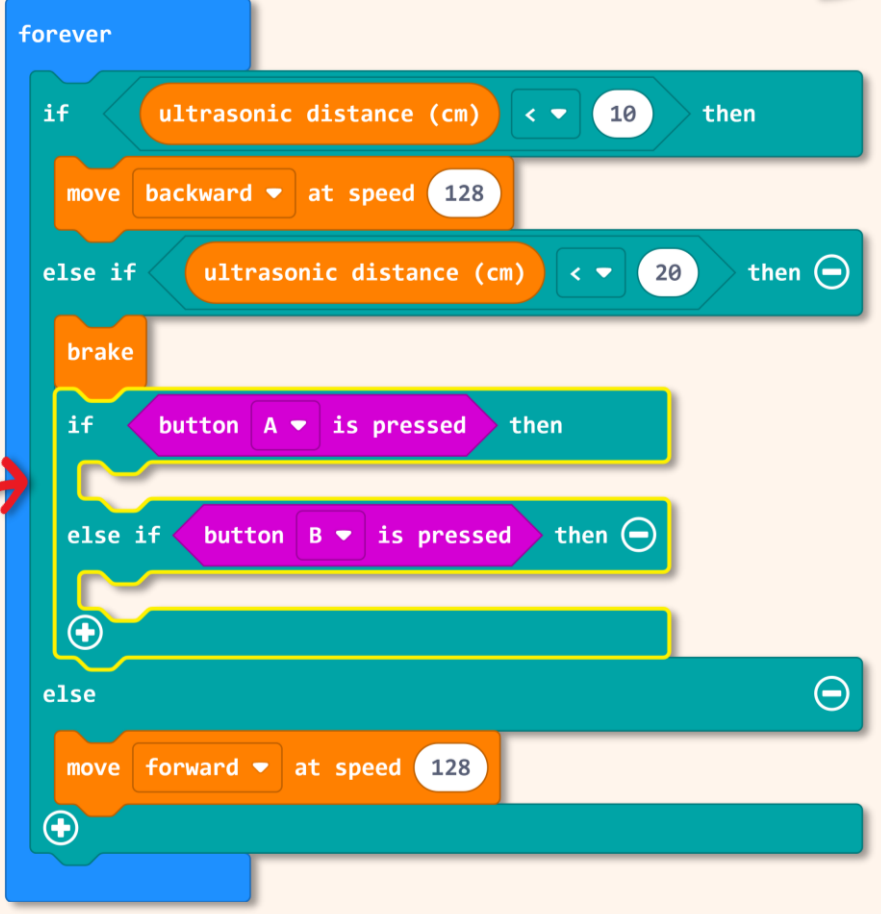

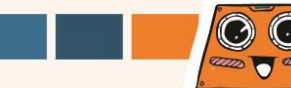

Tahukah Anda? Anda boleh menyusun blok-blok kod yang menjalankan tugas tertentu menjadi satu 'function'. Setelah 'function' dihasilkan, anda boleh menggunakannya pada tempat lain tanpa perlu menulis kod yang sama berulang kali. Selain itu, pengaturcara profesional juga menggunakan 'function' untuk memudahkan kod mereka dibaca dan difahami.

Klik [Advanced] dan pilih kategori [Functions]. Klik [Make a Function], namakan semula *doSomething* kepada 'turn\_right' dan kemudian klik butang [Done]. Satu blok [funtion turn\_right] akan ditambah pada ruang kerja anda.

| Microsoft Omicro:bit            | 🔹 Blocks 📑 JavaScript 🗸        | # < 0 ¢                                                                 |
|---------------------------------|--------------------------------|-------------------------------------------------------------------------|
| •                               | Math                           |                                                                         |
|                                 | Make a Function                |                                                                         |
|                                 | Neopixel                       | Edit Function                                                           |
|                                 |                                | Add a parameter T Text III Boolean 📄 Number 🗏 Array 🚿 LedSprite 😨 Image |
|                                 | i≡ Arrays Surrays<br>I Text    | function turn_right                                                     |
| 0      1      2      3V     GND | co Game                        |                                                                         |
|                                 | <ul><li>Pins</li></ul>         |                                                                         |
|                                 | •← Serial<br>Control           |                                                                         |
|                                 | • Extensions                   |                                                                         |
| Download •••                    | Lesson 7 - Obstacle Dete 🛛 🔘 📀 |                                                                         |

75

Hasilkan satu lagi 'function' dan namakannya 'turn\_left'.

6

7

Tambahkan blok aturcara berikut pada blok [function turn\_right] dan blok [function turn left].

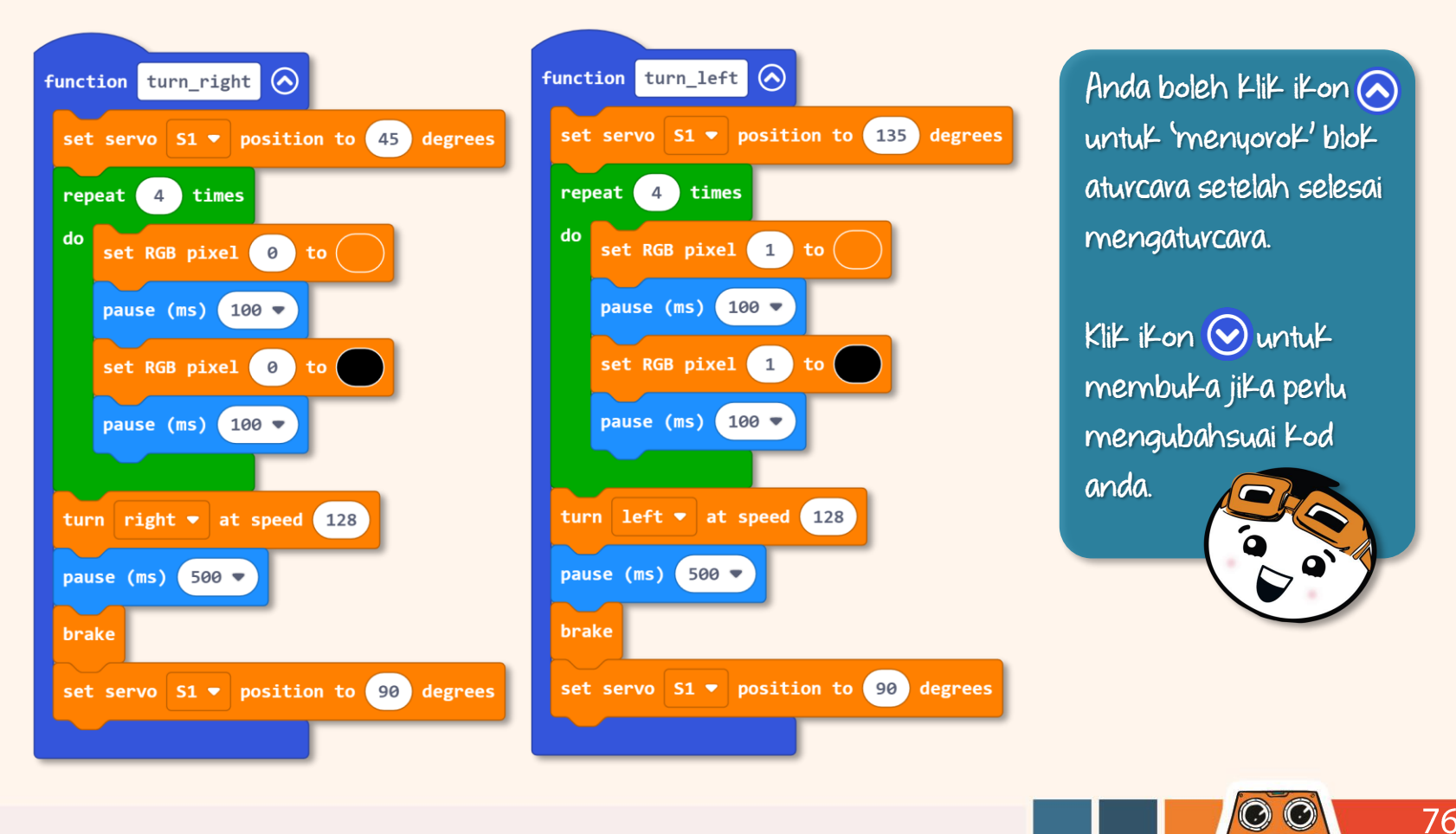

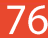

Akhirnya, klik kategori [Functions] dan tambah blok [call turn\_right] dan blok [call turn\_left] pada kod anda. Kod lengkap adalah seperti berikut:

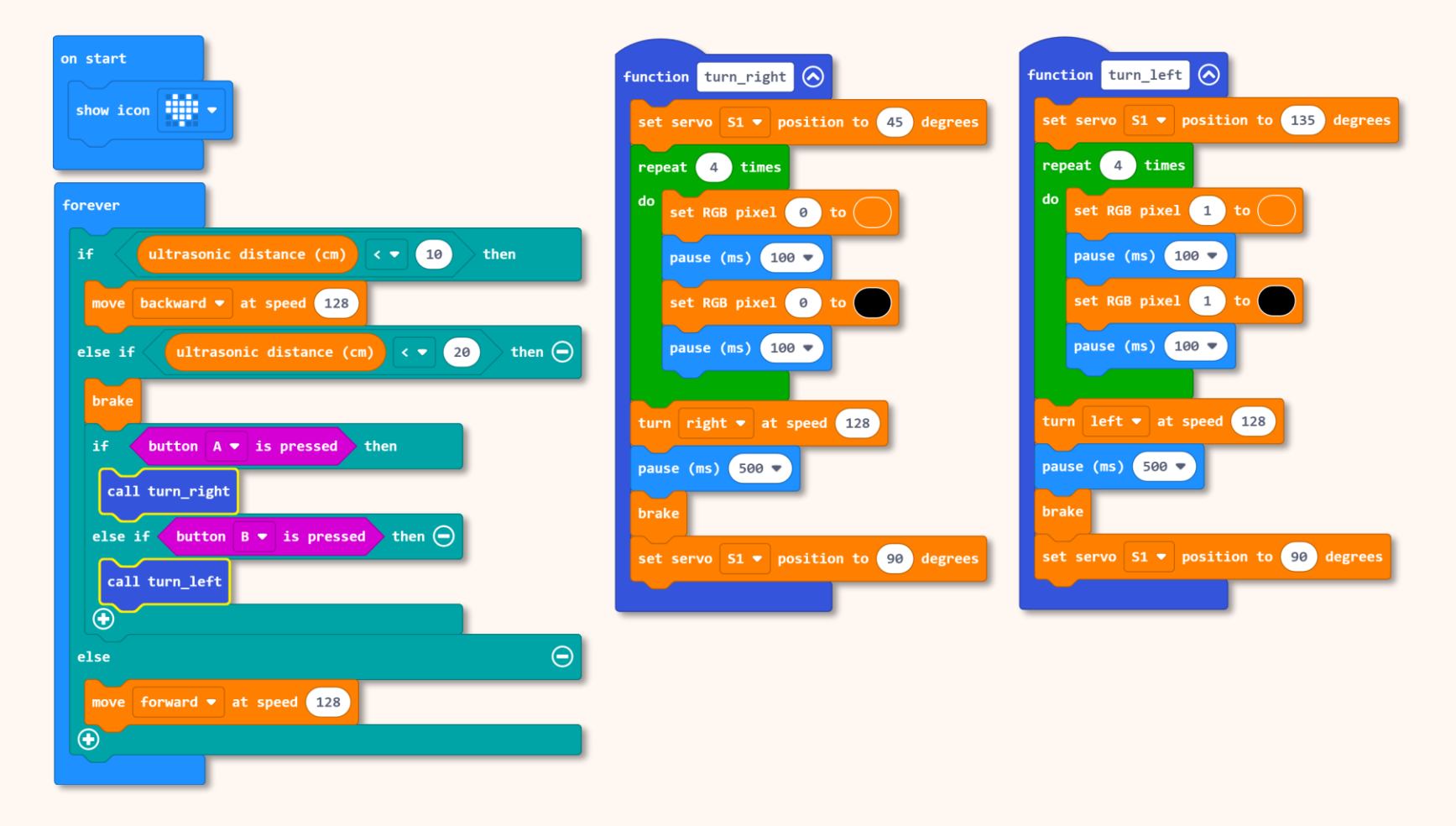

Yeah!! ZOOM:BIT boleh mengembara dalam bilik anda dengan mudah tanpa berlanggar halangan sekarang. Apabila laluan ZOOM:BIT dihalang, anda boleh menekan Butang A (belok kanan) atau Butang B (belok kiri) untuk membantu ZOOM:BIT melepasi halangan tersebut.

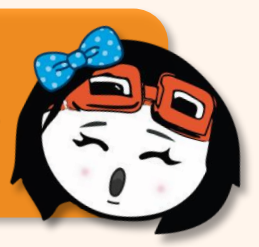

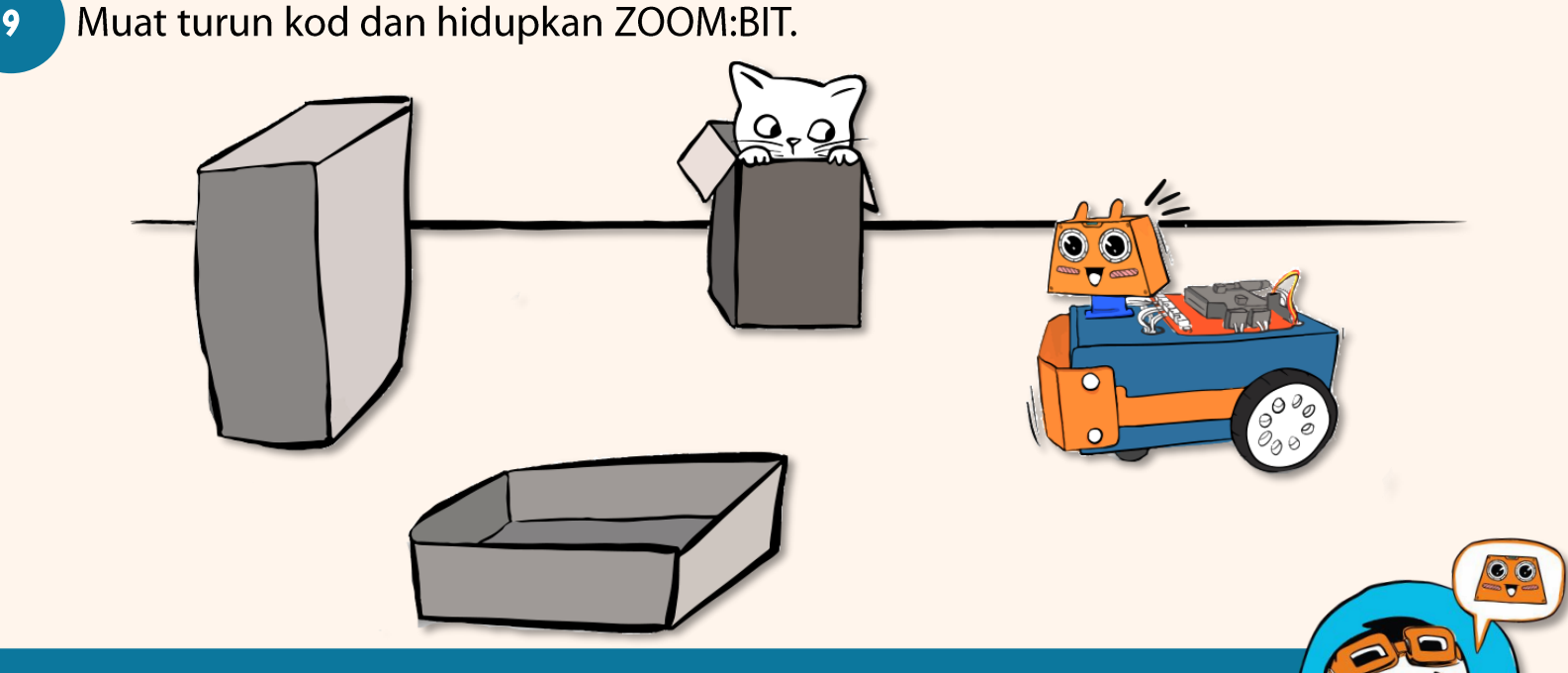

Bolehkah anda mengubahsuai Kod ini supaya ZOOM:BIT boleh mengelak halangan secara automatik tanpa bantuan anda? Cubalah~

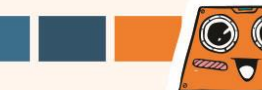

## Cabaran Untuk Anda! Cubalah~

Jadikan ZOOM:BIT sebagai sebuah piano ultrasonik. Programkan ZOOM:BIT untuk memainkan nada yang berbeza berdasarkan bacaan penderia ultrasonik.

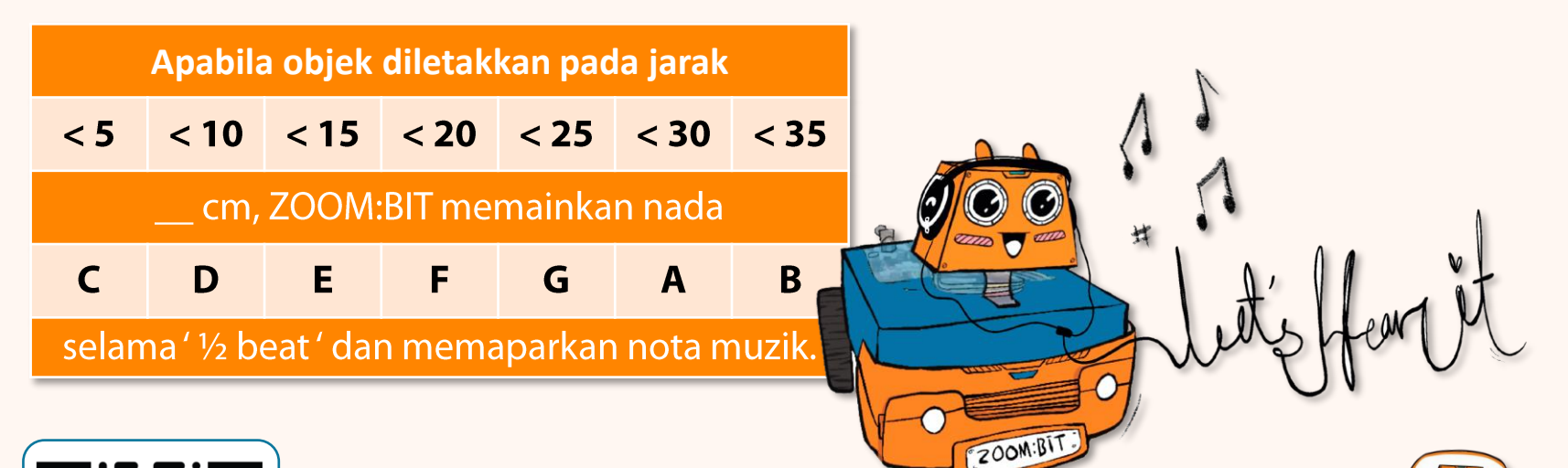

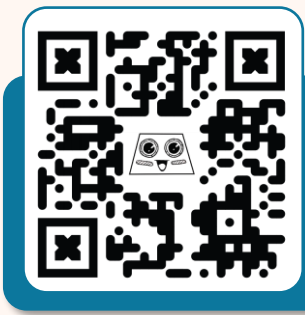

Mari bernyanyi bersama ZOOM:BIT. Gerakkan tapak tangan anda mendekati atau menjauhi muka ZOOM:BIT untuk memainkan nada yang anda inginkan. Anda boleh mengimbas kod QR untuk menonton video demo sekiranya tidak pasti.

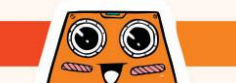

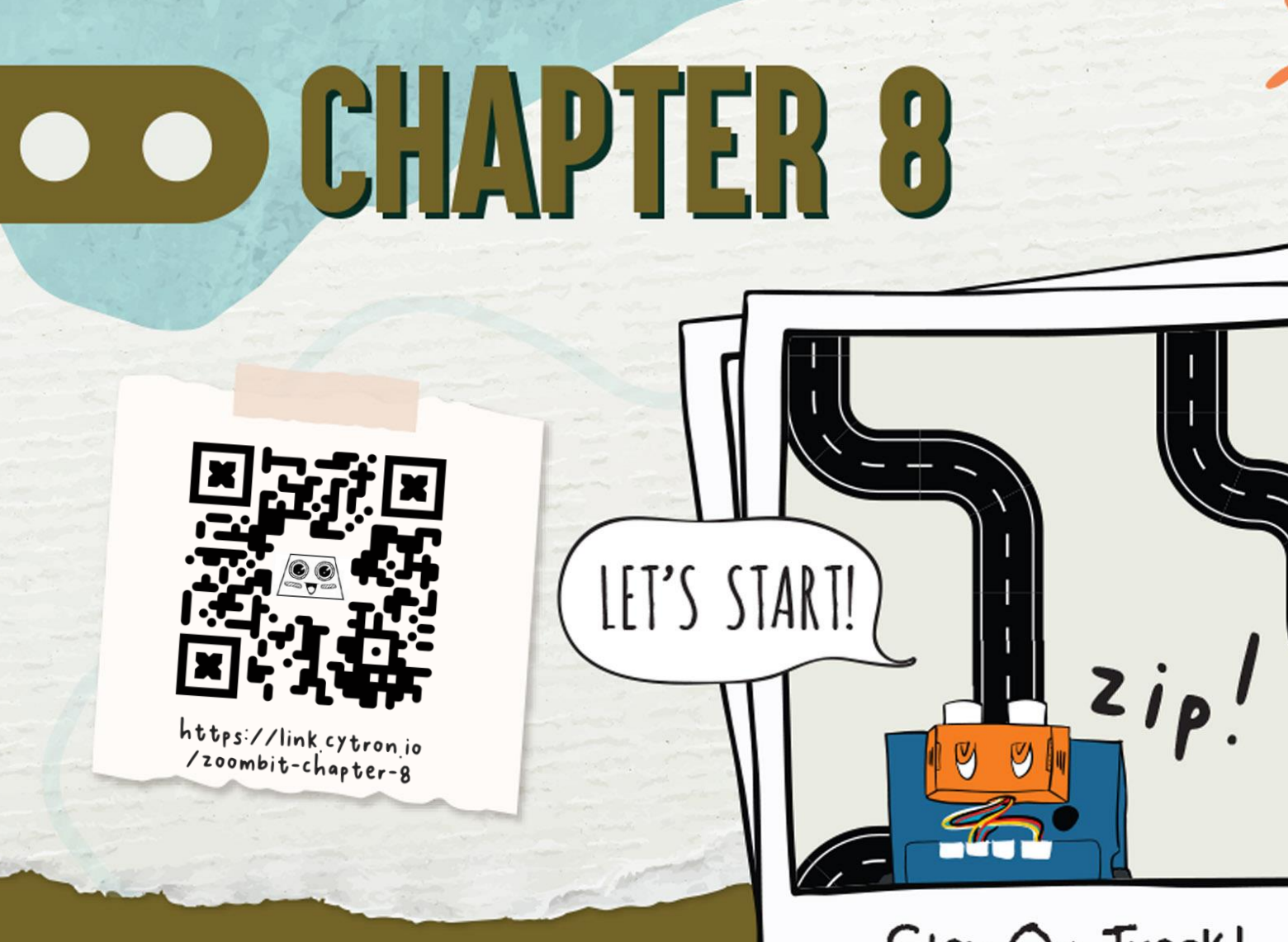

Stay On Track!

Tahukah Anda? ZOOM:BIT boleh diprogramkan untuk bergerak mengikut garisan. Ini kerana ZOOM:BIT dilengkapi dengan penderia 'Maker Line' yang membolehkan ia mengesan garisan hitam atas permukaan yang berwarna cerah dan garisan putih pada permukaan dengan warna gelap.

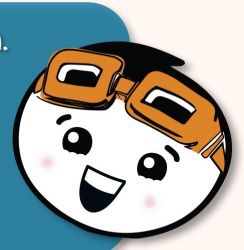

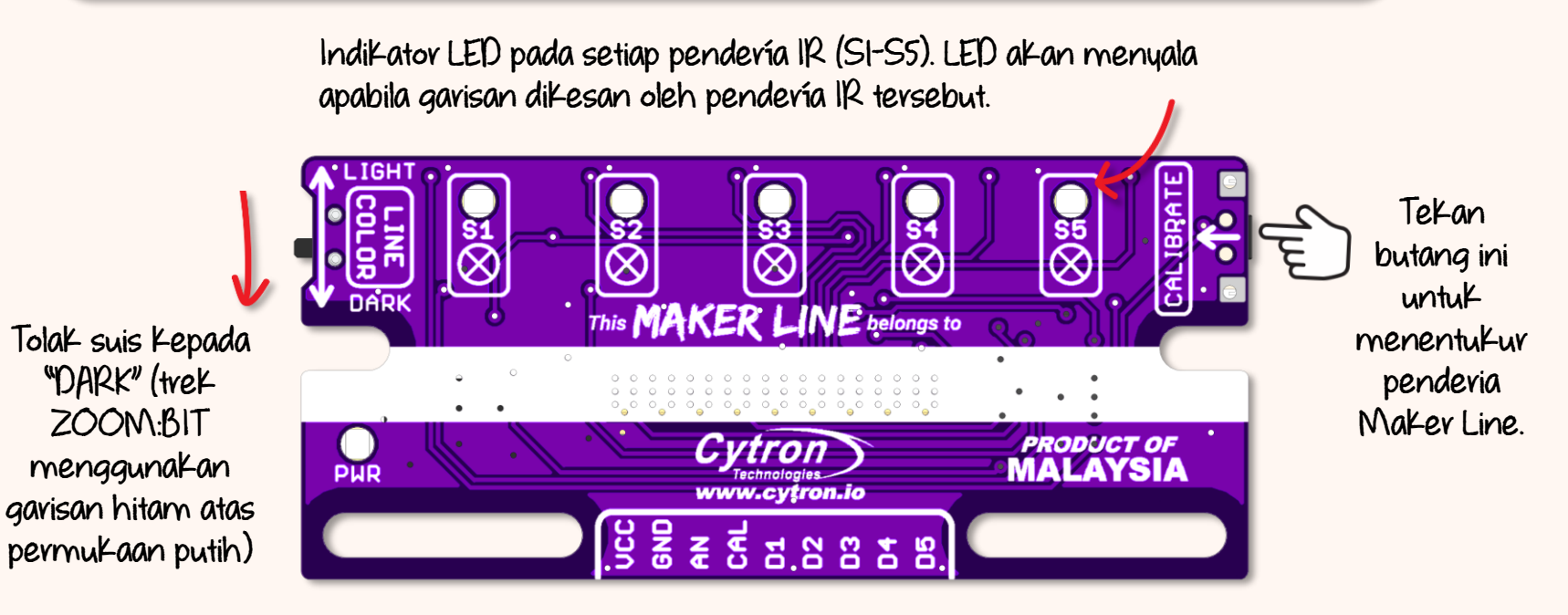

Pendevia Maker Line - Pandangan Atas

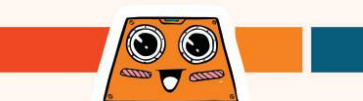

Sebelum anda memulakan pengaturcaraan, ikuti langkah dibawah untuk menentukur penderia Maker Line dahulu. Penentukuran hanya perlu dilakukan sekali sahaja kecuali jarak penderia dari permukaan, warna garisan atau warna latar belakang telah berubah.

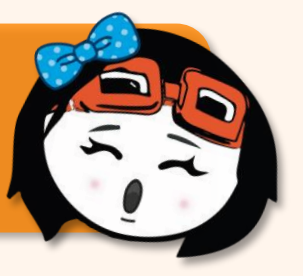

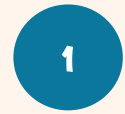

2

Hamparkan trek yang telah disediakan. Letak ZOOM:BIT di atas trek dan hidupkan bekalan kuasa.

Tekan dan tahan butang 'CALIBRATE' sehingga semua 5 LED menyala; butang hanya dilepaskan apabila semua LED berkelip-kelip (Maker Line telah memasuki mod '*calibration*').

Gerakkan ZOOM:BIT secara manual dari sisi ke sisi atas garisan hitam. Ulangi beberapa kali dan pastikan semua penderia IR melalui garisan tersebut.

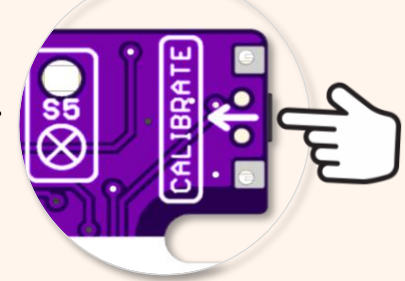

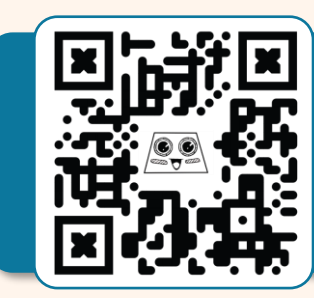

Tekan butang 'CALIBRATE' sekali lagi untuk keluar daripada mod '*calibration*'.

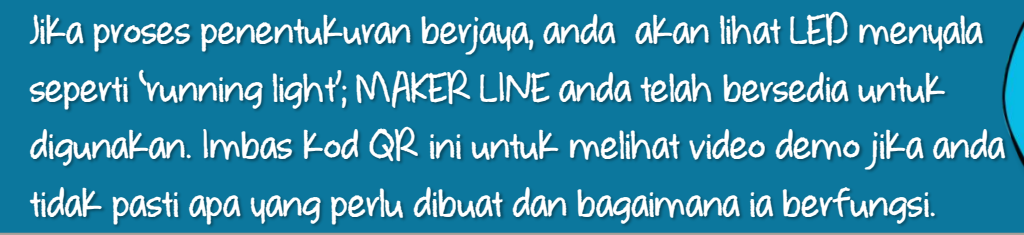

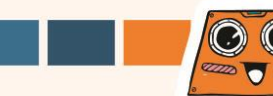

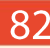

Hasilkan satu projek baru pada Makecode Editor dan tambah *extension* ZOOM:BIT (anda boleh rujuk m/s 44-45).

Bina kod di bawah untuk memberi arahan kepada ZOOM:BIT supaya bergerak mengikut garis pada trek. Blok-blok yang diperlukan boleh didapati dari laci kategori berikut:

| Basic                                                           | on start                                                       | forever                                                                                                    |
|-----------------------------------------------------------------|----------------------------------------------------------------|----------------------------------------------------------------------------------------------------|
| C Loops                                                         | show icon                                                      | if line detected on center  then                                                                                            |
| O Input                                                         | while not button A 🕶 is pressed                                | else if line detected on left - then                                                                                        |
| O Music                                                         | start melody jump up  repeating once                           | set motors speed: left 50 right 100                                                                                         |
| 🗙 Logic                                                         |                                                                | else if line detected on right ▼ then<br>set motors speed: left 100 right 50                                                |
| 🚗 ZOOM:BIT                                                      |                                                                | else if line detected on far left - then $\bigcirc$                                                                         |
| Anda boleh merujuk<br>zoombit-tutorial-8 u<br>membina Kod langk | - https://link.cytron.io/<br>ntuk panduan<br>-ah demi langkah. | set motors speed: left 0 right 100<br>else if line detected on far right → then →<br>set motors speed: left 100 right 0<br> |

6.

Muat turun kod ke ZOOM:BIT dan hidupkannya. Letakkan ZOOM:BIT di atas trek kemudian tekan butang A.

3

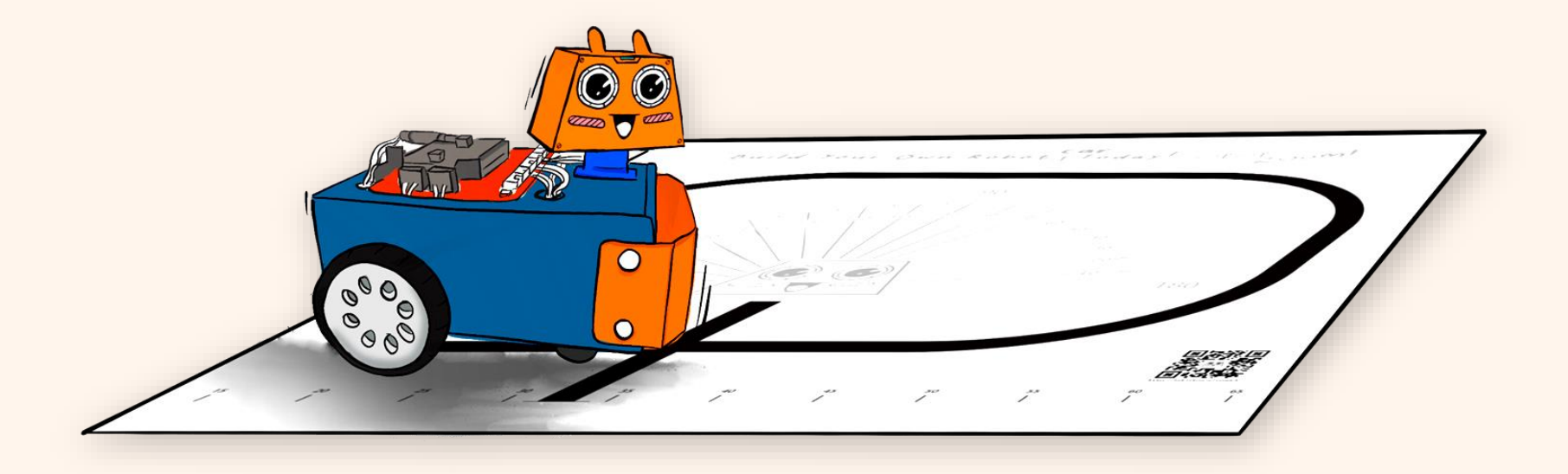

Saksikan ZOOM:BIT bergerak mengikut garis hitam pada trek selepas anda menekan butang A. Hebatkan?! Bolehkah anda fikirkan bagaimana kod ini berfungsi?

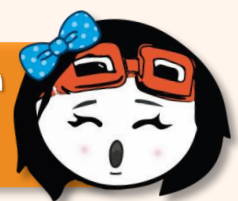

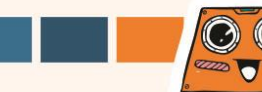

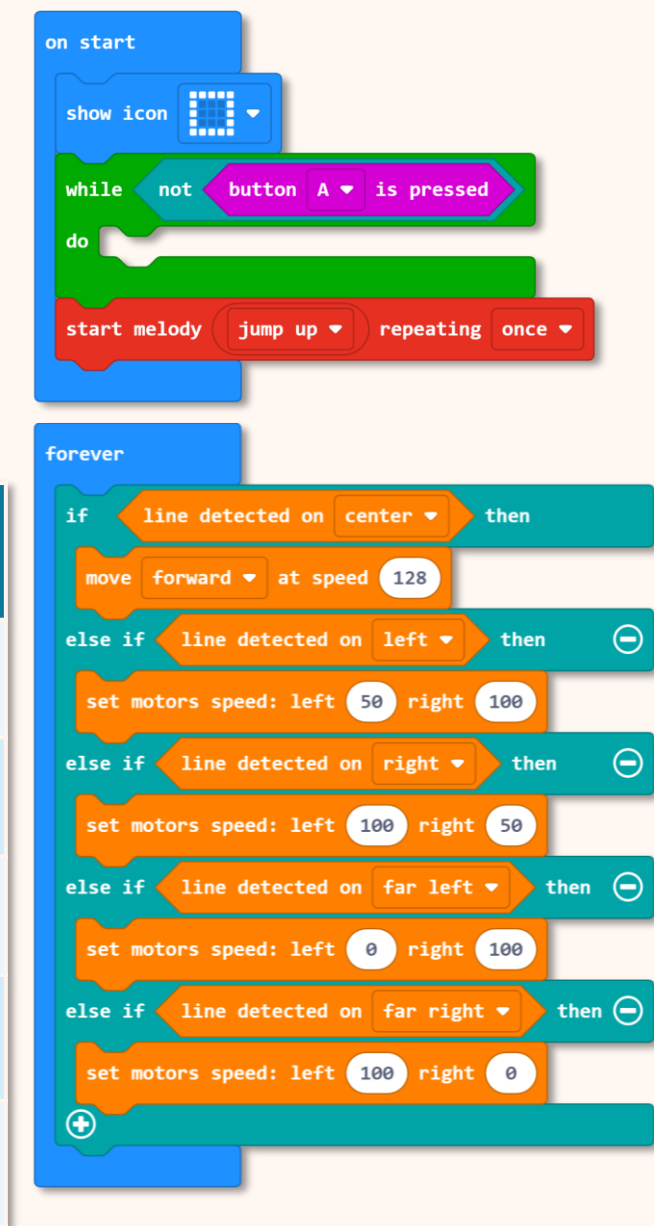

Apabila dihidupkan *('on start')*, paparkan ikon 🛄.

Tidak perlu buat apa-apa selagi butang A tidak ditekan.

Jika butang A ditekan, keluar dari 'while loop'. Mainkan melodi 'jump up' satu kali.

Sentiasa peviksa bacaan penderia Maker Line dan bergerak balas.

| Syarat | Gavisan<br>dikesan? | Apa yang perlu dibuat untuk<br>KeKal/Kembali Ke treK? |
|--------|---------------------|-------------------------------------------------------|
|        | Tengah              | Bergerak ke depan.                                    |
|        | Kivi                | Belok kivi sedikit.                                   |
|        | Kanan               | Belok Kanan sedikit.                                  |
|        | Hujung<br>Kiri      | Belok Kivi.                                           |
|        | Hujung<br>Kanan     | Belok Kanan.                                          |

85

 $\odot$ 

Adakah ZOOM:BIT anda kadangkala tersasar dari trek, terutamanya apabila ia mengelilingi selekoh? Apabila ZOOM:BIT membelok, penderia Maker Line mungkin berada jauh seketika daripada garisan (seperti ditunjukkan di bawah). Apabila ini berlaku, ZOOM:BIT menjadi keliru kerana kod sebelum ini tidak memberitahu ZOOM:BIT apa yang perlu dilakukan apabila tiada garisan dikesan.

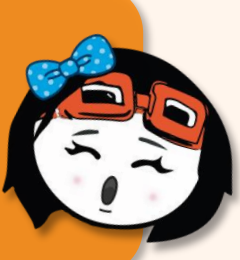

Untuk mengelakkan ZOOM:BIT daripada merayau jauh, kita perlu mengajar ZOOM:BIT untuk mencari jalan kembali ke trek dengan membelok ke arah yang sama (seperti sebelum ia kehilangan pengesanan garisan) ... sehingga garisan dikesan semula.

Kita boleh menambah satu pembolehubah "position" pada Kod untuk tujuan tersebut. Rujuk halaman seterusnya untuk mengetahui caranya untuk menambah baik Kod terdahulu.

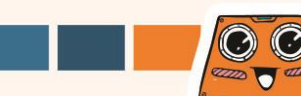

#### Klik kategori **[Variables]** dan seterusnya klik **[Make a Variable]**. Namakan pembolehubah (contohnya "*position*") dan kemudian klik butang **[Ok]**.

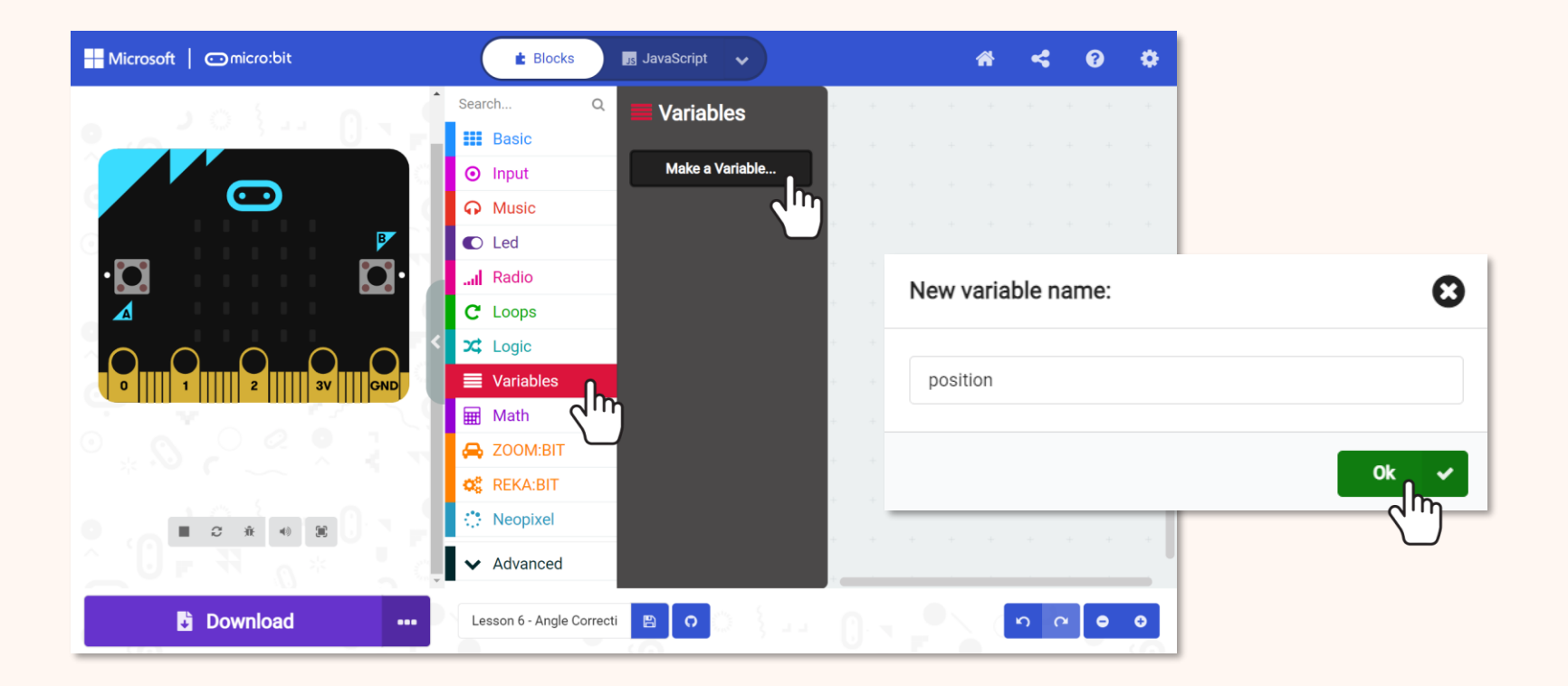

Tambah blok berikut [**set (position) to ( \_\_ )]** dari kategori [**Variables**] pada kod anda.

forever

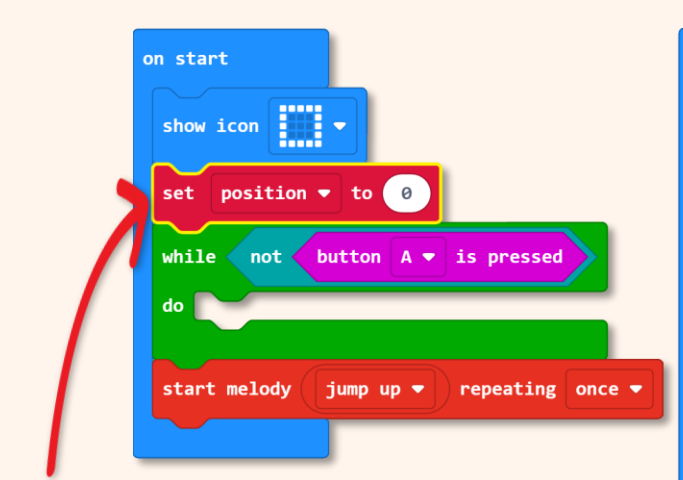

Tetapkan pembolehubah [position] kepada 0 apabila 200M:BIT dihidupkan.

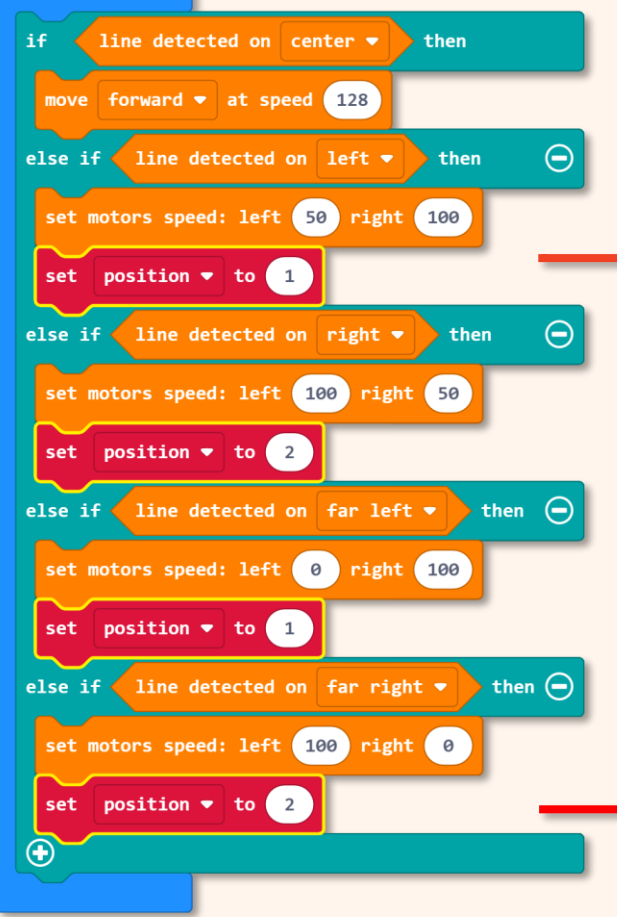

Tetapkan pembolehubah [*position*] Kepada "I" apabila gavisan dikesan di sebelah Kivi atau hujung Kivi'; Tetapkan Kepada "2" apabila gavisan dikesan di sebelah Kanan atau hujung Kanan.

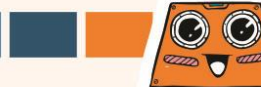

Klik ikon <table-cell-rows> untuk menambah satu lagi syarat **"else-if"**. Kemudian tambah kod yang diterangkan berikut pada kod anda.

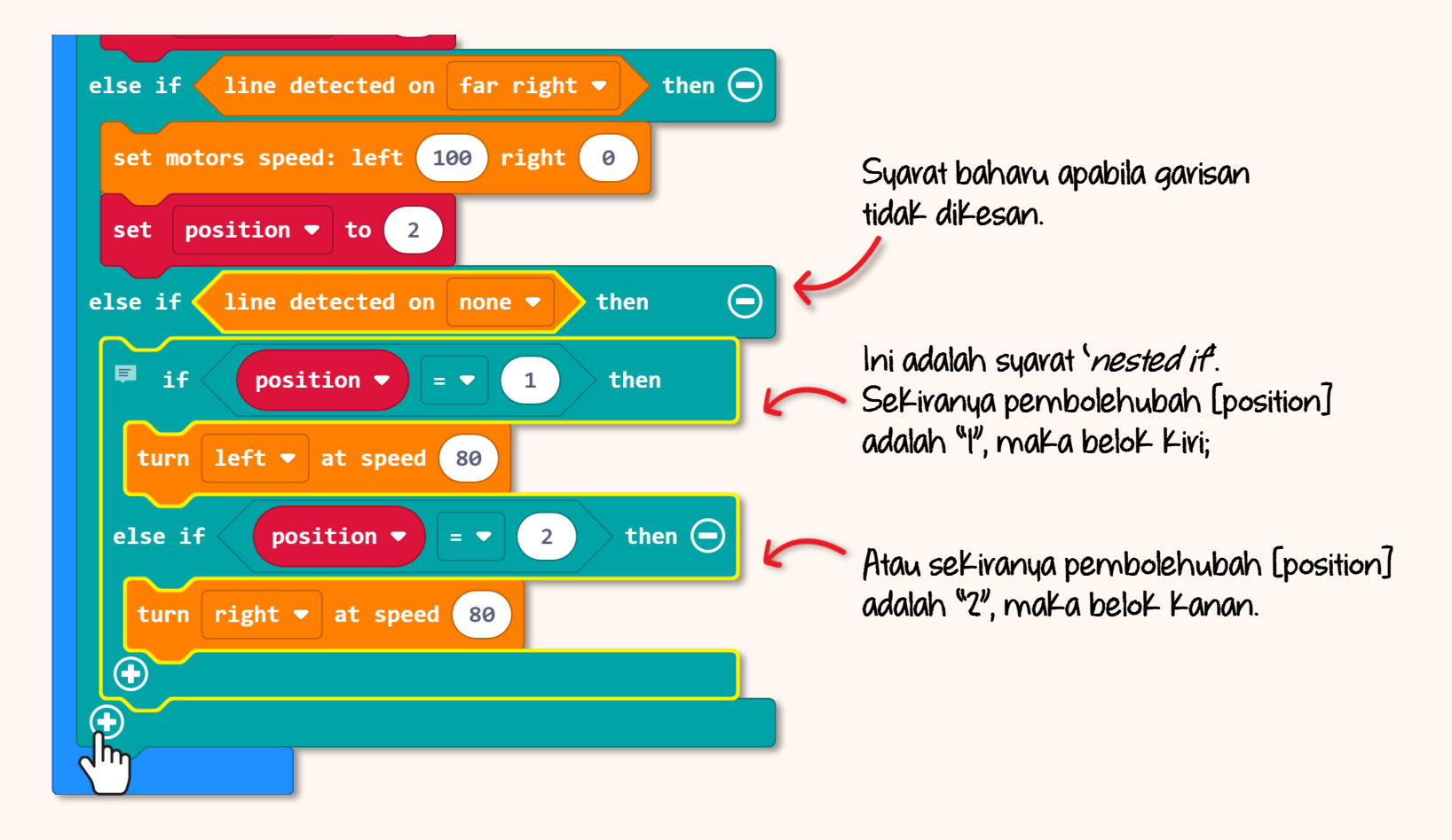

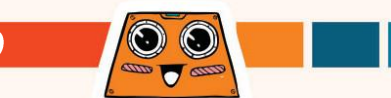

7

Muat turun kod yang telah siap ke ZOOM:BIT anda. Hidupkan ZOOM:BIT, letakkannya di atas trek dan tekan butang A.

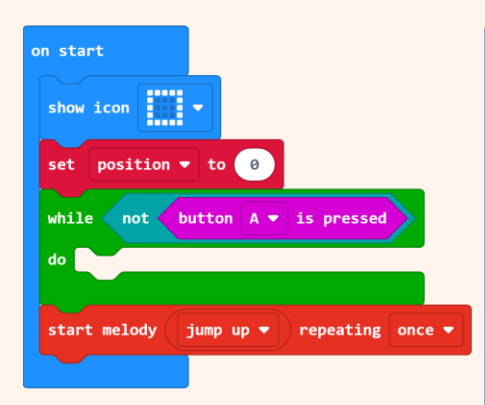

Jom uji. Cuba tolak ZOOM:BIT Keluar trek (sehingga Maker Line tidak mengesan garisan). Adakah anda perasan ZOOM:BIT melaraskan semula Kedudukannya untuk kembali ke trek, dan bukannya merayau menjauhi trek?

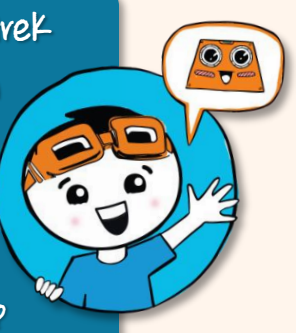

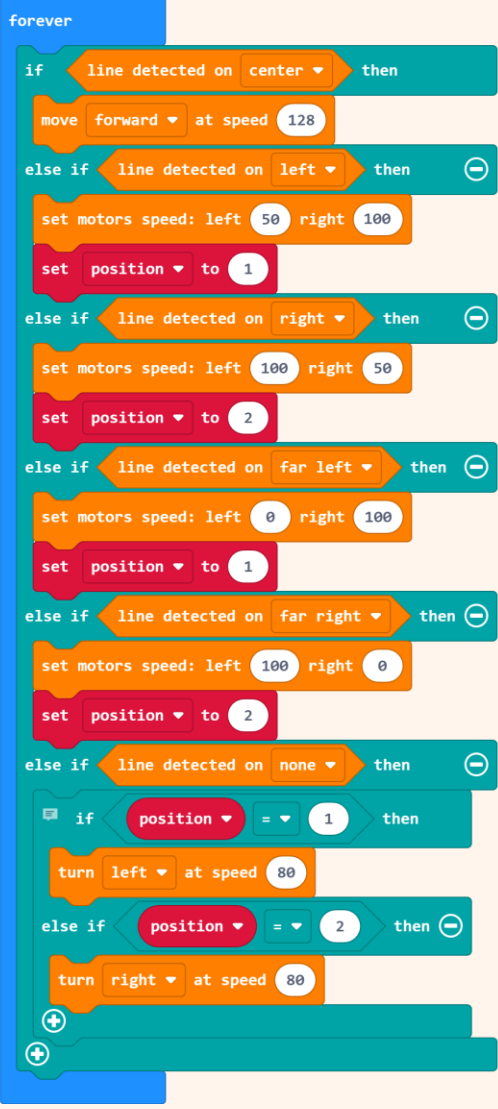

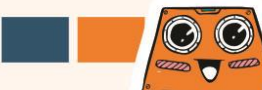

## Cabavan Untuk Anda! Cubalah~

Bolehkah anda memprogramkan ZOOM:BIT untuk melakukan aktiviti dibawah:-

- Bergerak mengelilingi trek apabila butang A ditekan
- Mainkan satu nada selama '<sup>1</sup>/<sub>2</sub> beat' apabila melepasi garisan penamat 218. 218 M
- Paparkan bilangan pusingan yang telah dilalui
- Berhenti apabila selesai tiga (3) pusingan.

Tips: ZOOM:BIT boleh diprogramkan untuk mengesan garisan penamat dengan menggunakan blok [line detected on (all)]'

 $\cap$ 

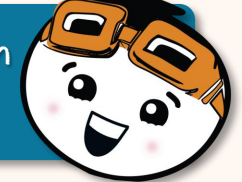

Tahukah Anda? Selain menggunakan trek yang disediakan, anda juga boleh menghasilkan trek sendiri menggunakan pita elektrik vinil hitam. Anda boleh mendapatkannya dengan mudah di mana-mana kedai perkakasan. Selamat berseronok merekabentuk trek ZOOM:BIT anda.

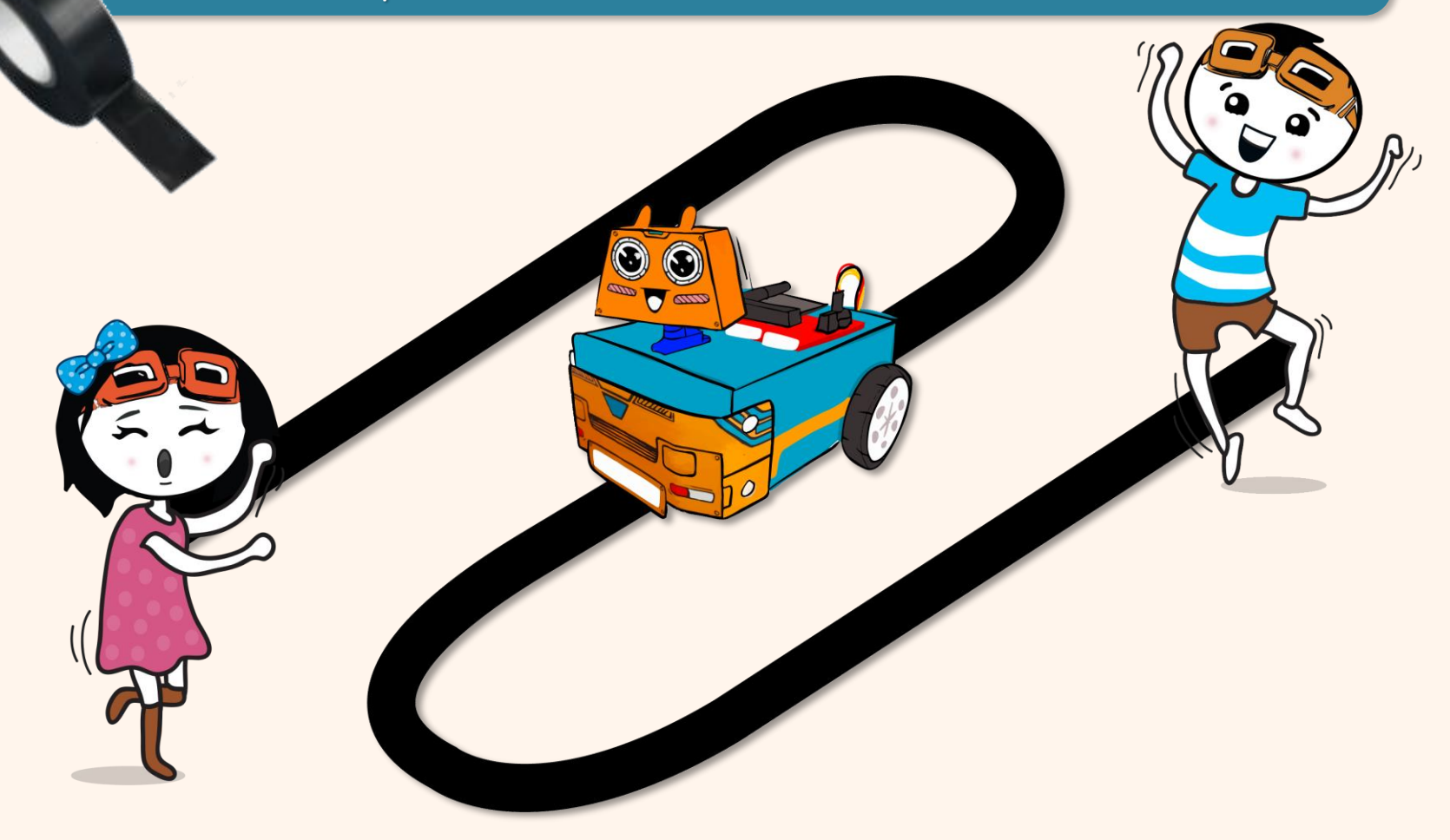

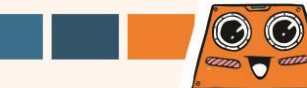

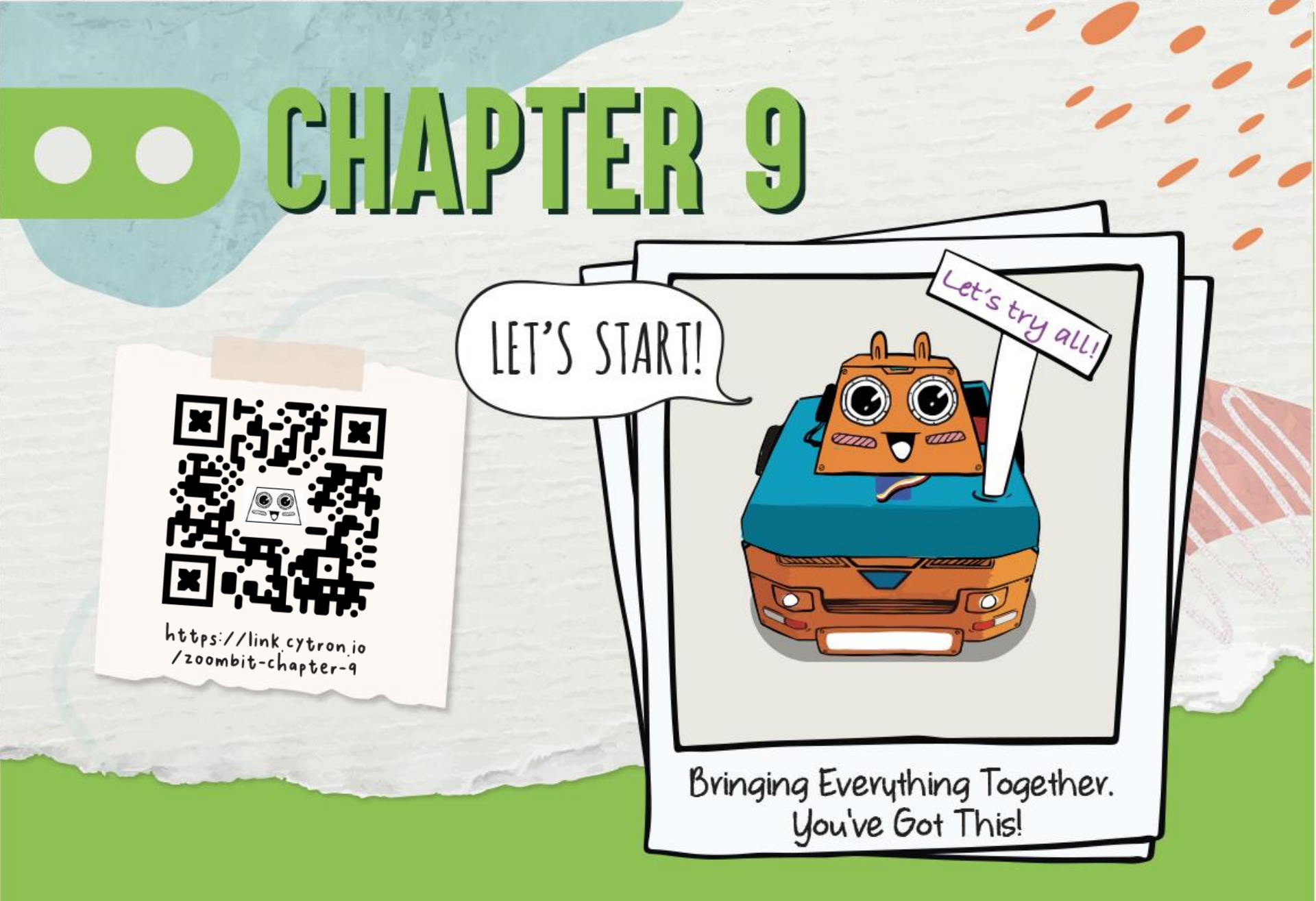

Kita telah bersama-sama mengajar ZOOM:BIT banyak perkara dan ia telah mempelajarinya satu demi satu. Sekarang mari kita latih ZOOM:BIT untuk mengggabungkan kesemuanya - menukar daripada satu mod ke mod yang lain dengan mudah.

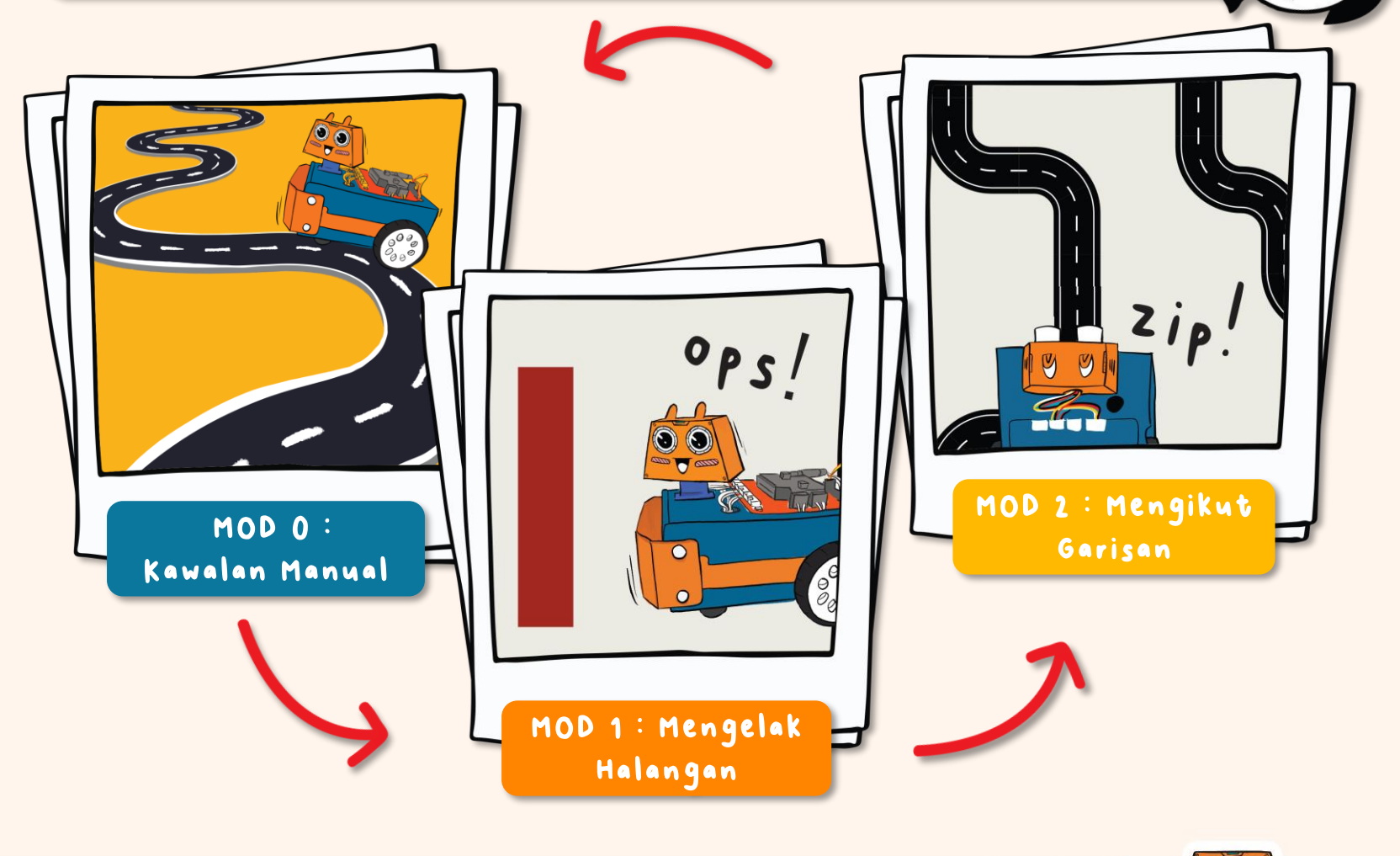

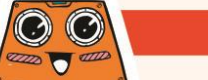

Hasilkan satu projek baharu dalam Makecode Editor anda dan tambahkan '*extension'* ZOOM:BIT (anda boleh rujuk muka surat 44-45). Kemudian, bina kod berikut untuk **mod manual**.

Kecualikan blok muzik ini jika anda menggunakan microbit v1.

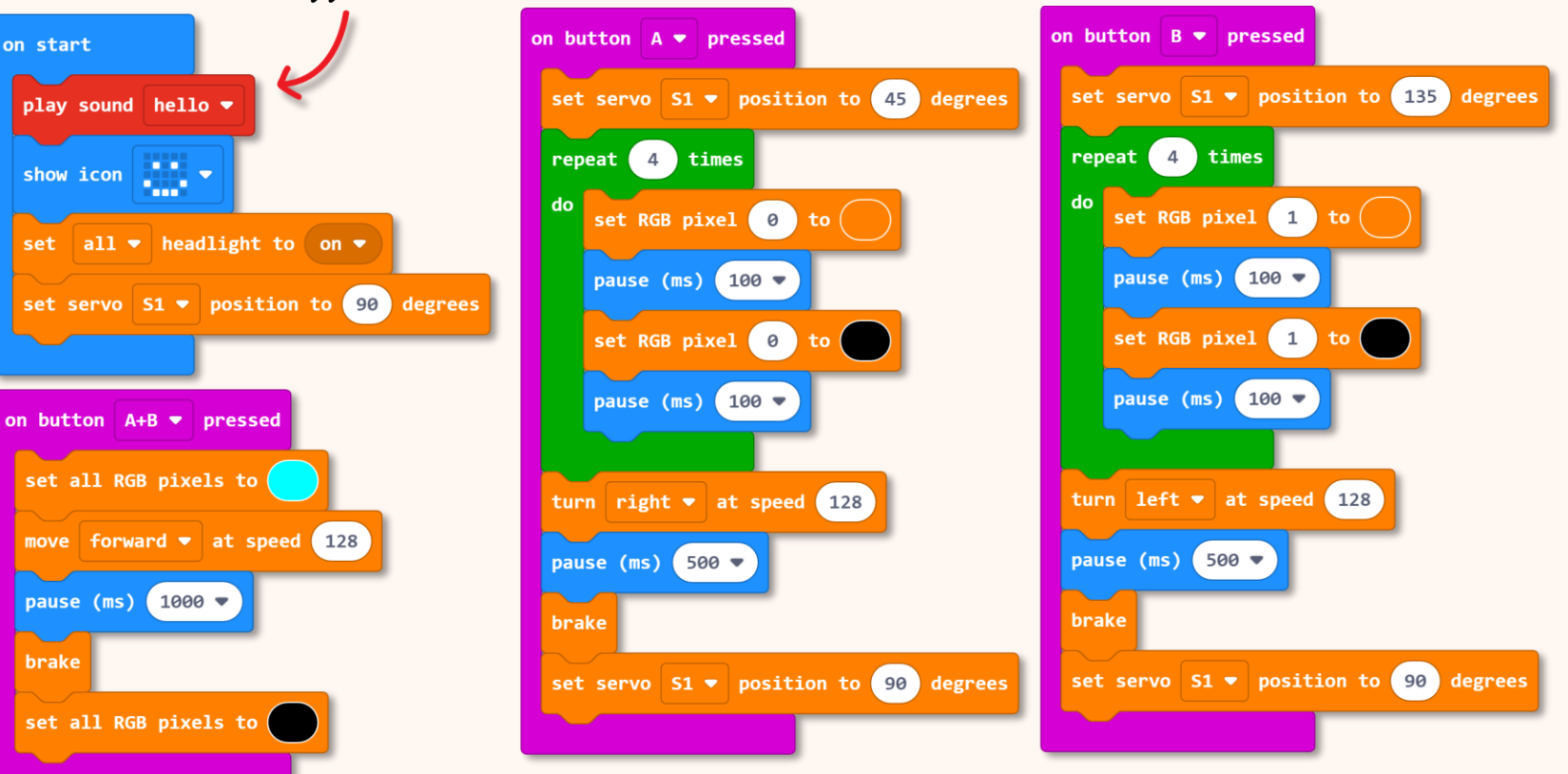

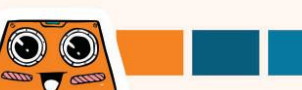

Seterusnya, jom tambahkan mod lain. Kita akan menggunakan 'Function' untuk tujuan ini.

2

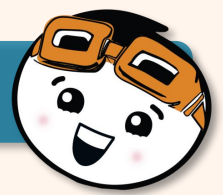

Klik [Advanced] dan kemudian pilih kategori [Functions]. Klik [Make a Function], namakan semula doSomething kepada 'obstacle\_avoidance' (mengelak halangan) dan klik butang [Done]. Satu blok [function obstacle\_avoidance] akan ditambah ke ruang kerja anda.

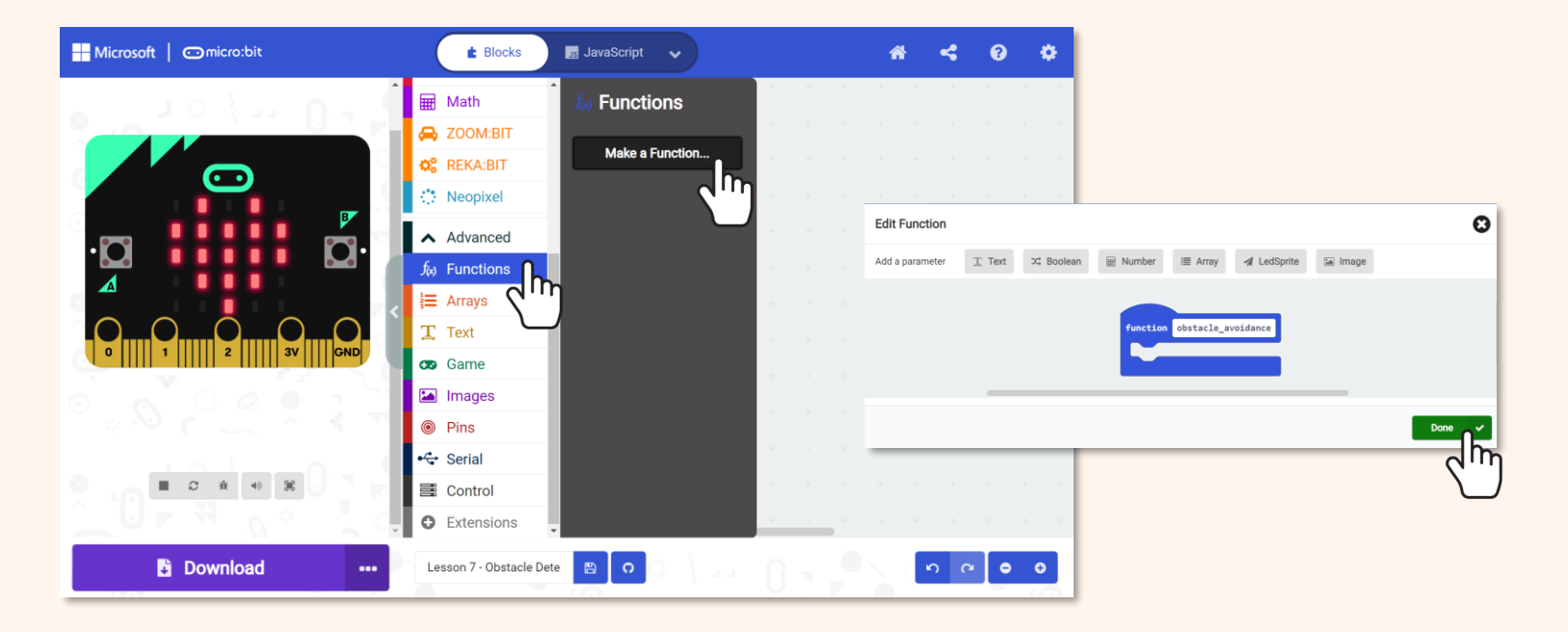

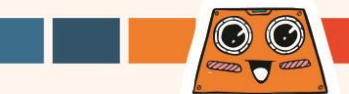

3

Teruskan membina kod untuk **mod mengelak halangan** dengan menambah blok-blok ini ke blok '*function*'.

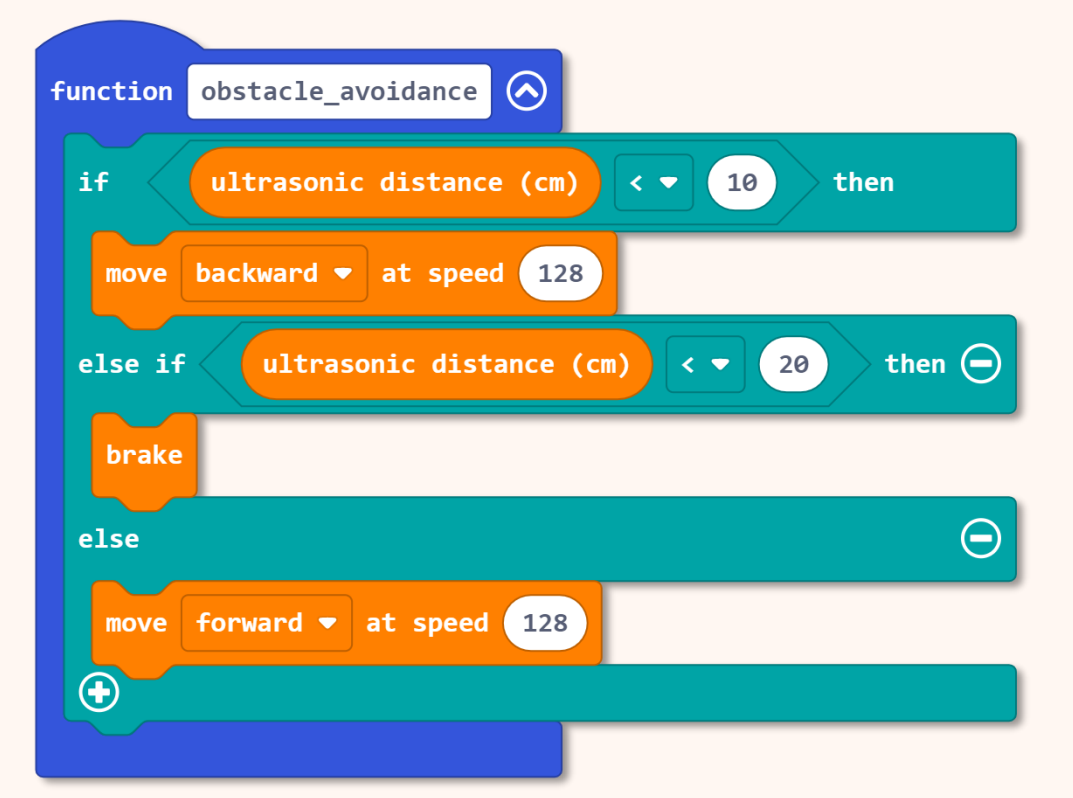

Anda boleh Klik ikon 🐼 untuk menyimpan Kod setelah anda membina 'Function' ini.

Klik ikon 📎 untuk membuka semula sekiranya anda perlu menyemak atau mengubah kod anda.

Adakah anda perasan bahawa Kod ini seakan sama dengan apa yang anda bina dalam Bab 7? Walau bagaimanapun, blok disini berada didalam blok [function obstacle\_avoidance] dan bukannya di dalam blok [forever].

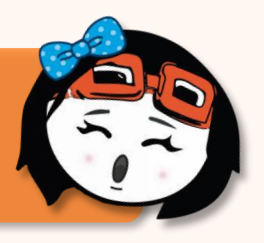

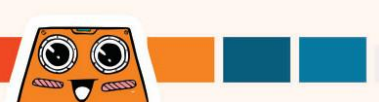

4

Ulangi langkah 2 untuk membina satu lagi 'function' untuk **mod mengikut garisan**.

Tambah blok-blok seperti ditunjukkan di sebelah ke blok [function line\_following].

Kod ini adalah sama dengan apa yang anda bina dalam Bab δ. Walau bagaimanapun, blok di sini berada dalam blok [function line\_following], bukannya blok [forever].

\*Perhatikan bahawa anda perlu membuat 'variable' baharu [position].

Jika anda tidak pasti cara melakukannya, anda boleh rujuk https://link.cytron.io/ zoombit-tutorial-9 untuk panduan langkah demi langkah membina kod.

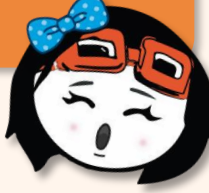

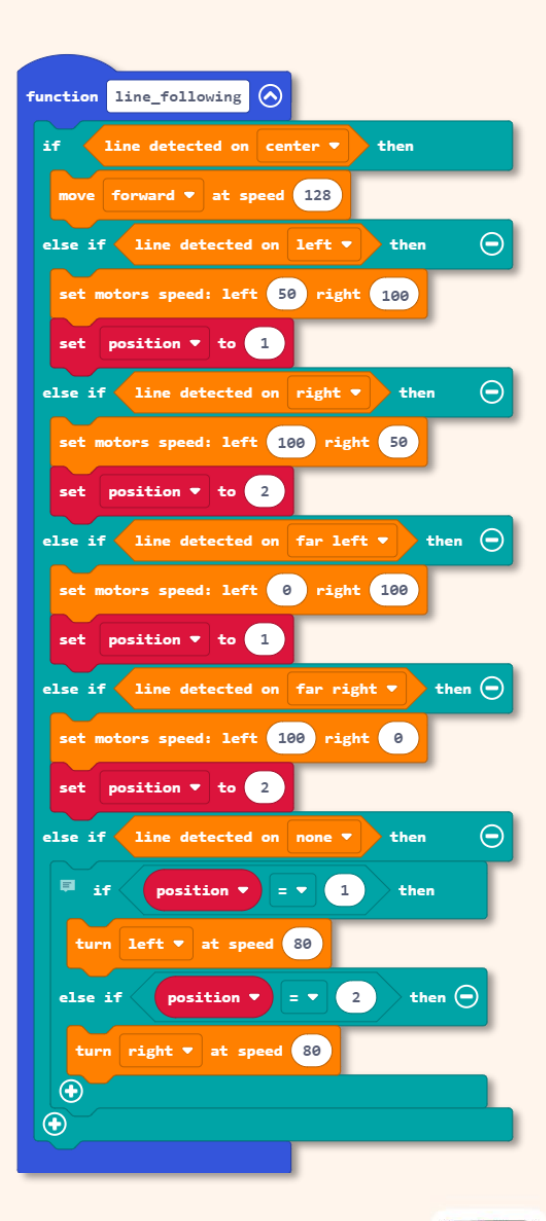

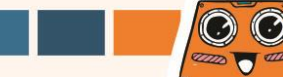

Seterusnya, Kita akan menambah 'mod-mod' pada program supaya bila mod bertukar, ZOOM:BIT secara automatik akan melaksanakan tugas yang sepadan dengan mod yang telah ditetapkan.

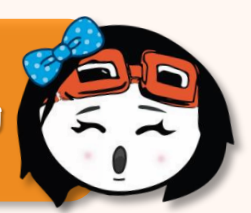

6

Klik kategori **[Variables]** dan kemudian pilih **[Make a Variable]**. Namakan pembolehubah (sebagai contoh "**mode**") dan kemudian klik butang **[Ok]**.

| Hicrosoft   Omicro:bit | 📩 Blocks 📑 JavaScript 🗸       | * < 0 \$           |     |
|------------------------|-------------------------------|--------------------|-----|
| · · · · · · · · ·      | Search Q. Variables           |                    |     |
|                        | Input     Make a Variable     |                    |     |
|                        |                               | New York Language  |     |
| · <b>D</b>             | and Radio                     | New variable name: |     |
|                        | C Loops                       |                    |     |
|                        | ■ Variables                   | mode               |     |
| 0 0 0 0 0 1            |                               |                    |     |
|                        | ¢ REKA:BIT                    |                    | Ok  |
|                        | 🔅 Neopixel                    |                    | - \ |
|                        | V Advanced                    |                    |     |
| Download •••           | Lesson 6 - Angle Correcti 🔋 🔉 |                    |     |

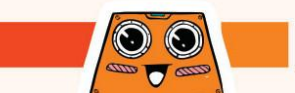

Tambahkan blok yang telah ditandakan pada kod anda. Anda boleh mendapatkan blok yang diperlukan dari laci kategori berikut:

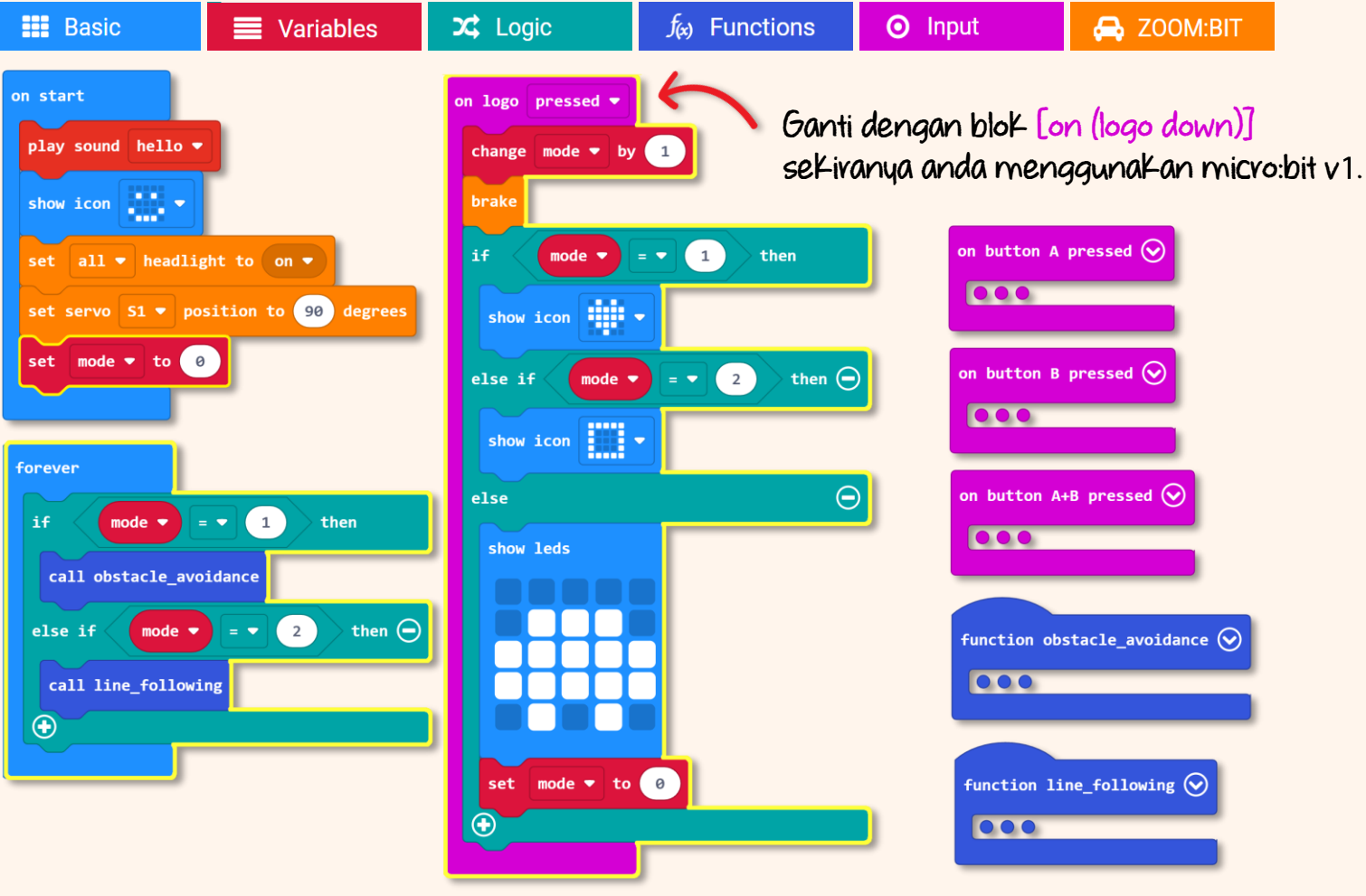

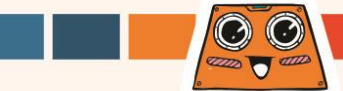

8

Download the code to your ZOOM:BIT and now you can bring your robot car wherever you go, and show off the tricks it can do to your friends~

| On Buttons<br>A+B Pressed                                              | Move forward                                                                                                    |         |
|------------------------------------------------------------------------|----------------------------------------------------------------------------------------------------|---------|
| On Button B Pressed                                                    | Turn left                                                                                                    | 10      |
| On Button A Pressed                                                    | Turn right                                                                                                    | 19.21PM |
| <b>On logo pressed</b><br>(or 'on logo down' if<br>using micro:bit V1) | Change mode by 1, stop moving and display the<br>icon for the current mode - car (Mode 0), heart<br>(Mode 1) and square (Mode 2).<br>If mode is neither 1 nor 2, then set mode to 0. | )       |
| Forever                                                                | Always check "mode".<br>If Mode = 1, run Obstacle Avoidance function;<br>else if Mode = 2, then run Line Following function.                                                         |         |
| On Start                                                               | Play sound (hello), display a smiley face, and turn<br>on both headlights with head facing front.<br>Set mode to 0.                                                                  |         |

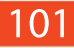

# Cabavan Untuk Anda! Cubalah~

Bolehkah anda mengajar ZOOM:BIT kemahiran baru? Mungkin anda boleh cuba ajarkannya untuk menyelesaikan persamaan matematik? Anda perlu tambah satu lagi mod kepada kod anda tadi.

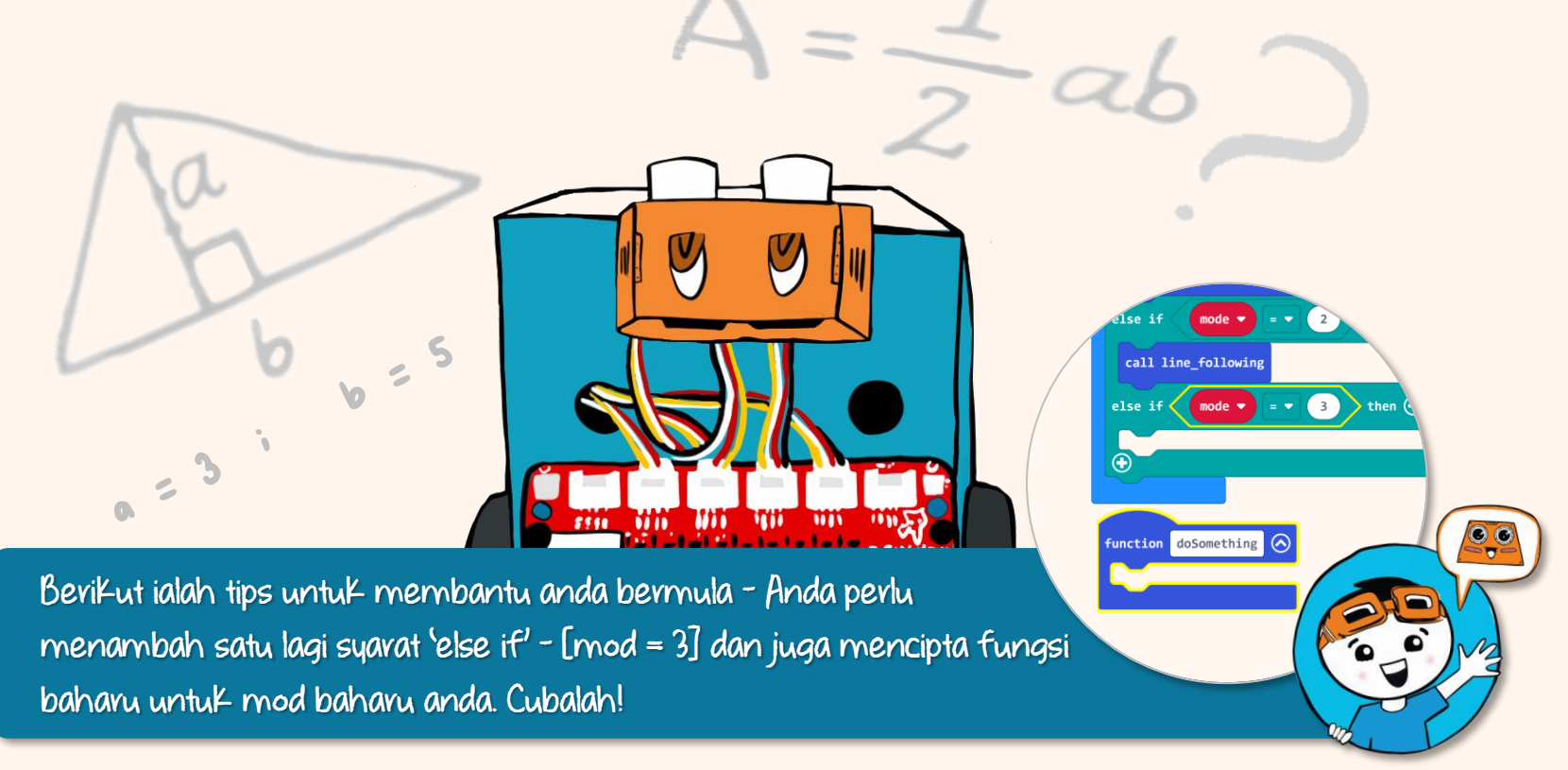

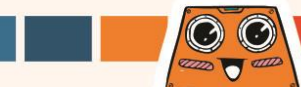

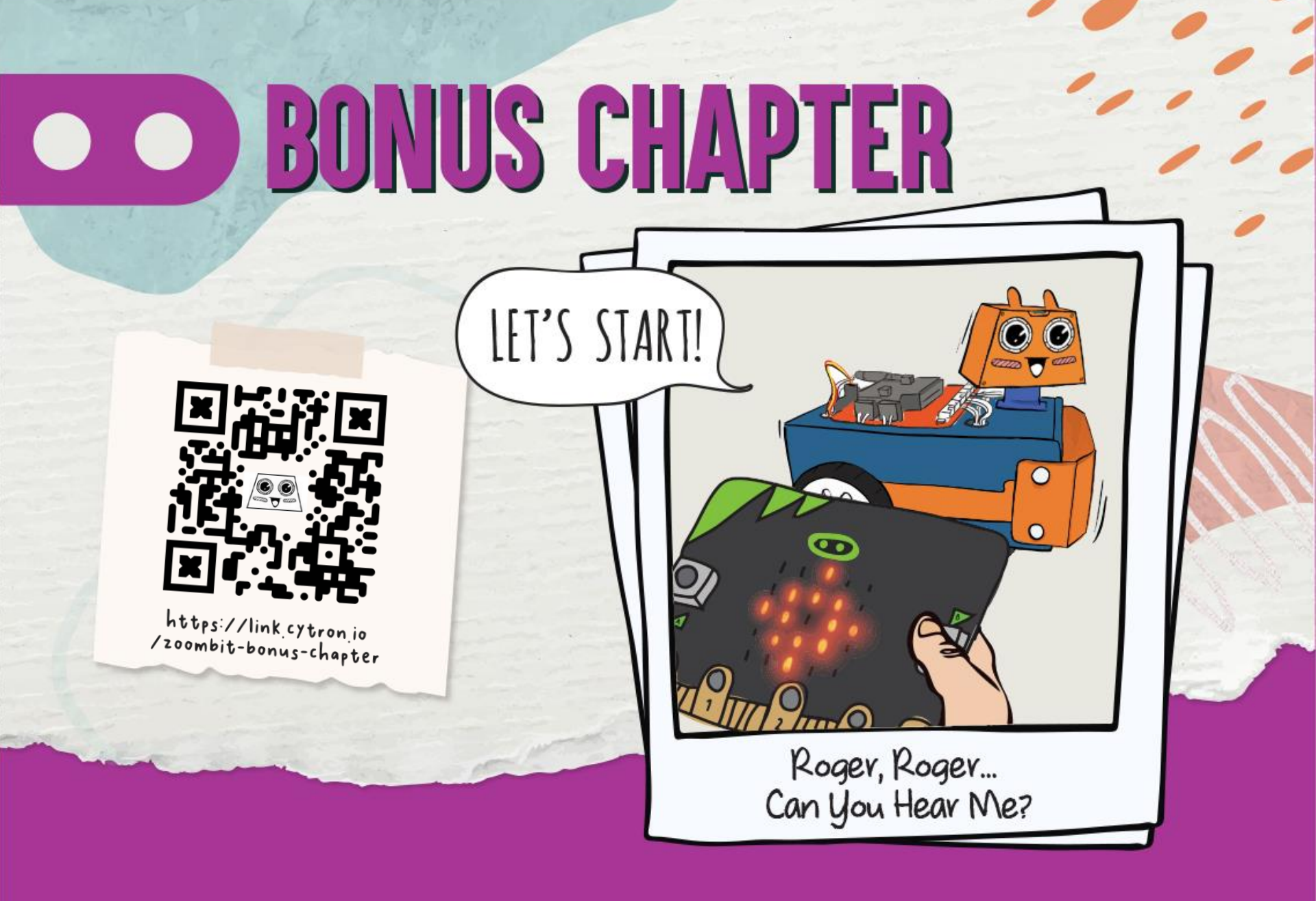
Tahukah Anda? Micro:bit ZOOM:BIT anda dilengkapi dengan fungsi Komunikasi radio. Sekiranya anda mempunyai satu lagi peranti micro:bit, anda boleh memprogramkannya sebagai alat kawalan jauh untuk mengawal ZOOM:BIT. Cubalah!

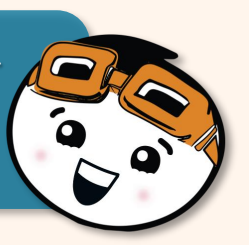

Hasilkan kod seperti di bawah dan muat turun ke papan micro:bit yang akan digunakan sebagai alat kawalan jauh. Anda boleh mendapatkan blok yang diperlukan dari laci kategori dibawah:

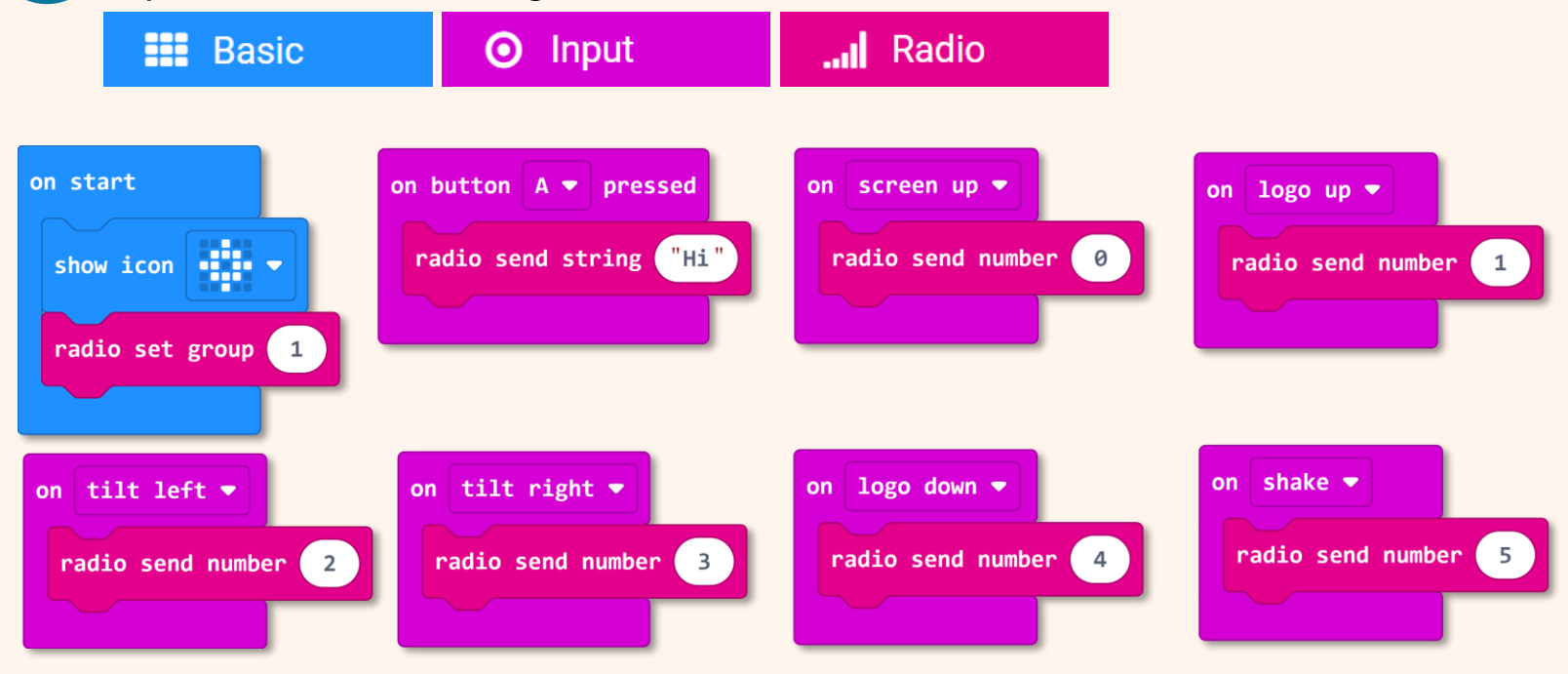

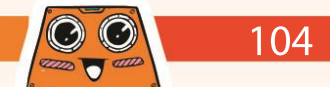

2

3

Hasilkan satu projek baru pada Makecode Editor dan tambah '*extension*' ZOOM:BIT (rujuk ms 44-45).

Bina kod berikut untuk membolehkan ZOOM:BIT menerima arahan dari alat kawalan jauh.

Kita pevlu tetapkan Kedua-dua micro:bit (alat Kawalan jauh) dan ZOOM:BIT Kepada Kumpulan radio yang sama untuk membolehkannya menerima dan menghantar isyarat radio. Kita tetapkan Kepada 'group l' untuk

 $\odot$ 

4000 T 6000

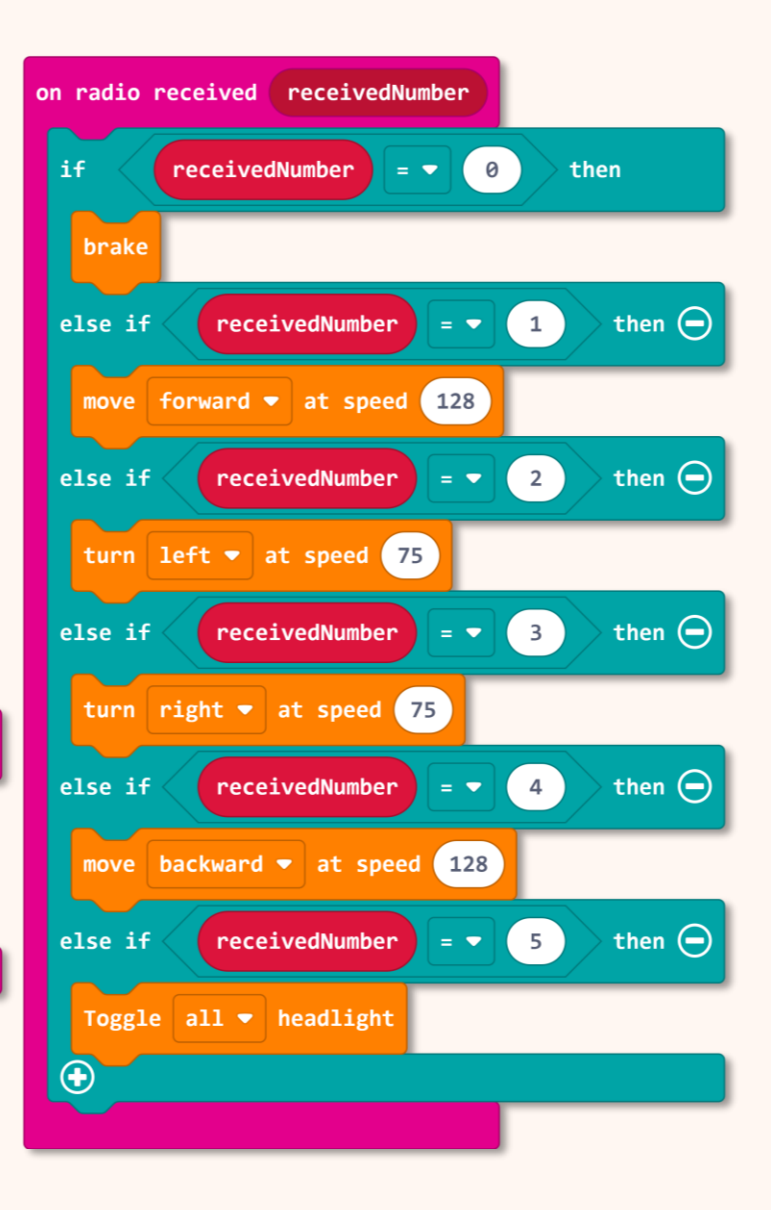

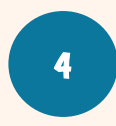

Muat turun kod ini pada ZOOM:BIT. Hidupkan kedua-dua micro:bit (alat kawalan jauh) dan ZOOM:BIT.

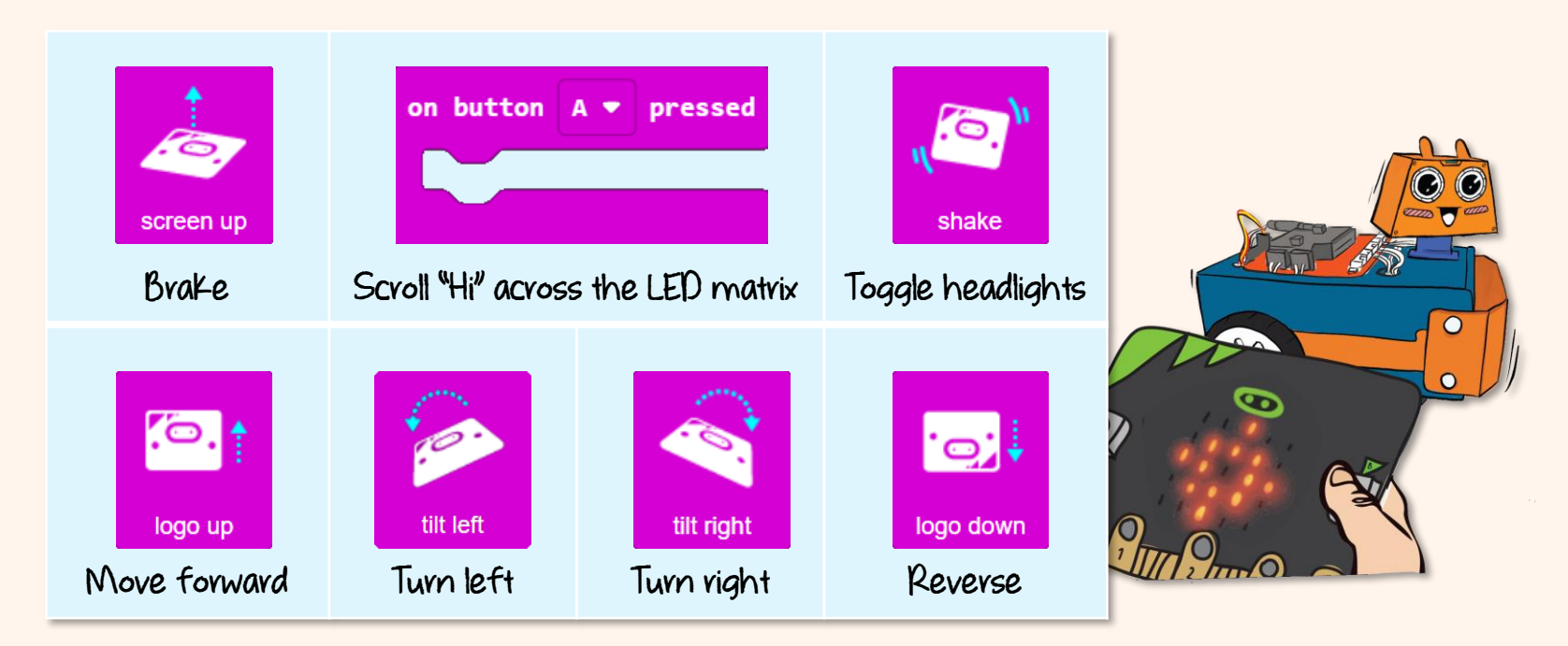

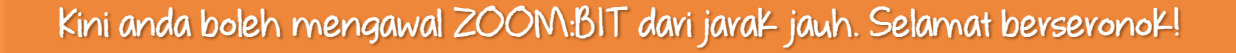

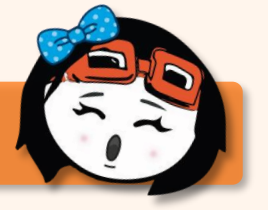

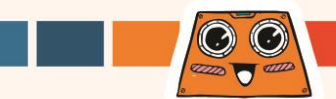

## Cabavan Untuk Anda! Cubalah~

Ubahsuai kod untuk menambah 'arahan' - seperti menyampaikan mesej rahsia atau menghantar hadiah. Berikan kejutan kepada ahli keluarga atau rakan anda - sembunyi dan gunakan alat kawalan jauh untuk mengawal ZOOM:BIT anda menghampiri mereka.

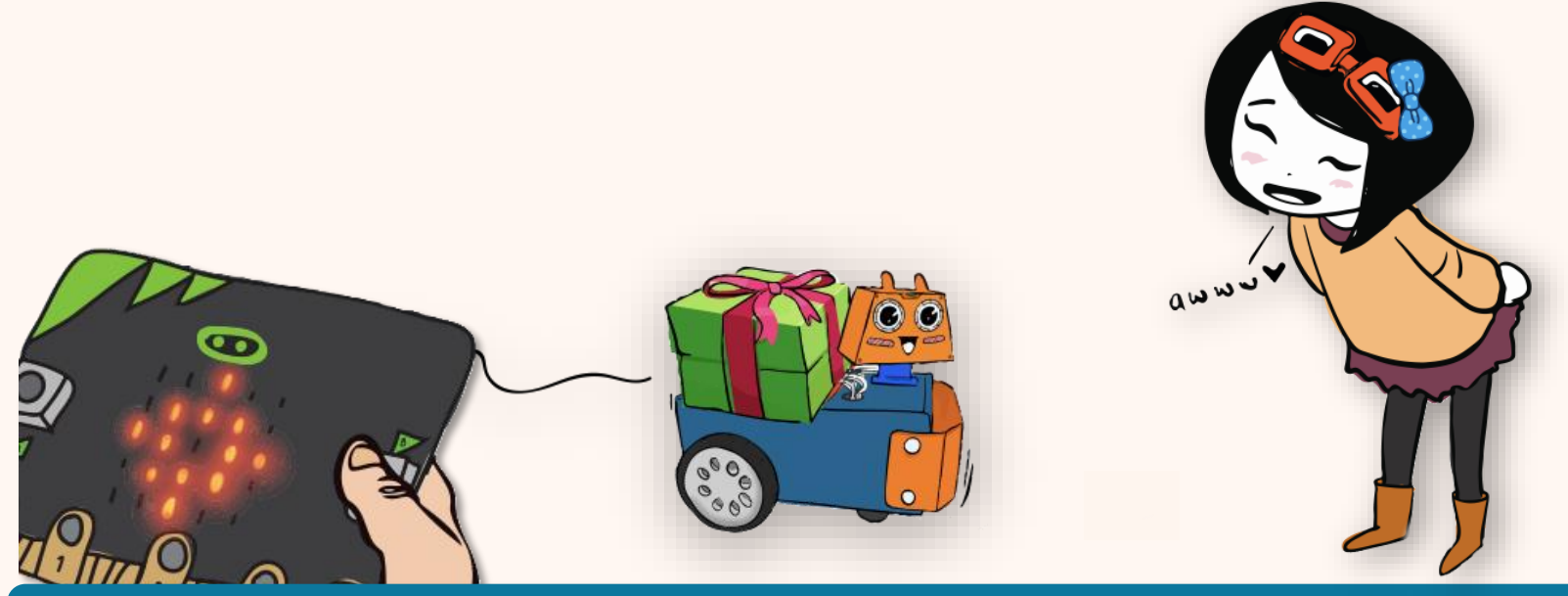

Berikut adalah panduan untuk anda. Anda boleh menambah blok [on button B pressed] dan [on button A+B pressed] pada kod alat kawalan jauh anda (micro:bit) ; dan anda perlu menambah satu syarat baharu 'else if' pada kod ZOON:BIT anda.

107

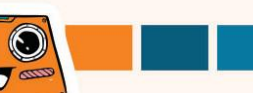

## Jurnal Pembelajaran Saya bersama ZOOM:BIT

Saya telah selesai membina ZOOM:BIT pada \_\_\_\_\_; dan Kami bersama-sama meneroka pembelajaran dan mencuba semua cabaran dalam buku ini .

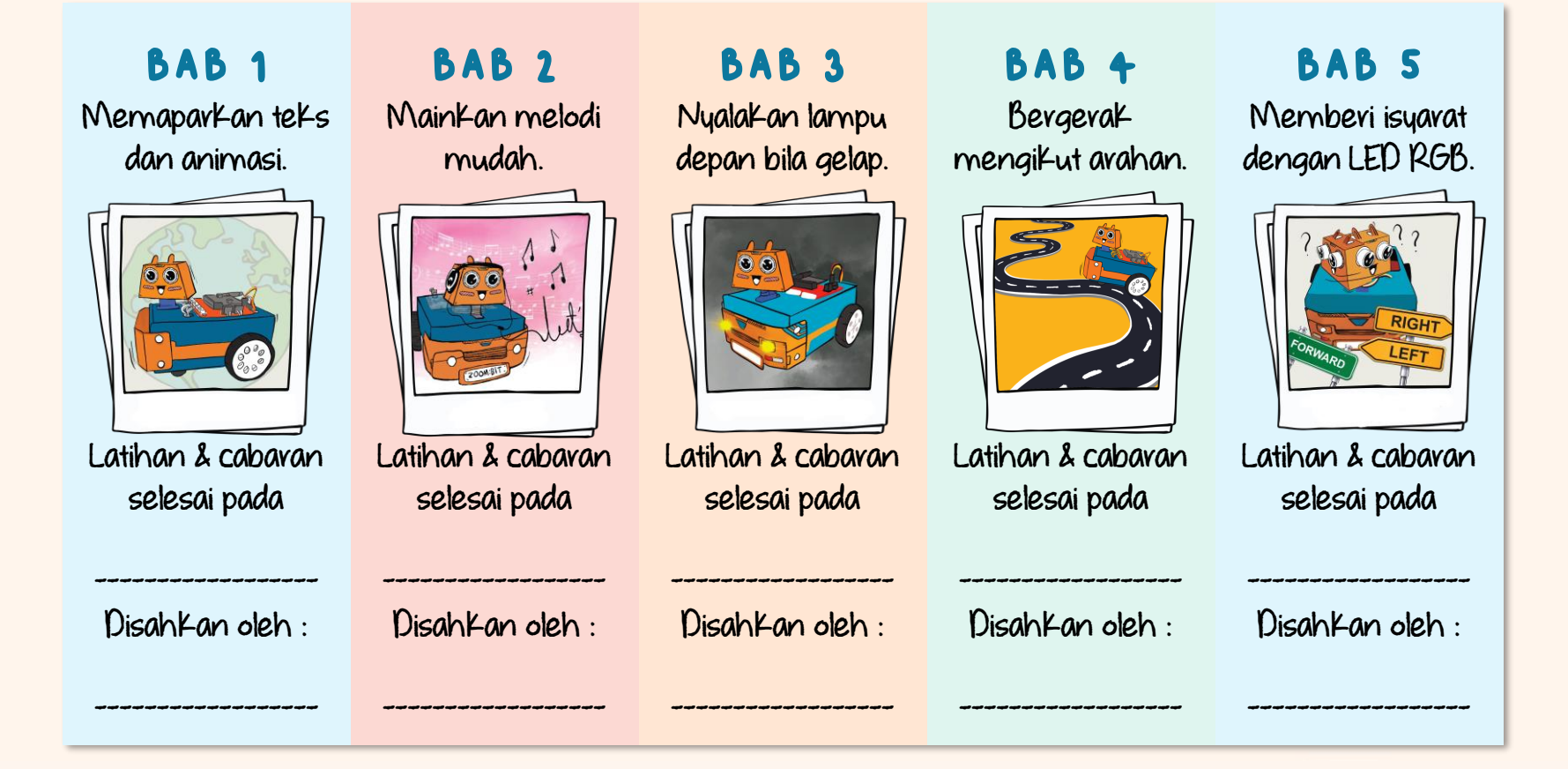

## Jurnal Pembelajaran Saya bersama ZOOM:BIT

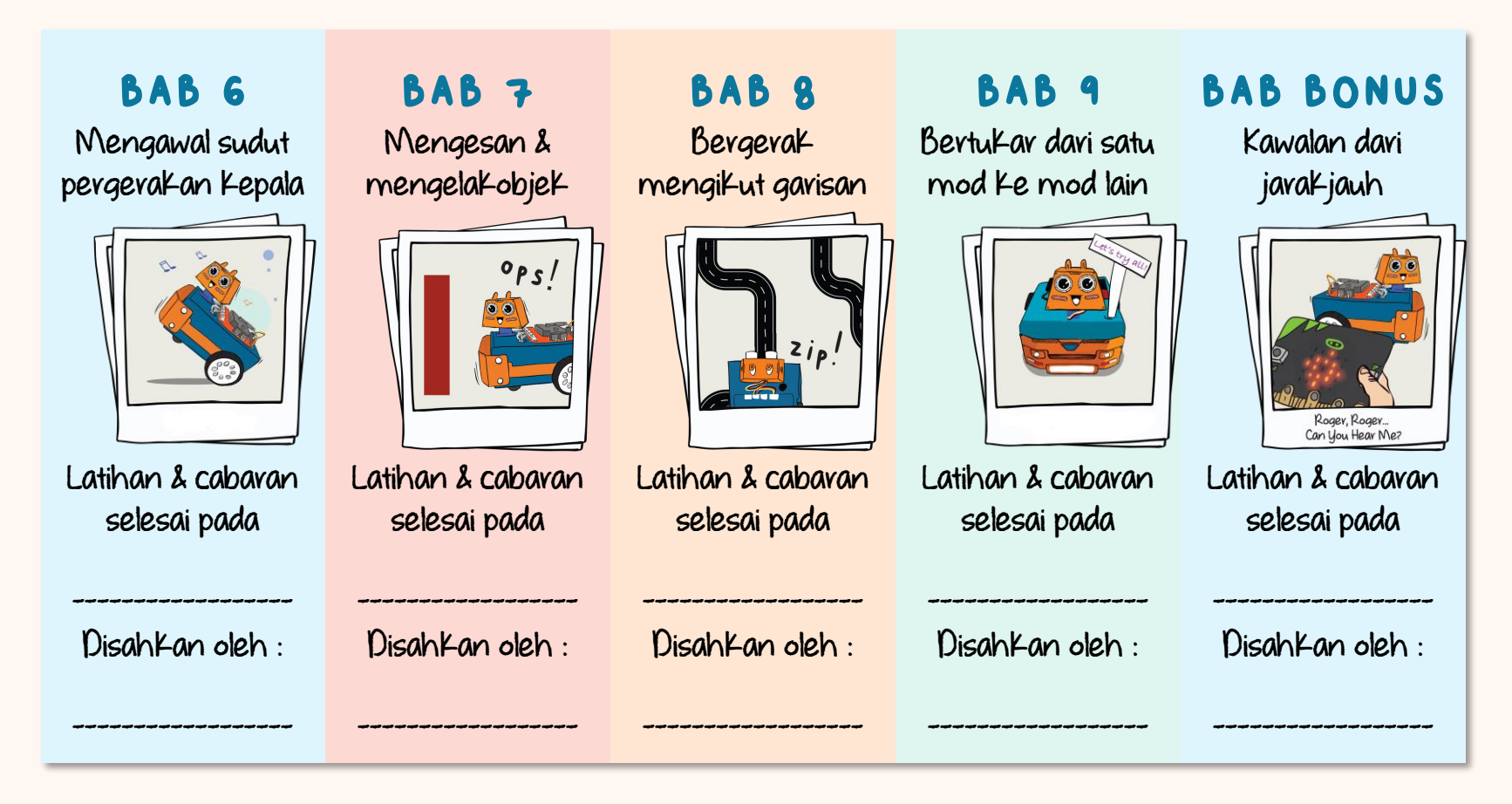

Nota: Minta ibu bapa / guru untuk membuat pengesahan.

## Pesanan davipada vevo EDUteam @ Cytvon

Woohoo... TAHNIAH!! Anda telah berjaya membina vobot Kereta anda sendiri; dan anda telah belajar mengeKod dan menyelesaiKan cabaran bersama-sama dengan ZOOM:BIT anda. Bagus! Kami harap anda juga berseronoK sepanjang pembelajaran.

Jadi apa seterusnya? Anda boleh lawati <u>WWW.Cytron.io</u> untuk meneroka dan mendapatkan penderia tambahan atau alat ganti untuk mengubahsuaikan robot Kereta anda. Anda boleh cuba menambahkan paparan OLED Grove pada port 12C. Atau menambah lebih banyak motor servo untuk menghasilkan lengan robot? Ada banyak kemungkinan. Selamat meneroka~

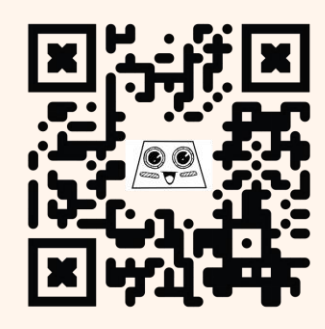

Kongsikan projek & pengembaraan anda dengan ZOOM:BIT bersama kami di Telegram t.me./zoombit\_support. Kami ingin mendengar Maklumbalas dari anda. Salam ceria~

Adam & Anna

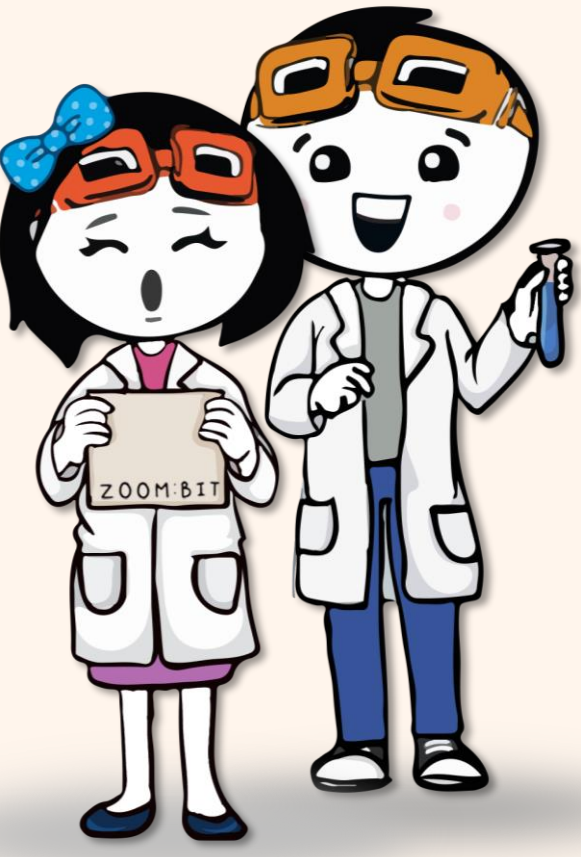

https://t.me /zoombit\_support

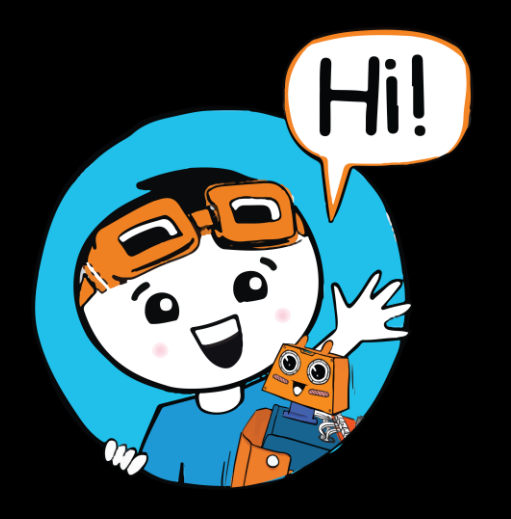

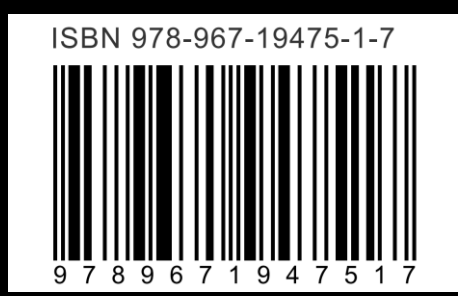